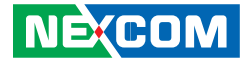

NEXCOM International Co., Ltd.

## IoT Automation Solutions Business Group Industrial Panel PC IPPC xx11-C11 Series User Manual

**NEXCOM International Co., Ltd.** Published April 2024

www.nexcom.com

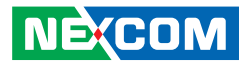

## CONTENTS

#### Preface

| Copyright                          | iv   |
|------------------------------------|------|
| Disclaimer                         | iv   |
| Acknowledgements                   | iv   |
| Regulatory Compliance Statements   | iv   |
| Declaration of Conformity          | iv   |
| RoHS Compliance                    | ١    |
| Warranty and RMA                   | v    |
| Safety Information                 | i)   |
| Installation Recommendations       | i)   |
| Safety Precautions                 |      |
| Safety Precautions Cont.           | x    |
| Technical Support and Assistance   | x    |
| Conventions Used in this Manual    | xi   |
| Global Service Contact Information | xii  |
| Package Contents                   | X\   |
| Ordering Information               | xvii |

#### **Chapter 1: Product Introduction**

| IPPC 1611-C11  | 1 |
|----------------|---|
| IPPC 2111-C11  | 2 |
| IPPC 2411-C11  | 3 |
| Specifications | 4 |
| IPPC 1611-C11  | 4 |
| IPPC 2111-C11  | 6 |
| IPPC 2411-C11  | 8 |

| Knowing Your IPPC 1611-C11 | 10 |
|----------------------------|----|
| Knowing Your IPPC 2111-C11 | 13 |
| Knowing Your IPPC 2411-C11 | 16 |
| Mechanical Dimensions      | 19 |
| IPPC 1611-C11              | 19 |
| IPPC 2111-C11              | 20 |
| IPPC 2411-C11              | 21 |
|                            |    |

#### **Chapter 2: Jumpers and Connectors**

| Before You Begin                     | 22 |
|--------------------------------------|----|
| Precautions                          | 22 |
| Jumper Settings                      | 23 |
| IPPC xx11-C11 Jumpers and Connectors | 24 |
| Jumper                               | 25 |
| AT/ATX Select Switch                 | 25 |
| Internal I/O Pin Definitions         | 25 |
| USB2.0 Port Connector                | 25 |
| M.2 Key B Connector                  |    |
| SYS Fan Connector                    |    |
| M.2 Key B Connector                  | 29 |
| Mini PCIE Connector                  |    |
| PCIE x16 Gold Finger                 |    |
| USB2.0 Port / I2C Connector          |    |
| USB2.0 Port / I2C Connector          |    |
| Speaker Connector                    |    |
| RTC Reset Connector                  |    |

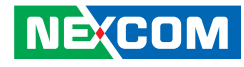

| Speaker Connector                               | 40 |
|-------------------------------------------------|----|
| Front IO Connector                              | 40 |
| Remote Connector                                | 41 |
| SIM Card Slot                                   | 41 |
| LED Connector                                   | 42 |
| External I/O Pin Definitions                    | 43 |
| USB3.0 Port Connectors                          | 43 |
| COM1 Connector (RS232/422/485, BIOS selectable) |    |
| COM2 Connector (RS232)                          | 45 |
| DC Input Connector                              | 46 |
| DP++ Port Connector                             | 47 |
| Remote Connector                                | 48 |
| LAN Port Connectors                             | 49 |
| LED Housing                                     | 50 |
| Power Button Connector                          | 50 |
| LAN LED Indicators                              | 51 |
| Expansion Card Jumpers and Connectors           | 52 |
| Top View                                        | 52 |
| Bottom View                                     | 52 |
| DIP Switch and Jumpers                          | 52 |
| Wire Selection                                  | 52 |
| Panel PWM Voltage Selection                     | 53 |
| Panel Power Selection                           | 53 |
| PWM / CCFL DIP Switch                           | 54 |
| eDP/LVDS Function DIP Switch                    | 54 |
| I/O Pin Definitions                             | 55 |
| PCIe x4 Slot                                    | 55 |
| Resistance Touch Connector                      |    |
| Resistance Touch Connector                      | 59 |
| SATA Power Connectors                           | 60 |
| eDP Inverter Connector                          |    |
| IVDS Inverter Connector                         |    |

| LVDS / eDP Connector | 62 |
|----------------------|----|
| LVDS Connector       | 63 |
| SATA Connectors      | 64 |
| PCIe x16 Slot        | 65 |
|                      |    |

#### Chapter 3: System Setup

| Removing the Chassis Bottom Cover  | 70 |
|------------------------------------|----|
| Installing a CPU                   | 72 |
| Installing a SO-DIMM Memory Module | 74 |
| Installing an SIM card             | 76 |
| Installing an M.2 Module           | 77 |
| Installing a mini-PCIe Module      | 79 |
| Installing a 2.5" SSD              | 81 |
| Installing a PCIe x4 Card          | 83 |
| Panel mount                        | 85 |
| VESA Mounting                      | 88 |

### Chapter 4: BIOS Setup

| About BIOS Setup           | 90  |  |  |  |
|----------------------------|-----|--|--|--|
| When to Configure the BIOS |     |  |  |  |
| Default Configuration      | 91  |  |  |  |
| Entering Setup             | 91  |  |  |  |
| Legends                    | 91  |  |  |  |
| IOS Setup Utility          |     |  |  |  |
| Main                       | 93  |  |  |  |
| Advanced                   | 94  |  |  |  |
| Chipset                    | 101 |  |  |  |
| Security                   | 105 |  |  |  |
| Boot                       | 106 |  |  |  |
| Save & Exit                | 107 |  |  |  |
|                            |     |  |  |  |

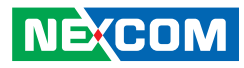

## PREFACE

## Copyright

This publication, including all photographs, illustrations and software, is protected under international copyright laws, with all rights reserved. No part of this manual may be reproduced, copied, translated or transmitted in any form or by any means without the prior written consent from NEXCOM International Co., Ltd.

## Disclaimer

The information in this document is subject to change without prior notice and does not represent commitment from NEXCOM International Co., Ltd. However, users may update their knowledge of any product in use by constantly checking its manual posted on our website: http://www.nexcom.com. NEXCOM shall not be liable for direct, indirect, special, incidental, or consequential damages arising out of the use of any product, nor for any infringements upon the rights of third parties, which may result from such use. Any implied warranties of merchantability or fitness for any particular purpose is also disclaimed.

## Acknowledgements

IPPC 2411-C11 and IPPC 1611-C11 are trademarks of NEXCOM International Co., Ltd. All other product names mentioned herein are registered trademarks of their respective owners.

## **Regulatory Compliance Statements**

This section provides the FCC compliance statement for Class A devices and describes how to keep the system CE compliant.

## **Declaration of Conformity**

#### FCC

This equipment has been tested and verified to comply with the limits for a Class A digital device, pursuant to Part 15 of FCC Rules. These limits are designed to provide reasonable protection against harmful interference when the equipment is operated in a commercial environment. This equipment generates, uses, and can radiate radio frequency energy and, if not installed and used in accordance with the instructions, may cause harmful interference to radio communications. Operation of this equipment in a residential area (domestic environment) is likely to cause harmful interference, in which case the user will be required to correct the interference (take adequate measures) at their own expense.

#### CE

The product(s) described in this manual complies with all applicable European Union (CE) directives if it has a CE marking. For computer systems to remain CE compliant, only CE-compliant parts may be used. Maintaining CE compliance also requires proper cable and cabling techniques.

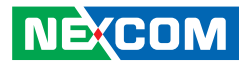

## **RoHS Compliance**

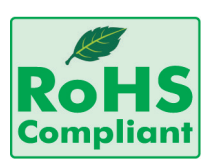

#### NEXCOM RoHS Environmental Policy and Status Update

NEXCOM is a global citizen for building the digital infrastructure. We are committed to providing green products and services, which are compliant with

European Union RoHS (Restriction on Use of Hazardous Substance in Electronic Equipment) directive 2011/65/EU, to be your trusted green partner and to protect our environment.

RoHS restricts the use of Lead (Pb) < 0.1% or 1,000ppm, Mercury (Hg) < 0.1% or 1,000ppm, Cadmium (Cd) < 0.01% or 100ppm, Hexavalent Chromium (Cr6+) < 0.1% or 1,000ppm, Polybrominated biphenyls (PBB) < 0.1% or 1,000ppm, and Polybrominated diphenyl Ethers (PBDE) < 0.1% or 1,000ppm.

In order to meet the RoHS compliant directives, NEXCOM has established an engineering and manufacturing task force to implement the introduction of green products. The task force will ensure that we follow the standard NEXCOM development procedure and that all the new RoHS components and new manufacturing processes maintain the highest industry quality levels for which NEXCOM are renowned.

The model selection criteria will be based on market demand. Vendors and suppliers will ensure that all designed components will be RoHS compliant.

#### How to recognize NEXCOM RoHS Products?

For existing products where there are non-RoHS and RoHS versions, the suffix "(LF)" will be added to the compliant product name.

All new product models launched after January 2013 will be RoHS compliant. They will use the usual NEXCOM naming convention.

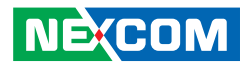

## Warranty and RMA

#### **NEXCOM Warranty Period**

- 1. NEXCOM makes products in accordance with the Industry standard and, NEXCOM warrants that all her Industry-grade IPC and System products will be free from defect in neither material nor workmanship for twentyfour (24) months from the day of invoice issued.
- 2. For NEXCOM Panel PC product lines (the APPC, MPPC series), they are also guaranteed against defect in materials and workmanship for the period of twenty-four (24) months in their motherboard design. For 3rd party parts, it follows with original suppliers' standard: 12 months for battery pack and LCD, 24 months for adaptor / add on modules (including GSM module, RFID module, and antenna).
- 3. If NEXCOM determines customer's warranty claim is valid, NEXCOM will repair or replace product(s) without additional charge for parts and labor. An extended Warranty Program will extend the warranty period of the product accordingly.

#### Warranty Coverage

The warranty applies only to products manufactured or distributed by NEXCOM and her subsidiaries. This warranty covers all the products/ shipments except for:

1. Any claimed defect, products that have been repaired or modified by persons who have not been authorized by NEXCOM or, products which have been subjected to misuse, abuse, accident, improper installation, or usage not in accordance with the product instruction. NEXCOM assumes no liability as a consequence of such events under the term of this warranty.

One example is the replacement of Tablet's or Hand-held's LCD display due to scratching stains or other degradation; these will not be covered under this warranty.

- 2. Damages caused by customers' delivery/shipping of the product or, product failure resulted from electrical power/voltage shock, or, installation of parts/components which are not supplied/approved by NEXCOM in advance.
- 3. Third-party products:
  - a. Software, such as the device drivers,
  - b. External devices such as HDD, printer, scanner, mouse, LCD panel, battery, and so on,
  - c. Accessory/parts that were not approved by NEXCOM and,
  - d. Accessory/parts were added to products after they were shipped from NEXCOM.

Product will be treated as "Out of Warranty " if:

- a. It expires the warranted 24 months period from the day it was purchased.
- b. It had been altered by persons other than an authorized NEXCOM service person or, which have been subjected to misuse, abuse, accident, or improper installation.
- c. It doesn't have the original NEXCOM Serial Number labeling for NEXCOM's warranty period identification or, tracking.

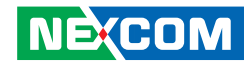

RMA that NEXCOM has determined not to be covered by the warranty will be charged the NEXCOM Standard Repair Fee for the repairing. If a RMA is determined to be not repairable, customer will be notified and product(s) may be returned to customer at their request; a minimum service fee may be charged however.

#### NEXCOM Return Merchandise Authorization (RMA) Procedure

For the RMA (Return Merchandise Authorization) shipment, customer is responsible for packaging and shipping the product to the designated NEXCOM service sites, with shipping charges prepaid by the customer. The original NEXCOM shipping box should be used whenever possible. NEXCOM shall pay for the return of the product to the customer's location. In case of expedited shipping request, an extra service charge shall be assessed and the customer is responsible for this extra return shipping charge.

- 1. Customers should enclose the "NEXCOM RMA Service Form" with the returned products.
- 2. Customers need to write down all the information related to the problem on the "NEXCOM RMA Service Form " when applying for the RMA service; information will help to understand the problem, including the fault description, on-screen messages, and pictures if possible.
- 3. Customers could send back the faulty product with or without the accessories and key parts such as the CPU and DIMM. If the key parts are included, please be noted clearly within the return form. NEXCOM takes no responsibility for the parts which are not listed in the return form.
- 4. Customers hold the responsibility to ensure that the packing of defective products is durable enough to be resistant against further damage due to the transportation; damage caused by transportation is treated as " Out of Warranty " under our Warranty specification.
- 5. RMA product(s) returned by NEXCOM to any location other than the

customer registered delivery address will incur an extra shipping charge, the customer is responsible for paying the extra shipping charges, duties, and taxes of this shipment.

#### **Product Repairing**

- 1. NEXCOM will repair defective products covered under this limited warranty that are returned to NEXCOM; if products do prove to be defective, they will be repaired during their warranty period unless other warranty terms have been specified.
- 2. NEXCOM owns all parts removed from repaired products.
- 3. NEXCOM will use parts made by various manufacturers in performing the repair.
- 4. The repaired products will be warranted subjected to the original warranty coverage and period only.
- 5. For products returned as defective but, proved to be no defect/fault after the RMA process, NEXCOM reserves the right to claim for a NDF (No Defect Found) Service Charge.
- 6. NEXCOM will issue RMA Report which included Repair Detailed Information to the customer when the defective products were repaired and returned.
- 7. In addition to the above, NEXCOM may authorize Independent/Thirdparty suppliers to repair the defective products for NEXCOM.

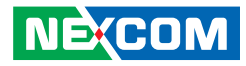

#### **Out Of Warranty Service**

There will be a service charge from NEXCOM for the "Out Of Warranty" product service; they are the Basic Diagnostic Service Fee and the Advanced Component Replacement Fee respectively. And, if the product can not be repaired, NEXCOM will either return the product to the customer or, just scrap it, followed by customer's instruction.

1. Testing and Parts Replacement

NEXCOM will have the following Handling Charges for those OoW products that returned:

- a. Basic Labor Cost and Testing Fee: as Table listed.
- b. Parts Fee: NEXCOM will charge for main IC chipsets such as the N.B., S.B., Super-IO, LAN, Sound, Memory, and so on.
- c. 3rd-party Device Fee: products replacement for CPU, DIMM, HDD, Chassis, and UPS.
- 2. Out of Warranty product will have a three months warranty for the fixed issues. If the product failed with different problem within 3 months, they will still incur the service charge of "Out of Warranty".
- 3. Out of Warranty "products will not be repaired without a signed PI from the customer, the agreement of the repair process.

Add-on card, 3rd Party Device and board level repair cost higher than new product prices, customer can abandon to sign PI to repair and, please contact with sales to buy new products.

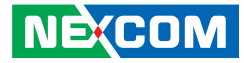

## **Safety Information**

Before installing and using the device, note the following precautions:

- Read all instructions carefully.
- Do not place the unit on an unstable surface, cart, or stand.
- Follow all warnings and cautions in this manual.
- When replacing parts, ensure that your service technician uses parts specified by the manufacturer.
- Avoid using the system near water, in direct sunlight, or near a heating device.
- The load of the system unit does not solely rely for support from the rackmounts located on the sides. Firm support from the bottom is highly necessary in order to provide balance stability.
- The computer is provided with a battery-powered real-time clock circuit. There is a danger of explosion if battery is incorrectly replaced. Replace only with the same or equivalent type recommended by the manufacturer. Discard used batteries according to the manufacturer's instructions.

## **Installation Recommendations**

Ensure you have a stable, clean working environment. Dust and dirt can get into components and cause a malfunction. Use containers to keep small components separated.

Adequate lighting and proper tools can prevent you from accidentally damaging the internal components. Most of the procedures that follow require only a few simple tools, including the following:

- A Philips screwdriver
- A flat-tipped screwdriver
- A grounding strap
- An anti-static pad

Using your fingers can disconnect most of the connections. It is recommended that you do not use needle-nose pliers to disconnect connections as these can damage the soft metal or plastic parts of the connectors.

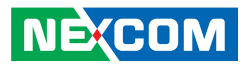

## **Safety Precautions**

- 1. Read these safety instructions carefully.
- 2. Keep this User Manual for later reference.
- 3. Disconnect this equipment from any AC outlet before cleaning. Use a damp cloth. Do not use liquid or spray detergents for cleaning.
- 4. For plug-in equipment, the power outlet socket must be located near the equipment and must be easily accessible.
- 5. Keep this equipment away from humidity.
- 6. Put this equipment on a stable surface during installation. Dropping it or letting it fall may cause damage.
- 7. The openings on the enclosure are for air convection to protect the equipment from overheating. DO NOT COVER THE OPENINGS.
- 8. Make sure the voltage of the power source is correct before connecting the equipment to the power outlet.
- 9. Place the power cord in a way so that people will not step on it. Do not place anything on top of the power cord. Use a power cord that has been approved for use with the product and that it matches the voltage and current marked on the product's electrical range label. The voltage and current rating of the cord must be greater than the voltage and current rating marked on the product.
- 10. All cautions and warnings on the equipment should be noted.

- 11. If the equipment is not used for a long time, disconnect it from the power source to avoid damage by transient overvoltage.
- 12. Never pour any liquid into an opening. This may cause fire or electrical shock.
- 13. Never open the equipment. For safety reasons, the equipment should be opened only by qualified service personnel.
- 14. If one of the following situations arises, get the equipment checked by service personnel:
  - a. The power cord or plug is damaged.
  - b. Liquid has penetrated into the equipment.
  - c. The equipment has been exposed to moisture.
  - d. The equipment does not work well, or you cannot get it to work according to the user's manual.
  - e. The equipment has been dropped and damaged.
  - f. The equipment has obvious signs of breakage.
- 15. Do not place heavy objects on the equipment.
- 16. The unit uses a three-wire ground cable which is equipped with a third pin to ground the unit and prevent electric shock. Do not defeat the purpose of this pin. If your outlet does not support this kind of plug, contact your electrician to replace your obsolete outlet.
- 17. CAUTION: DANGER OF EXPLOSION IF BATTERY IS INCORRECTLY REPLACED. REPLACE ONLY WITH THE SAME OR EQUIVALENT TYPE RECOMMENDED BY THE MANUFACTURER. DISCARD USED BATTERIES ACCORDING TO THE MANUFACTURER'S INSTRUCTIONS.

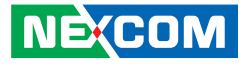

## Safety Precautions Cont.

- 18. Battery used only. CAUTION RISK OF EXPLOSION IF BATTERY IS REPLACED BY AN INCORRECT TYPE. DISPOSE OF USED BATTERIES ACCORDING TO THE INSTRUCTIONS
- 19. ATTENTION: IL Y A RISQUE D'EXPLOSION SI LA BATTERIE EST REMPLACÉE PAR UNE BATTERIE DE TYPE INCORRECT. METTRE AU REBUT LES BATTERIES USAGÉES
- 20. This product is intended to be supplied by a Listed Power Adapter, rated 12-30Vdc, 5-2A minimum and Tma 60 degree C minimum and LPS, if need further assistance, please contact NEXCOM INTERNATIONAL CO., LTD. for further information.
- 21. The product intended for vertical use only.

## **Technical Support and Assistance**

- 1. For the most updated information of NEXCOM products, visit NEXCOM's website at www.nexcom.com.
- 2. For technical issues that require contacting our technical support team or sales representative, please have the following information ready before calling:
  - Product name and serial number
  - Detailed information of the peripheral devices
  - Detailed information of the installed software (operating system, version, application software, etc.)
  - A complete description of the problem
  - The exact wordings of the error messages

#### Warning!

- 1. Handling the unit: carry the unit with both hands and handle it with care.
- 2. Maintenance: to keep the unit clean, use only approved cleaning products or clean with a dry cloth.
- 3. CFast: Turn off the unit's power before inserting or removing a CFast storage card.

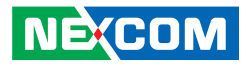

## **Conventions Used in this Manual**

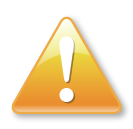

#### Warning:

Information about certain situations, which if not observed, can cause personal injury. This will prevent injury to yourself when performing a task.

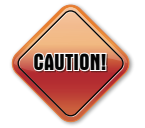

#### Caution:

Information to avoid damaging components or losing data.

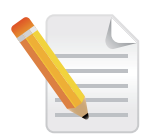

#### Note:

Provides additional information to complete a task easily.

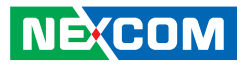

## **Global Service Contact Information**

#### Headquarters NEXCOM International Co., Ltd.

9F, No. 920, Zhongzheng Rd., Zhonghe District, New Taipei City, 23586, Taiwan, R.O.C. Tel: +886-2-8226-7786 Fax: +886-2-8226-7782 www.nexcom.com

### Asia

#### Taiwan NexAloT Headquarters Industry 4.0 and Cloud Services

12F, No.922, Zhongzheng Rd., Zhonghe District, New Taipei City, 23586, Taiwan, R.O.C. Tel: +886-2-8226-7796 Fax: +886-2-8226-7926 Email: sales@nexaiot.com www.nexaiot.com

#### NexAloT Co., Ltd. Taichung Office

NE:COM

16F, No.250, Sec.2, Chongde Rd., Beitun District, Taichung City, 406, Taiwan, R.O.C. Tel: +886-4-2249-1179 Fax: +886-4-2249-1172 Email: jacobhuang@nexaiot.com www.nexaiot.com

#### NexCOBOT Taiwan Co., Ltd.

13F, No.916, Zhongzheng Rd., Zhonghe District, New Taipei City, 23586, Taiwan, R.O.C. Tel: +886-2-8226-7786 Fax: +886-2-8226-7926 Email: jennyshern@nexcobot.com www.nexcobot.com

#### GreenBase Technology Corp.

13F, No.922, Zhongzheng Rd., Zhonghe District, New Taipei City, 23586, Taiwan, R.O.C. Tel: +886-2-8226-7786 Fax: +886-2-8226-7900 Email: vivianlin@nexcom.com.tw www.nexcom.com.tw

#### DivioTec Inc.

19F-1A, No.97, Sec.4, ChongXin Rd., Sanchong District, New Taipei City, 24161, Taiwan, R.O.C. Tel: +886-2-8976-3077 Email: sales@diviotec.com www.diviotec.com

#### AloT Cloud Corp.

13F, No.922, Zhongzheng Rd., Zhonghe District, New Taipei City, 23586, Taiwan, R.O.C. Tel: +886-2-8226-7786 Fax: +886-2-8226-7782 Email: alantsai@aiotcloud.net www.aiotcloud.dev

#### EMBUX TECHNOLOGY CO., LTD.

13F, No.916, Zhongzheng Rd., Zhonghe District, New Taipei City, 23586, Taiwan, R.O.C. Tel: +886-2-8226-7786 Fax: +886-2-8226-7782 Email: info@embux.com www.embux.com

#### TMR TECHNOLOGIES CO., LTD.

13F, No.916, Zhongzheng Rd., Zhonghe District, New Taipei City, 23586, Taiwan, R.O.C. Tel: +886-2-8226-7786 Fax: +886-2-8226-7782 Email: services@tmrtek.com www.tmrtek.com

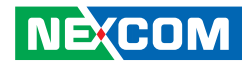

#### China NEXSEC Incorporated

201, Floor 2, Unit 2, Building 15, Yard 3, Gaolizhang Road, Haidian District, Beijing, 100094, China Tel: +86-10-5704-2680 Fax: +86-10-5704-2681 Email: marketing@nexsec.cn www.nexsec.cn

#### **NEXCOM Shanghai**

Room 406-407, Building C, No 154, Lane 953, Jianchuan Road, Minhang District, Shanghai, 201108, China Tel: +86-21-5278-5868 Fax: +86-21-3251-6358 Email: sales@nexcom.cn www.nexcom.cn

#### NEXCOM Surveillance Technology Corp.

Floor 8, Building B3, Xiufeng Industrial Zone, GanKeng Community, Buji Street, LongGang District, ShenZhen, 518112, China Tel: +86-755-8364-7768 Fax: +86-755-8364-7738 Email: steveyang@nexcom.com.tw www.nexcom.cn

#### **NEXGOL** Chongqing

1st Building No.999, Star Boulevard, Yongchuan Dist, Chongqing City, 402160, China Tel: +86-23-4960-9080 Fax: +86-23-4966-5855 Email: sales@nexgol.com.cn www.nexcom.cn

#### Beijing NexGemo Technology Co.,Ltd.

Room 205, No.1, Fazhan Rd., Beijing International Information Industry Base, Changping District, Beijing, 102206, China Tel: +86-10-8072-2025 Fax: +86-10-8072-2022 Email: sales@nexgemo.cn www.nexgemo.com

#### Japan NEXCOM Japan

9F, Tamachi Hara Bldg., 4-11-5, Shiba Minato-ku, Tokyo, 108-0014, Japan Tel: +81-3-5419-7830 Fax: +81-3-5419-7832 Email: sales@nexcom-jp.com www.nexcom-jp.com

#### America USA NEXCOM USA

46665 Fremont Blvd., Fremont CA 94538, USA Tel: +1-510-656-2248 Fax: +1-510-656-2158 Email: sales@nexcom.com www.nexcomusa.com

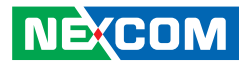

## **Package Contents**

Before continuing, verify that the package you received is complete. Your package should have all the items listed in the table.

#### IPPC 1611-C11

| Item | Part number   | Name                                                                                    | Description                  | Qty |
|------|---------------|-----------------------------------------------------------------------------------------|------------------------------|-----|
| 1    | 4NCPM00203X00 | TERMINAL BLOCKS 2P PHOENIX CONTACT: 1803578 ASSY 3.81mm MALE<br>90D GREEN               | ASSY 3.81mm MALE 90D GREEN   | 1   |
| 2    | 4NCPM00302X00 | (T)TERMINAL BLOCKS 3P PHOENIX CONTACT:1777992 5.08mm MALE<br>DIP GREEN                  | 5.08mm MALE DIP GREEN        | 1   |
| 3    | 50311F0294X00 | I HEAD SCREW LONG FEI:12x4 NYLOK NIGP 12x4 NI NYLOK                                     | I2x4 NI NYLOK                | 1   |
| 4    | 50311F0326X00 | FLAT HEAD SCREW LONG FEI:F3x5 NYLOK NI+HEAT TREATMENT F3x5<br>NYLOK NI+HEAT TREATMENT   | F3x5 NYLOK NI+HEAT TREATMENT | 2   |
| 5    | 50311T0075X00 | ROUND HEAD SCREW VER:A LONG FEI M4x6mm ISO NI NYLOK                                     | M4x6mm ISO NI NYLOK          | 10  |
| 6    | 50311T0113X00 | (P)I HEAD SCREW LONG FEI:12.5x4.5 M2.5x4.5L ISO NI                                      | M2.5x4.5L ISO NI             | 1   |
| 7    | 5040410215X00 | MOUNT CORNER BRACKET-1 FOR IPPC1611-C11 VER:A CHYUAN-JYH<br>48.5x48.5x10mm SECC T=1.0mm | 48.5x48.5x10mm SECC T=1.0mm  | 2   |
| 8    | 5040410216X00 | MOUNT CORNER BRACKET-2 FOR IPPC1611-C11 VER:A CHYUAN-JYH<br>38.5x38.5x10mm SECC T=1.0mm | 38.5x38.5x10mm SECC T=1.0mm  | 2   |
| 9    | 5040410217X00 | SATA M2 BRACKET FOR IPPC1611-C11 VER:A CHYUAN-JYH 22x10x2.05mm<br>SECC T=1.0mm          | 22x10x2.05mm SECC T=1.0mm    | 1   |
| 10   | 5040410222X00 | PANEL MOUNT BRACKETS FOR IPPCXX11 SERIES VER:A YUNGCHAN<br>34x17x12mm SECC T=1.5mm      | 34x17x12mm SECC T=1.5mm      | 10  |
| 11   | 5060200641X00 | THERMAL PAD E-LIN 35x25x2mm K=8W/mk T-TOP81                                             | 35x25x2mm K=8W/mk T-TOP81    | 1   |
| 12   | 5060200642X00 | THERMAL PAD E-LIN 35x30x2mm K=8W/mk T-TOP81                                             | 35x30x2mm K=8W/mk T-TOP81    | 1   |
| 13   | 5060200643X00 | THERMAL PAD E-LIN 60x25x2mm K=8W/mk T-TOP81                                             | 60x25x2mm K=8W/mk T-TOP81    | 1   |
| 14   | 5060200655X00 | THERMAL PAD FOR nROK7252 SERIES CPU EAPUS 40x35x0.5mm PG80B<br>K=13W/mK                 | 40x35x0.5mm PG80B K=13W/mK   | 1   |
| 15   | 50311F0396X00 | I HEAD SCREW LONG FEI:I3x3 ISO+NYLOK BLACK I3x3 ISO+NYLOK BLACK                         | I3x3 ISO+NYLOK BLACK         | 1   |

| Item | Part number   | Name                                                                                  | Description                  | Qty |
|------|---------------|---------------------------------------------------------------------------------------|------------------------------|-----|
| 1    | 4NCPM00203X00 | TERMINAL BLOCKS 2P PHOENIX CONTACT: 1803578 ASSY 3.81mm MALE<br>90D GREEN             | ASSY 3.81mm MALE 90D GREEN   | 1   |
| 2    | 4NCPM00302X00 | (T)TERMINAL BLOCKS 3P PHOENIX CONTACT:1777992 5.08mm MALE DIP<br>GREEN                | 5.08mm MALE DIP GREEN        | 1   |
| 3    | 50311F0294X00 | I HEAD SCREW LONG FEI:12x4 NYLOK NIGP 12x4 NI NYLOK                                   | I2x4 NI NYLOK                | 1   |
| 4    | 50311F0326X00 | FLAT HEAD SCREW LONG FEI:F3x5 NYLOK NI+HEAT TREATMENT F3x5<br>NYLOK NI+HEAT TREATMENT | F3x5 NYLOK NI+HEAT TREATMENT | 2   |
| 5    | 50311T0075X00 | ROUND HEAD SCREW VER:A LONG FEI M4x6mm ISO NI NYLOK                                   | M4x6mm ISO NI NYLOK          | 16  |
| 6    | 50311T0113X00 | (P)I HEAD SCREW LONG FEI:12.5x4.5 M2.5x4.5L ISO NI                                    | M2.5x4.5L ISO NI             | 1   |
| 7    | 5040410217X00 | SATA M2 BRACKET FOR IPPC1611-C11 VER:A CHYUAN-JYH 22x10x2.05mm<br>SECC T=1.0mm        | 22x10x2.05mm SECC T=1.0mm    | 1   |
| 8    | 5040410222X00 | PANEL MOUNT BRACKETS FOR IPPCXX11 SERIES VER:A YUNGCHAN<br>34x17x12mm SECC T=1.5mm    | 34x17x12mm SECC T=1.5mm      | 16  |
| 9    | 5060200641X00 | THERMAL PAD E-LIN 35x25x2mm K=8W/mk T-TOP81                                           | 35x25x2mm K=8W/mk T-TOP81    | 1   |
| 10   | 5060200642X00 | THERMAL PAD E-LIN 35x30x2mm K=8W/mk T-TOP81                                           | 35x30x2mm K=8W/mk T-TOP81    | 1   |
| 11   | 5060200643X00 | THERMAL PAD E-LIN 60x25x2mm K=8W/mk T-TOP81                                           | 60x25x2mm K=8W/mk T-TOP81    | 1   |
| 12   | 5060200655X00 | THERMAL PAD FOR nROK7252 SERIES CPU EAPUS 40x35x0.5mm PG80B<br>K=13W/mK               | 40x35x0.5mm PG80B K=13W/mK   | 1   |
| 13   | 50311F0396X00 | I HEAD SCREW LONG FEI:I3x3 ISO+NYLOK BLACK I3x3 ISO+NYLOK BLACK                       | I3x3 ISO+NYLOK BLACK         | 1   |
| 14   | 5040410228X00 | MOUNT_CORNER_BRACKET FOR IPPC2111-C11 VER:A JAN YU<br>46x46x10mm SECC T=1.2mm         | 46x46x10mm SECC T=1.2mm      | 4   |

#### IPPC 2411-C11

| Item | Part number   | Name                                                    | Description                    | Qty |
|------|---------------|---------------------------------------------------------|--------------------------------|-----|
| 1    | 4NCPM00203X00 | TERMINAL BLOCKS 2P PHOENIX CONTACT: 1803578             | ASSY 3.81mm MALE 90D GREEN     | 1   |
| 2    | 4NCPM00302X00 | (T)TERMINAL BLOCKS 3P PHOENIX CONTACT: 1777992          | 5.08mm MALE DIP GREEN          | 1   |
| 3    | 50311F0294X00 | I HEAD SCREW LONG FEI:12x4 NYLOK NIGP                   | I2x4 NI NYLOK                  | 1   |
| 4    | 50311F0326X00 | FLAT HEAD SCREW LONG FEI:F3x5 NYLOK NI+HEAT TREATMENT   | F3x5 NYLOK NI+HEAT TREATMENT   | 2   |
| 5    | 50311T0113X00 | I HEAD SCREW LONG FEI:12.5x4.5                          | M2.5x4.5L ISO NI               | 1   |
| 6    | 5040410217X00 | SATA M2 BRACKET FOR IPPC1611-C11 VER:A CHYUAN-JYH       | 22x10x2.05mm SECC T=1.0mm      | 1   |
| 7    | 5060200641X00 | THERMAL PAD E-LIN                                       | 35x25x2mm K=8W/mk T-TOP81      | 1   |
| 8    | 5060200642X00 | THERMAL PAD E-LIN                                       | 35x30x2mm K=8W/mk T-TOP81      | 1   |
| 9    | 5060200643X00 | THERMAL PAD E-LIN                                       | 60x25x2mm K=8W/mk T-TOP81      | 1   |
| 10   | 5060200655X00 | THERMAL PAD FOR nROK7252 SERIES CPU EAPUS               | 40x35x0.5mm PG80B K=13W/mK     | 1   |
| 11   | 5040410222X00 | PANEL MOUNT BRACKETS FOR IPPCXX11 SERIES VER:A YUNGCHAN | 34x17x12mm SECC T=1.5mm        | 16  |
| 12   | 5040410225X00 | PANEL MOUNT BRACKET FOR IPPC2411-C11 VER:A YUNGCHAN     | 56.2x56.2x10mm SECC T=1.2mm    | 4   |
| 13   | 50311S0170X00 | FLAT HEAD SCREW LONG FEI                                | F3x8 ISO T8 SUS410 BLACK NYLOK | 8   |
| 14   | 50311T0075X00 | ROUND HEAD SCREW VER:A LONG FEI                         | M4x6mm ISO NI NYLOK            | 16  |
| 15   | 50311F0396X00 | I HEAD SCREW LONG FEI:I3x3 ISO+NYLOK BLACK              | I3x3 ISO+NYLOK BLACK           | 1   |

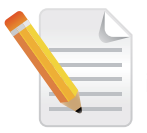

Package contents may vary depending on your country region, some items may be optional. Please contact your local distributor for more information.

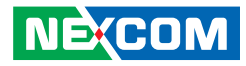

## **Ordering Information**

The following information below provides ordering information for the Industrial Panel PC series.

#### Barebone

#### • IPPC 1611-C11 (P/N: 10II0161100X0)

15.6." TFT HD 16:9 heavy industrial panel PC 10th Gen Intel<sup>®</sup> Core™ i processor support, P-Cap screen, DDR4, PCIe slot supported

#### • IPPC 2111-C11 (P/N: 10II0211100X0)

21.5" TFT FHD 16:9 heavy industrial panel PC 10th Gen Intel® Core™ i processor support, P-Cap screen, DDR4, PCIe slot supported

#### • IPPC 2411-C11 (P/N: 10II0241100X0)

23.8" TFT HD 16:9 heavy industrial panel PC 10th Gen Intel<sup>®</sup> Core™ i processor support, P-Cap screen, DDR4, PCIe slot supported

#### Optional

- 24V, 60W AC/DC power adapter w/o power cord (P/N: 7400060061X00)
- 24V, 120W AC/DC power adapter w/o power cord (P/N: 7400120029X00)

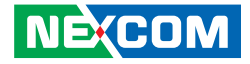

## CHAPTER 1: PRODUCT INTRODUCTION

## IPPC 1611-C11

#### **Overview**

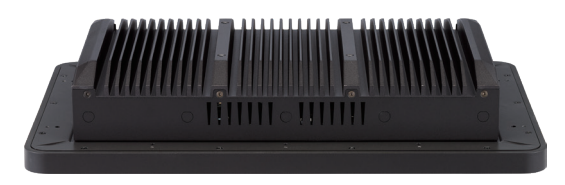

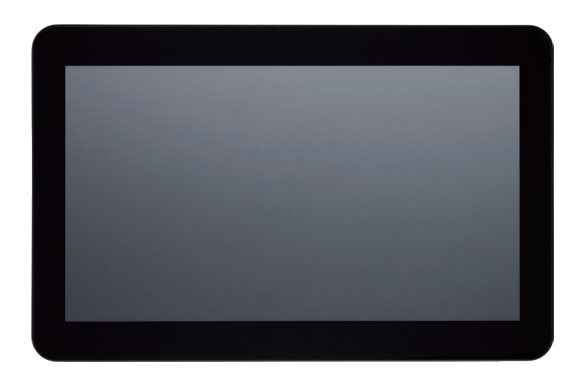

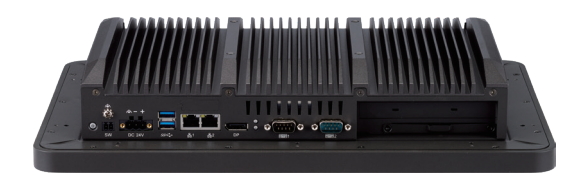

#### **Key Features**

- Support 35W 10th Gen Intel<sup>®</sup> Core<sup>™</sup> i9/i7/i5/i3/Pentium/Celeron processor (Comet Lake-S)
- Stylish slim bezel, metal housing with robust aluminum front zero bezel for harsh environment
- 10 points P-Cap touch with zero bezel flush front design
- 2 X DDR4 2933MHz memory, up to 32GB (non-ECC)
- Dual Intel<sup>®</sup> GbE LAN ports/DP++/dual USB 3.0
- 1 x RS232,1 x RS232/422/485 with isolation (optional)
- Internal support :
  - 1 x mini-PCIe (PCIe x1, USB 2.0, SATA)
  - 1 x M.2 3042/3052 Key B (PCIe x1, USB 3.0, USB 2.0)
  - 1 x M.2 2242 Key B (USB 2.0, SATA)
- 24VDC input, support AT/ATX power mode
- 1 x PCIe x4 expansion

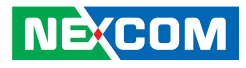

## IPPC 2111-C11

#### Overview

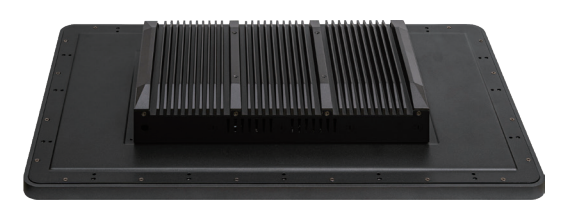

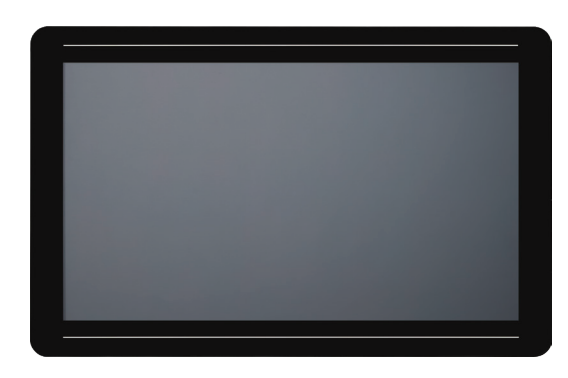

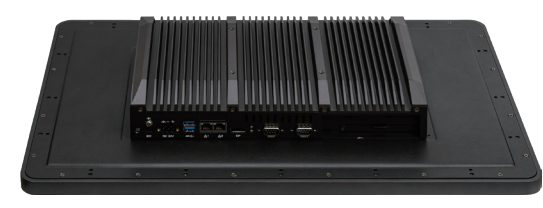

#### **Key Features**

- Support 35W 10th Gen Intel<sup>®</sup> Core<sup>™</sup> i9/i7/i5/i3/Pentium<sup>®</sup>/Celeron<sup>®</sup> processor (Comet Lake-S)
- Stylish slim bezel, metal housing with robust aluminum front zero bezel for harsh environment
- 10 points P-Cap touch with zero bezel flush front design
- 2 x DDR4 2933MHz memory, up to 32GB (non-ECC)
- Dual Intel<sup>®</sup> GbE LAN ports/DP++/dual USB 3.0
- 1 x RS232,1 x RS232/422/485 with isolation (optional)
- Internal support :
  - 1 x mini-PCle (PCle x1, USB 2.0, SATA)
  - 1 x M.2 3042/3052 Key B (PCIe x1, USB 3.0, USB 2.0)
  - 1 x M.2 2242 Key B (USB 2.0, SATA)
- 24VDC input; support AT/ATX power mode
- 1 x PCle x4 expansion

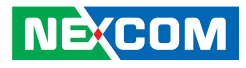

## IPPC 2411-C11

#### Overview

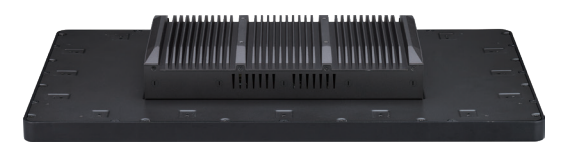

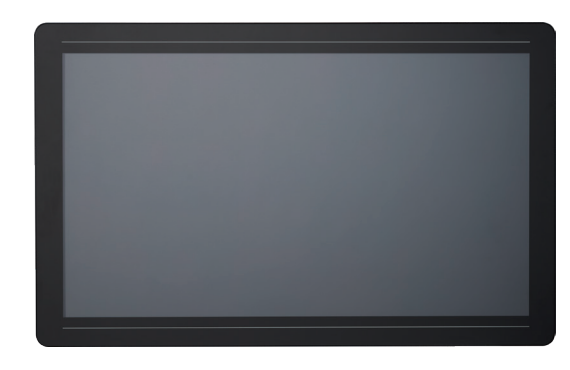

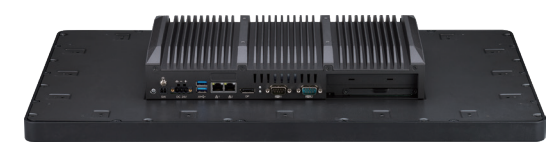

#### **Key Features**

- Support 35W 10th Gen Intel<sup>®</sup> Core<sup>™</sup> i9/i7/i5/i3/Pentium/Celeron processor (Comet Lake-S)
- Stylish slim bezel, metal housing with robust aluminum front zero bezel for harsh environment
- 10 points P-Cap touch with zero bezel flush front design
- 2 X DDR4 2933MHz memory, up to 32GB (non-ECC)
- Dual Intel<sup>®</sup> GbE LAN ports/DP++/dual USB 3.0
- 1 x RS232,1 x RS232/422/485 with isolation (optional)
- Internal support :
  - 1 x mini-PCle (PCle x1, USB 2.0, SATA)
  - 1 x M.2 3042/3052 Key B (PCIe x1, USB 3.0, USB 2.0)
  - 1 x M.2 2242 Key B (USB 2.0, SATA)
- 24VDC input, support AT/ATX power mode
- 1 x PCle x4 expansion

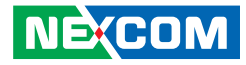

## **Specifications**

## IPPC 1611-C11

#### Panel

- LCD size: 15.6", 16:9
- LCD interface : LVDS
- Resolution: HD (WXGA) 1366 x 768
- Luminance: 400cd/m<sup>2</sup>
- Contrast ratio: 500
- Viewing angle: 80 (U), 80 (D), 85 (L), 85 (R)
- Backlight: LED

#### **Touch Screen**

- Ten points P Cap (projected capacitive touch)
- Light transmission: 87%
- Interface: USB
- Anti-scratch surface: 6H hardness

#### System

- CPU (optional): support 10th Gen Intel<sup>®</sup> Core<sup>™</sup> i processor family, LGA 1200 socket type, max 35W.
  - 10th Gen Intel<sup>®</sup> Core<sup>™</sup> i9-10900TE (20M Cache 1.8GHz up to 4.5GHz)
  - 10th Gen Intel<sup>®</sup> Core<sup>™</sup> i7-10700TE (16M Cache 2.0GHz up to 4.4GHz)
  - 10th Gen Intel<sup>®</sup> Core<sup>™</sup> i5-10500TE (12M Cache 2.3GHz up to 3.7GHz)
  - 10th Gen Intel<sup>®</sup> Core<sup>™</sup> i3-10100TE (8M Cache 2.3GHz up to 3.6GHz)

- 10th Gen Intel® Pentium® G6400TE (4M Cache 3.2GHz)
- 10th Gen Intel® Celeron® G5900TE (4M Cache 3.0GHz)
- BIOS: AMI BIOS
- System chipset: Intel® H420E PCH
- System memory (optional): 2 x 260-pin DDR4 SO-DIMM socket, support up to max 32GB DDR4 2933MHz (non-ECC )
- Storage device:
  - 1 x M.2 2242 Key B
  - 1 x mini-PCle
  - 1 x Hard drive tray

#### Rear I/O

- 2 x DB9 for COM1 & COM2
  - COM1: RS232
  - COM2: RS232/422/485 auto flow control (isolation)
- 2 x USB 3.1 ports (900mA per each)
- 1 x DP++
- 2 x Intel<sup>®</sup> I210-IT GbE LAN ports; support WoL, teaming and PXE
- 1 x 2-pin remote power on/off switch
- 24V DC input

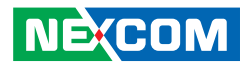

#### **Expansion Slot**

- One PCIe x4 expansion slot: FHFL, 40W max
- 1 x mini-PCle for Wi-Fi / mSATA
- 1 x M.2 3042/3052 Key B for 5G/Wi-Fi
- 1 x Nano SIM card onboard

#### **Power Requirements**

- AT/ATX power mode (default: ATX power mode)
- Power input: +24V DC
- Power adapter: optional AC to DC power adapter (24V DC, 120W)

#### Dimensions

• 397mm x 257.1mm x 71.7mm

#### Construction

- Support Panel/ Wall/ VESA (100 x 100mm) mount
- IP65 Rating front panel

#### Environment

- Operating temperature:
  - Ambient with air flow: 0°C to 50°C
  - Storage temperature: -20°C to 75°C
- Relative humidity: 10% to 90% (non-condensing)
- Shock protection:

NEXCOM

- HDD: 20G, half sine, 11ms, IEC60068-2-27
- M.2: 50G, half sine, 11ms, IEC60068-2-27
- Vibration protection with SSD&M.2 condition:
  - 2.0Grms @ random condition, 5~500Hz, 1hr/axis (M.2/SSD operating)

#### Certifications

- CE (EN61000-6-2/EN61000-6-4)
- FCC Class A

#### **OS Support**

- Windows 10 64-bit
- Windows 11 64-bit

#### Weight Information

• 7kg

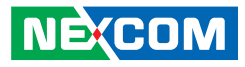

## IPPC 2111-C11

#### Panel

- LCD size: 21.5", 16:9
- LCD interface: LVDS
- Resolution: FHD 1920 x 1080
- Luminance: 250cd/m<sup>2</sup>
- Viewing angle: 89 (U), 89 (D), 89 (L), 89 (R)
- Backlight: LED

#### **Touch Screen**

- Ten points P Cap (projected capacitive touch)
- Light transmission: 90±3%
- Interface: USB
- Anti-scratch surface: 7H hardness

#### System

- CPU (optional): support 10th Gen Intel<sup>®</sup> Core<sup>™</sup> i processor family, LGA 1200 socket type, max 35W.
  - 10th Gen Intel<sup>®</sup> Core<sup>™</sup> i9-10900TE (20M Cache 1.8GHz up to 4.5GHz)
  - 10th Gen Intel<sup>®</sup> Core<sup>™</sup> i7-10700TE (16M Cache 2.0GHz up to 4.4GHz)
  - 10th Gen Intel<sup>®</sup> Core<sup>™</sup> i5-10500TE (12M Cache 2.3GHz up to 3.7GHz)
  - 10th Gen Intel<sup>®</sup> Core™ i3-10100TE (8M Cache 2.3GHz up to 3.6GHz)
  - 10th Gen Intel<sup>®</sup> Pentium<sup>®</sup> G6400TE (4M Cache 3.2GHz)
  - 10th Gen Intel<sup>®</sup> Celeron<sup>®</sup> G5900TE (4M Cache 3.0GHz)

- BIOS: AMI BIOS
- System chipset: Intel® H420E PCH
- System memory (optional): 2 x 260-pin DDR4 SO-DIMM socket, support
- up to max 32GB DDR4 2933MHz (non-ECC)
- Storage device:
  - 1 x M.2 2242 Key B
  - 1 x mini-PCle
  - 1 x Hard drive tray

#### Rear I/O

- 2 x DB9 for COM1 & COM2
  - COM1: RS232
  - COM2: RS232/422/485 auto flow control (isolation)
- 2 x USB 3.1 ports (900mA per each)
- 1 x DP++
- 2 x Intel® I210-IT GbE LAN ports; support WoL, teaming and PXE
- 1 x 2-pin remote power on/off switch
- 24V DC input

#### **Expansion Slot**

- One PCIe x4 expansion slot: FHFL, 40W max
- 1 x mini-PCle for Wi-Fi / mSATA
- 1 x M.2 3042/3052 Key B for 5G/Wi-Fi
- 1 x Nano SIM card onboard

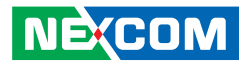

#### **Power Requirements**

- AT/ATX power mode (default: ATX power mode)
- Power input: +24V DC
- Power adapter: optional AC to DC power adapter (24V DC, 120W)

#### Dimensions

• 549.2mm x 345.8mm x 71.7mm

#### Construction

- Aluminum and metal chassis with fanless design
- Support Panel/ Wall/ VESA( 100 x100mm) mount
- IP66 Rating Front Panel

#### Environment

- Operating temperature:
  - Ambient with air flow: 0°C to 50°C
  - Storage temperature: -20°C to 75°C
- Relative humidity: 10% to 90% (non-condensing)
- Shock protection:
  - HDD: 20G, half sine, 11ms, IEC60068-2-27
  - M.2: 50G, half sine, 11ms, IEC60068-2-27
- Vibration protection with SSD&M.2 condition:
  - 2.0Grms @ random condition, 5~500Hz, 1hr/axis (M.2/ SSD operating)

#### Certifications

- CE (EN61000-6-2/EN61000-6-4)
- FCC Class A

### **OS Support**

- Windows 10 64-bit
- Windows 11 64-bit

#### Weight Information

• 10.5kg

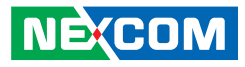

## IPPC 2411-C11

#### Panel

- LCD size: 23.8", 16:9
- LCD interface: LVDS
- Resolution: FHD 1920 x 1080
- Luminance: 450cd/m<sup>2</sup>
- Viewing angle: 178 (H), 178(V)
- Backlight: LED

#### **Touch Screen**

- Ten points P-Cap (projected capacitive touch)
- Light transmission: 90 +/- 3%
- Interface: USB
- Anti-scratch surface: 7H hardness

#### System

- CPU (optional): support 10th Gen Intel<sup>®</sup> Core<sup>™</sup> i processor family, LGA 1200 socket type, max 35W.
  - 10th Gen Intel<sup>®</sup> Core<sup>™</sup> i9-10900TE (20M Cache 1.8GHz up to 4.5GHz)
  - 10th Gen Intel<sup>®</sup> Core<sup>™</sup> i7-10700TE (16M Cache 2.0GHz up to 4.4GHz)
  - 10th Gen Intel<sup>®</sup> Core<sup>™</sup> i5-10500TE (12M Cache 2.3GHz up to 3.7GHz)
  - 10th Gen Intel<sup>®</sup> Core<sup>™</sup> i3-10100TE (8M Cache 2.3GHz up to 3.6GHz)
  - 10th Gen Intel® Pentium® G6400TE (4M Cache 3.2GHz)
  - 10th Gen Intel® Celeron® G5900TE (4M Cache 3.0GHz)

- BIOS: AMI BIOS
- System chipset: Intel® H420E PCH
- System memory (optional): 2 x 260-pin DDR4 SO-DIMM socket, support up to max 32GB DDR4 2933MHz (non-ECC )
- Storage device:
  - 1 x M.2 2242 Key B
  - 1 x mini-PCle
  - 1 x Hard drive tray

#### Rear I/O

- 2 x DB9 for COM1 & COM2
  - COM1: RS232
  - COM2: RS232/422/485 auto flow control (isolation)
- 2 x USB 3.1 ports (900mA per each)
- 1 x DP++
- 2 x Intel® I210-IT GbE LAN ports; support WoL, teaming and PXE
- 1 x 2-pin remote power on/off switch
- 24V DC input

#### **Expansion Slot**

- One PCIe x4 expansion slot: FHFL, 40W max
- 1 x mini-PCle for Wi-Fi / mSATA
- 1 x M.2 3042/3052 Key B for 5G/Wi-Fi
- 1 x Nano SIM card onboard

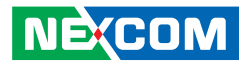

#### **Power Requirements**

- AT/ATX power mode (default: ATX power mode)
- Power input: +24V DC
- Power adapter: optional AC to DC power adapter (24V DC, 120W)

#### Dimensions

• 590mm x 366.6mm x 77.66mm

#### Construction

- Support Panel/ Wall/ VESA (100x100mm) mount
- IP65 Rating front panel

#### Environment

- Operating temperature:
  - Ambient with air flow: 0°C to 50°C
  - Storage temperature: -20°C to 75°C
- Relative humidity: 10% to 90% (non-condensing)
- Shock protection:
  - HDD: 20G, half sine, 11ms, IEC60068-2-27
  - M.2: 50G, half sine, 11ms, IEC60068-2-27
- Vibration protection with SSD&M.2 condition:
  - 2.0Grms @ random condition, 5~500Hz, 1hr/axis (M.2/ SSD operating)

#### Certifications

- CE (EN61000-6-2/EN61000-6-4)
- FCC Class A

#### **OS Support**

- Windows 10 64-bit
- Windows 11 64-bit

#### Weight Information

• 11.5kg

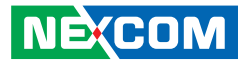

## Knowing Your IPPC 1611-C11

**Rear Bottom** 

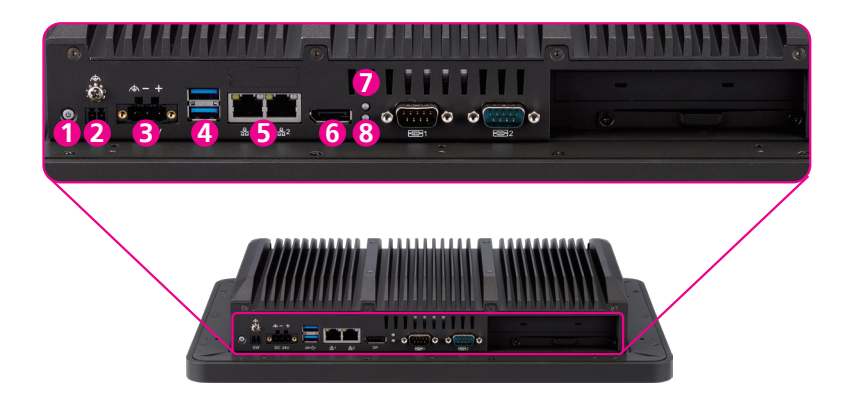

**1. Power Switch** Press to turn or off the power.

**2. Remote Power Switch** Connect a remote to power on or off the system.

**3. DC Input (24VDC)** Connect a DC power cord.

**4. USB 3.1** Connect to USB 3.0/2.0 devices.

5. GbE LAN Ports Connect to a local area network (both ports support Wake Up on LAN).

#### 6. DisplayPort

Connect to a DisplayPort monitor (version 1.2, resolution up to 4096x2160 @60Hz).

#### 7. Storage Driver Signal LED

Lights up in yellow when a 2.5" storage device is connected.

#### 8. GPIO Programmable LED

Define the LED by the user.

-

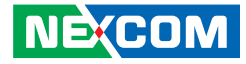

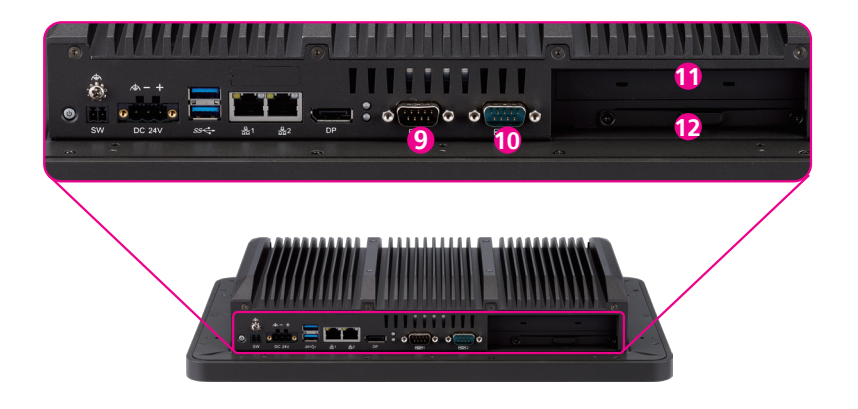

**9. COM1** Connect to a serial device (RS232).

**10. COM2** Connect to a serial device (RS232/ 422/ 485 BIOS selectable).

#### 11. PCle x4 Expansion Slot (Single-width FHFL)

Plug to an expansion card with a PCIe interface (PCIe x4).

#### 12. 2.5" Storage Driver Slot

Connect to a storage device with a 2.5" SATA interface.

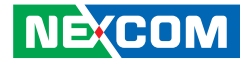

#### Rear

-

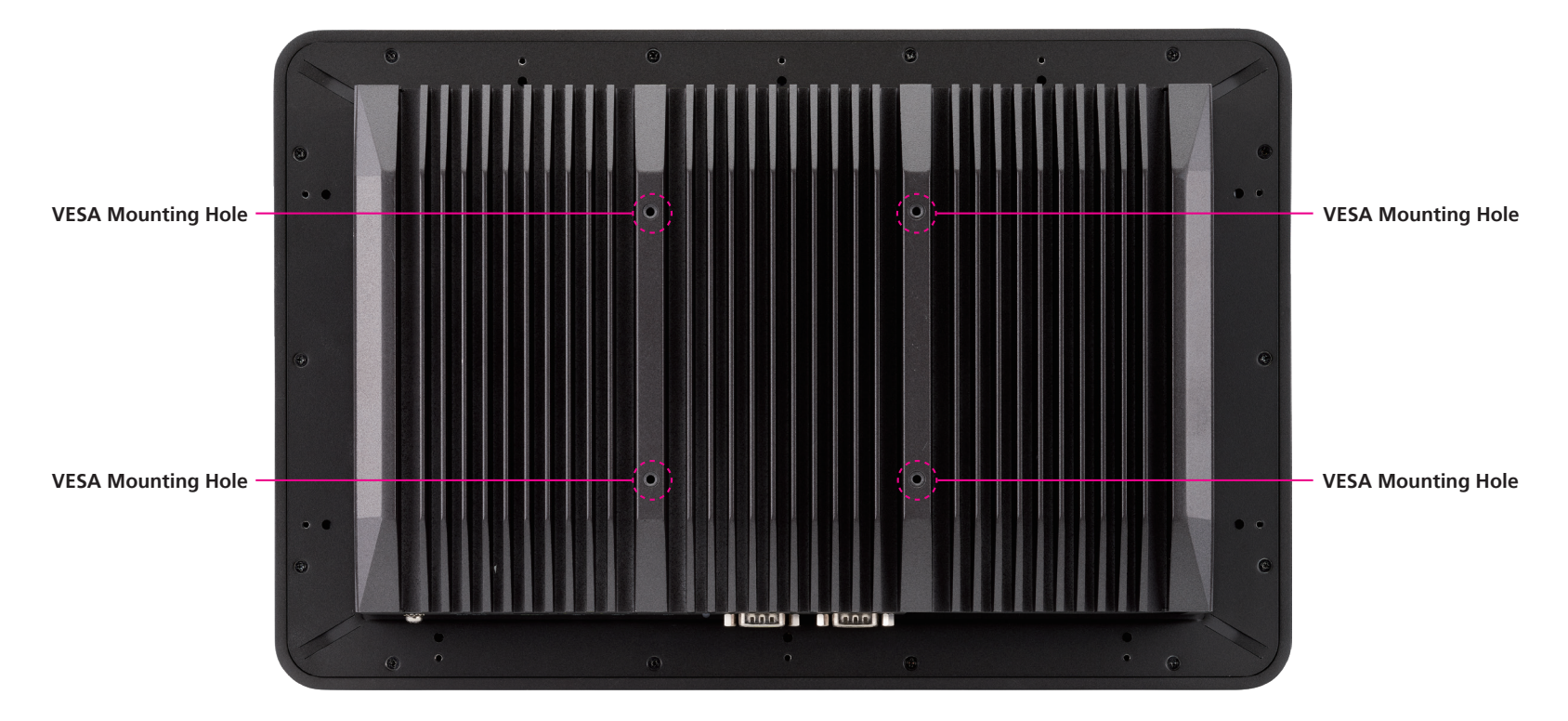

#### **VESA Mounting Holes**

These are the mounting holes for VESA mount (100x100mm).

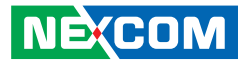

## Knowing Your IPPC 2111-C11

**Rear Bottom** 

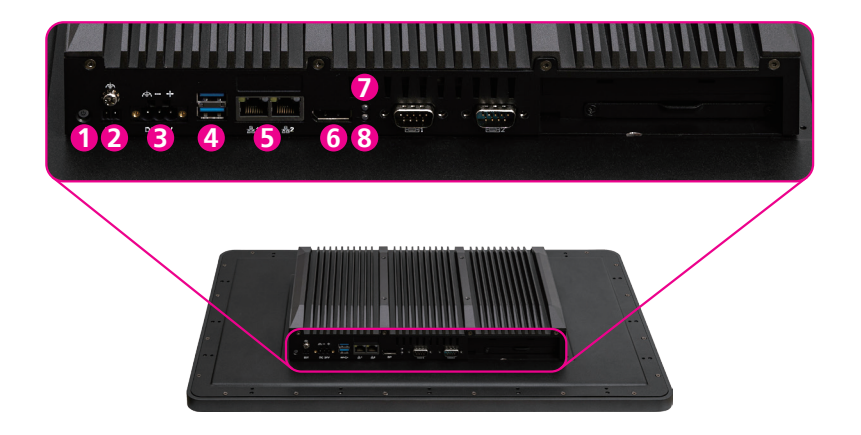

**1. Power Switch** Press to turn or off the power.

**2. Remote Power Switch** Connect a remote to power on or off the system.

**3. DC Input (24VDC)** Connect a DC power cord.

**4. USB 3.1** Connect to USB 3.0/2.0 devices.

5. GbE LAN Ports Connect to a local area network (both ports support Wake Up on LAN).

#### 6. DisplayPort

Connect to a DisplayPort monitor (version 1.2, resolution up to 4096x2160 @60Hz).

#### 7. Storage Driver Signal LED

Lights up in yellow when a 2.5" storage device is connected.

#### 8. GPIO Programmable LED

Define the LED by the user.

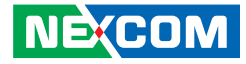

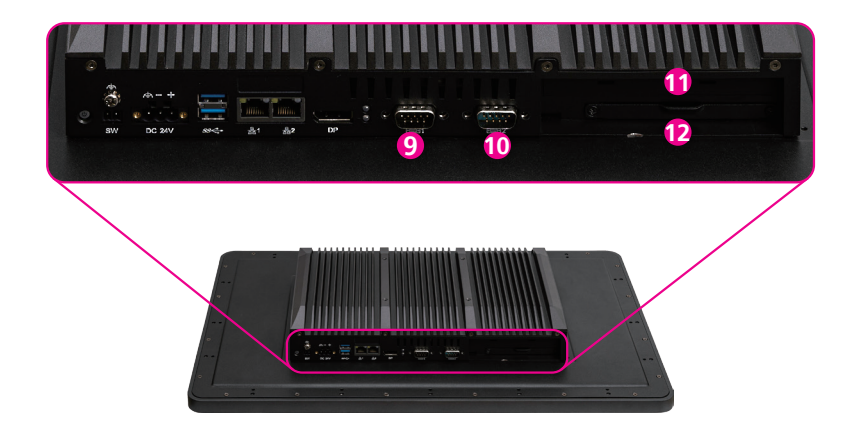

**9. COM1** Connect to a serial device (RS232).

**10. COM2** Connect to a serial device (RS232/422/485 BIOS selectable).

#### 11. PCle x4 Expansion Slot (Single-width FHFL)

Plug to an expansion card with a PCIe interface (PCIe x4).

#### 12. 2.5" Storage Driver Slot

Connect to a storage device with a 2.5" SATA interface.

**VESA Mounting Holes** These are the mounting holes for VESA mount (100x100mm). NE(COM Copyright © 2024 NEXCOM International Co., Ltd. All Rights Reserved.

#### Chapter 1: Product Introduction

# VESA Mounting Hole **VESA Mounting Hole** VESA Mounting Hole VESA Mounting Hole

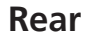

-

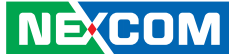

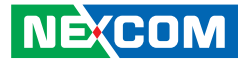

## Knowing Your IPPC 2411-C11

**Rear Bottom** 

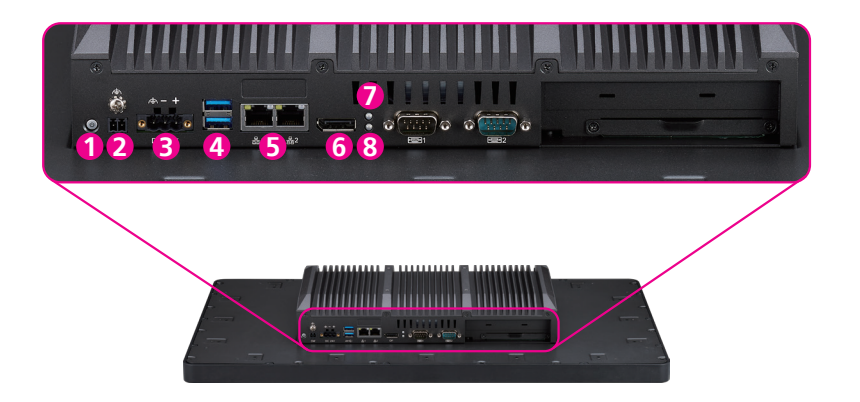

**1. Power Switch** Press to turn or off the power.

**2. Remote Power Switch** Connect a remote to power on or off the system.

**3. DC Input (24VDC)** Connect a DC power cord.

**4. USB 3.1** Connect to USB 3.0/2.0 devices.

**5. GbE LAN Ports** Connect to a local area network (both ports support Wake Up on LAN).

#### 6. DisplayPort

Connect to a DisplayPort monitor (version 1.2, resolution up to 4096x2160 @60Hz).

#### 7. Storage Driver Signal LED

Lights up in yellow when a 2.5" storage device is connected.

#### 8. GPIO Programmable LED

Define the LED by the user.

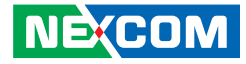

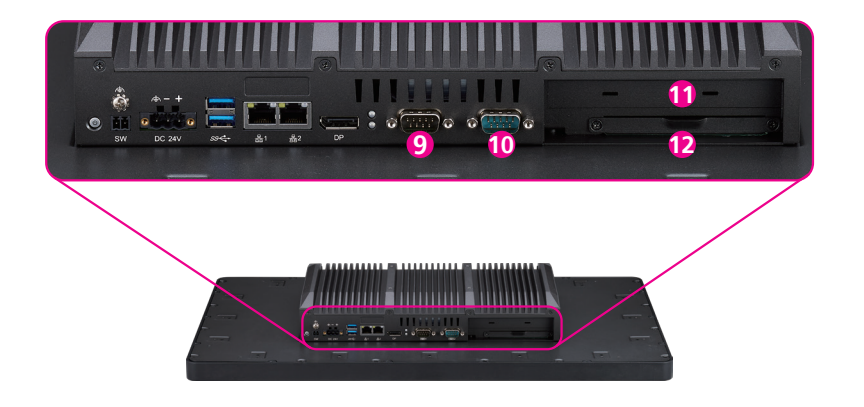

**9. COM1** Connect to a serial device (RS232).

**10. COM2** Connect to a serial device (RS232/422/485 BIOS selectable).

#### **11. PCle x4 Expansion Slot (Single-width FHFL)** Plug to an expansion card with a PCle interface (PCle x4).

12. 2.5" Storage Driver Slot

Connect to a storage device with a 2.5" SATA interface.

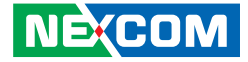

#### Rear

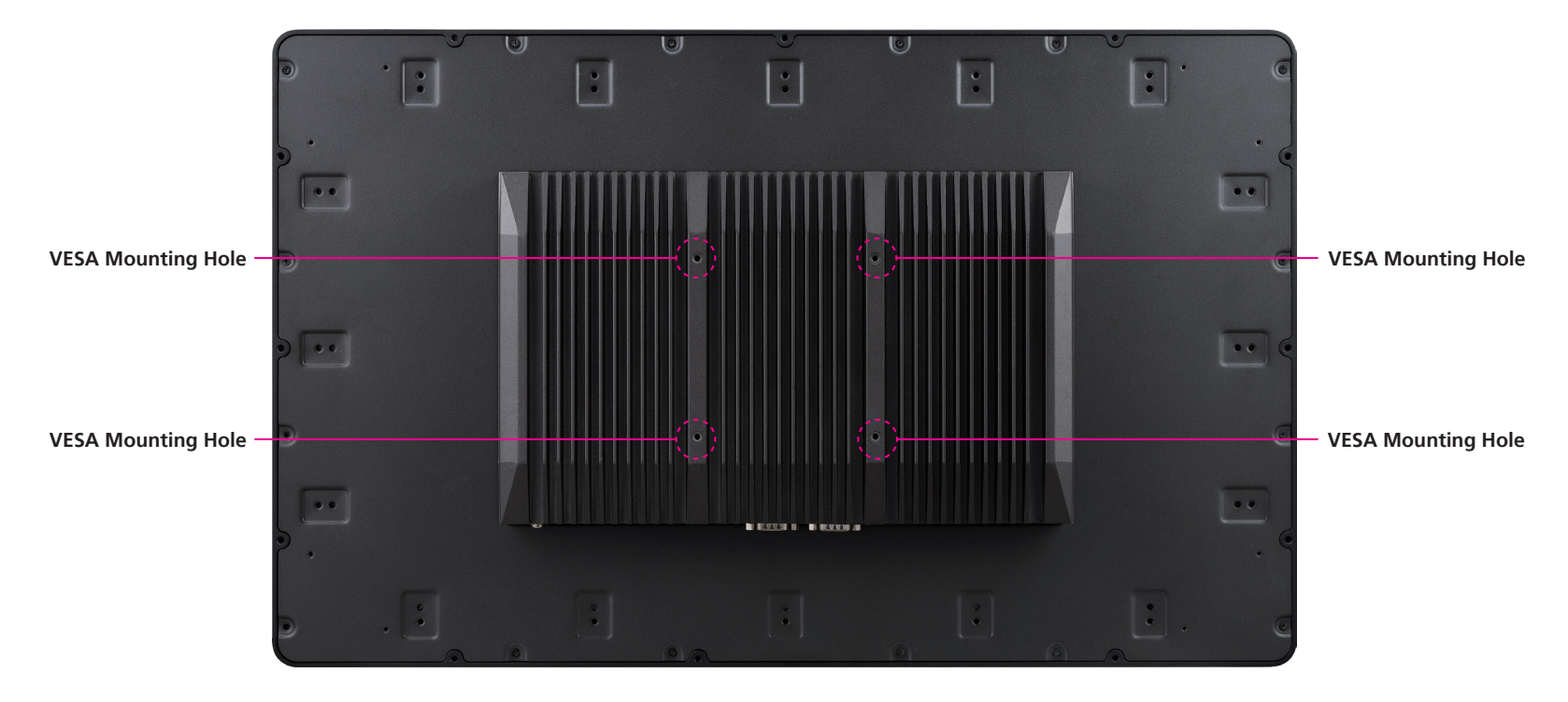

#### **VESA Mounting Holes**

These are the mounting holes for VESA mount (100x100mm).
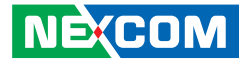

# **Mechanical Dimensions**

## IPPC 1611-C11

-

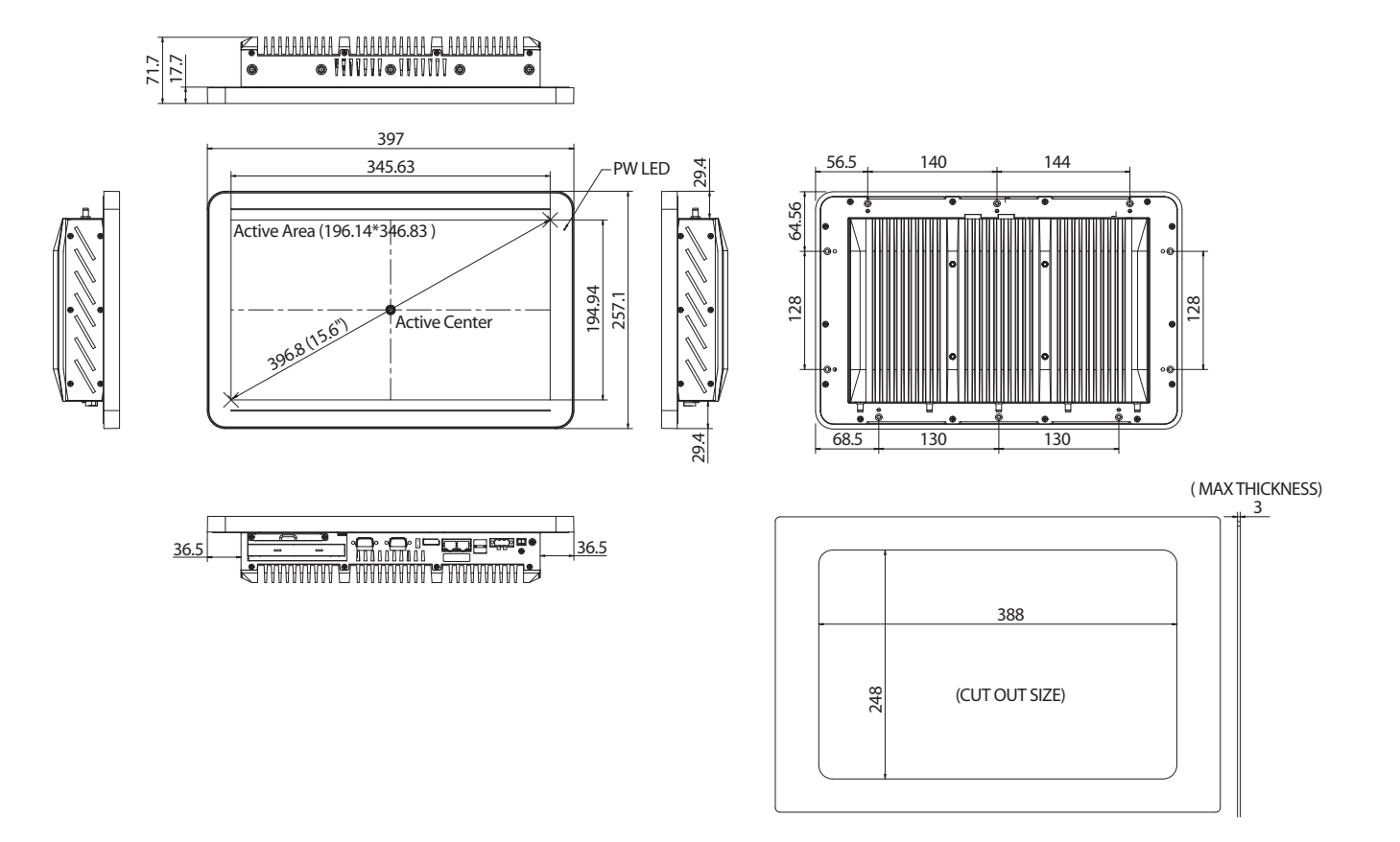

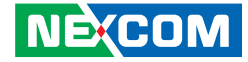

### IPPC 2111-C11

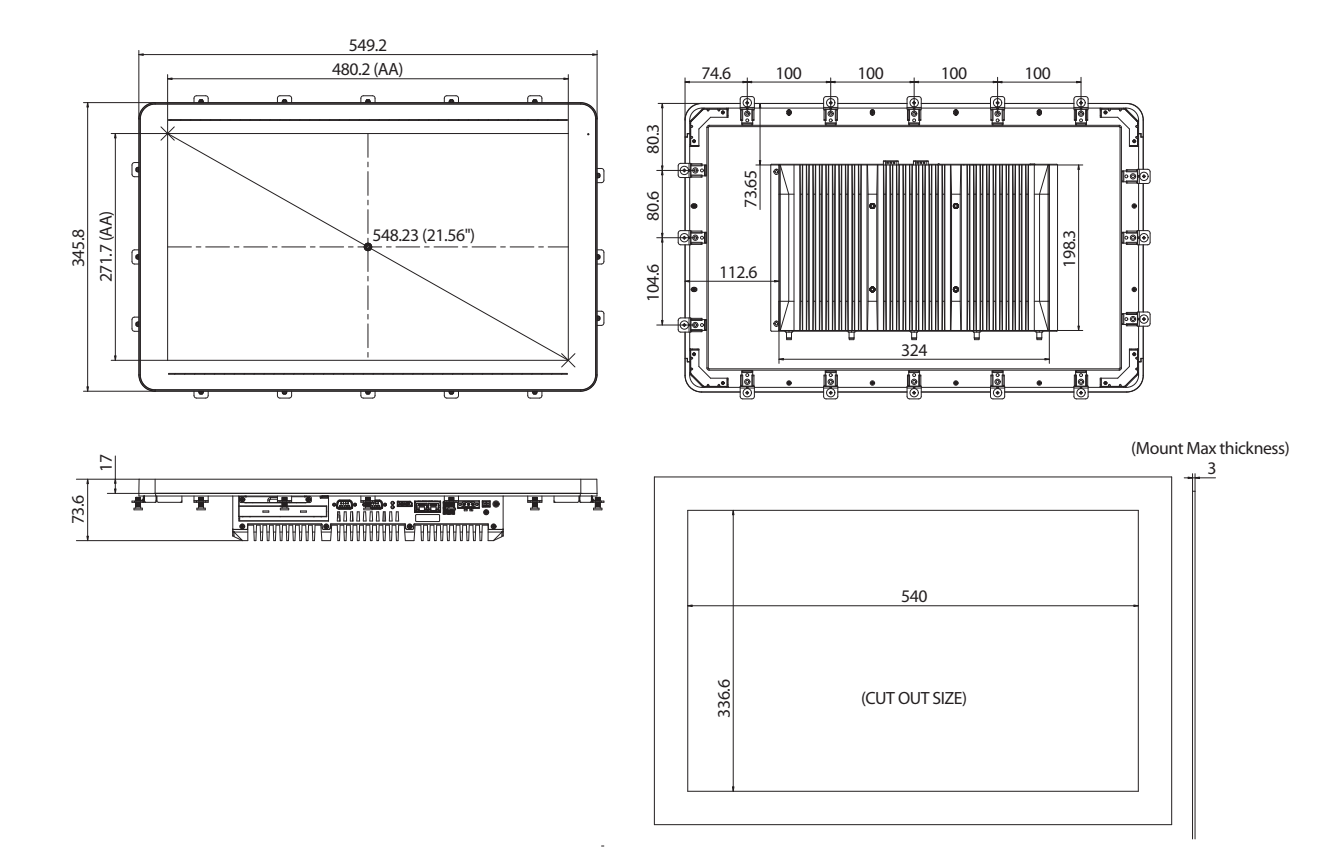

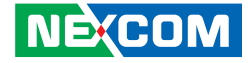

#### IPPC 2411-C11

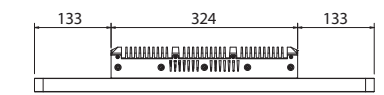

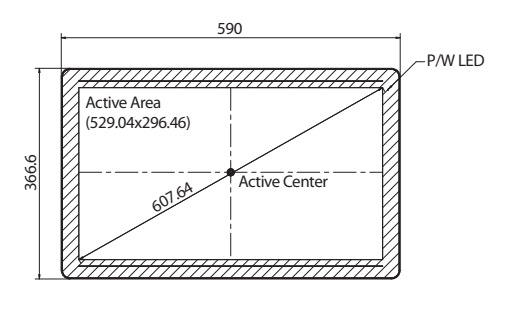

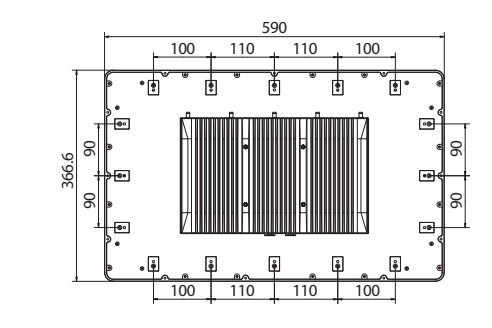

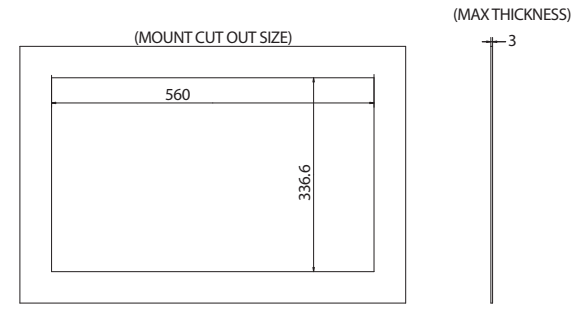

NE(COM Copyright © 2024 NEXCOM International Co., Ltd. All Rights Reserved. 84.14

98.3

77.66

23.7

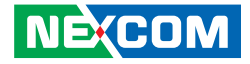

# CHAPTER 2: JUMPERS AND CONNECTORS

This chapter describes how to set the jumpers and connectors on the motherboard. Note that information in this chapter applies to IPPC xx11-C11 series.

## **Before You Begin**

- Ensure you have a stable, clean working environment. Dust and dirt can get into components and cause a malfunction. Use containers to keep small components separated.
- Adequate lighting and proper tools can prevent you from accidentally damaging the internal components. Most of the procedures that follow require only a few simple tools, including the following:
  - A Philips screwdriver
  - A flat-tipped screwdriver
  - A set of jewelers screwdrivers
  - A grounding strap
  - An anti-static pad
- Using your fingers can disconnect most of the connections. It is recommended that you do not use needle-nosed pliers to disconnect connections as these can damage the soft metal or plastic parts of the connectors.
- Before working on internal components, make sure that the power is off. Ground yourself before touching any internal components, by touching a metal object. Static electricity can damage many of the electronic

components. Humid environments tend to have less static electricity than dry environments. A grounding strap is warranted whenever danger of static electricity exists.

## Precautions

Computer components and electronic circuit boards can be damaged by discharges of static electricity. Working on computers that are still connected to a power supply can be extremely dangerous.

Follow the guidelines below to avoid damage to your computer or yourself:

- Always disconnect the unit from the power outlet whenever you are working inside the case.
- If possible, wear a grounded wrist strap when you are working inside the computer case. Alternatively, discharge any static electricity by touching the bare metal chassis of the unit case, or the bare metal body of any other grounded appliance.
- Hold electronic circuit boards by the edges only. Do not touch the components on the board unless it is necessary to do so. Don't flex or stress the circuit board.
- Leave all components inside the static-proof packaging that they shipped with until they are ready for installation. Use correct screws and do not over tighten screws.

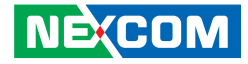

## **Jumper Settings**

A jumper is the simplest kind of electric switch. It consists of two metal pins and a cap. When setting the jumpers, ensure that the jumper caps are placed on the correct pins. When the jumper cap is placed on both pins, the jumper is short. If you remove the jumper cap, or place the jumper cap on just one pin, the jumper is open.

Refer to the illustrations below for examples of what the 2-pin and 3-pin jumpers look like when they are short (on) and open (off).

Two-Pin Jumpers: Open (Left) and Short (Right)

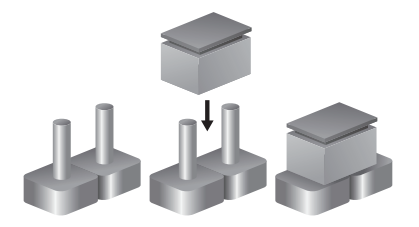

Three-Pin Jumpers: Pins 1 and 2 are Short

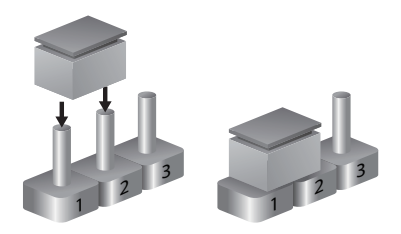

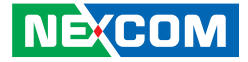

## **IPPC xx11-C11 Jumpers and Connectors**

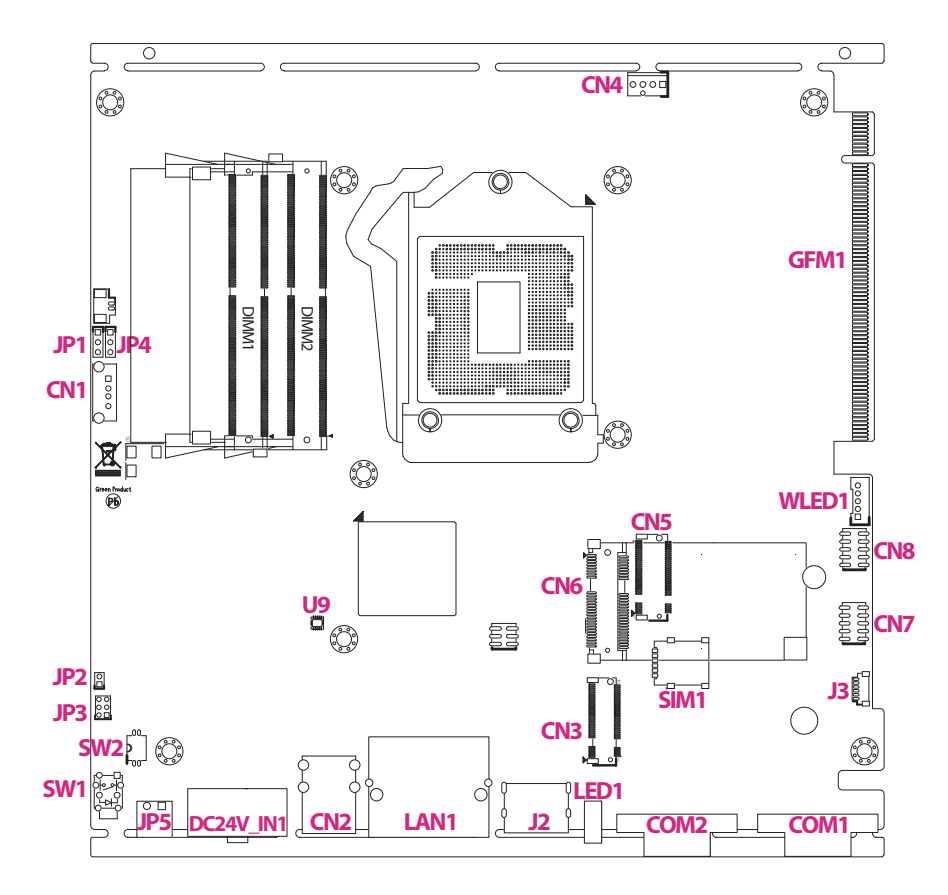

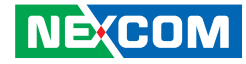

### Jumper AT/ATX Select Switch

Connector type: DC24V 25mA PIT:1.27mm SMD Connector location: SW2

## Internal I/O Pin Definitions USB2.0 Port Connector

Connector type: 4P 180D Female DIP 14.4x7x15mm Connector location: CN1

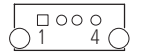

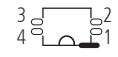

| Pin 1-4 | Pin 2-3 | Mode                  |
|---------|---------|-----------------------|
| ON      | ON      | AT (PWR BT Available) |
| ON      | Off     | AT (PWR BT Available) |
| Off     | ON      | ATX                   |

| Pin | Definition | Туре | Description          |
|-----|------------|------|----------------------|
| 1   | +5V        | 0    | USB Port3 5V Power   |
| 2   | USB2_N3    | I/O  | USB2 Port3 DN signal |
| 3   | USB2_P3    | I/O  | USB2 Port3 DP signal |
| 4   | GND        |      | Digital GND          |

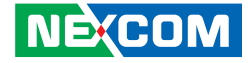

#### M.2 Key B Connector

Connector type: SMD H: 8.5mm 90D Gold Flash Pit: 0.5mm Connector singal: PCIe x1, USB 3.0, USB 2.0, SIM Connector location: CN3

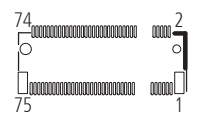

| Pin | Definition | Туре | Description    | Pin | Definition | Туре | Description |
|-----|------------|------|----------------|-----|------------|------|-------------|
| 1   | CFG1       | I    | CONFIG3        | 2   | 3VSB       | 0    | +3.3V       |
| 3   | GND        |      | Digital Ground | 4   | 3VSB       | 0    | +3.3V       |
| 5   | GND        |      | Digital Ground | 6   | PWROFF#    | I    | POWER_OFF#  |
| 7   | USB11P     | BI   | USBD+          | 8   | M2TEDISL#  |      | W_DISABLE#  |
| 9   | USB11N     | BI   | USBD-          | 10  | NC         |      | NC          |
| 11  | GND        |      | REFCLK-        | 12  | NC         |      | NC          |
| 13  | NC         |      | NC             | 14  | NC         |      | NC          |
| 15  | NC         |      | NC             | 16  | NC         |      | NC          |
| 17  | NC         |      | NC             | 18  | NC         |      | NC          |
| 19  | NC         |      | NC             | 20  | NC         |      | NC          |
| 21  | CFG0       |      | CONFIGO        | 22  | NC         |      | NC          |
| 23  | WAKE#      | 0    | GPIO_11        | 24  | NC         |      | NC          |
| 25  | NC         |      | NC             | 26  | NC         |      | NC          |
| 27  | GND        |      | Digital Ground | 28  | UIMVPP     | 0    | GPIO_8      |

Continued on the next page

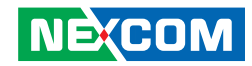

| 29                                                 | USB3_RX8N                                                       | BI     | USB3_RX-                                                                                        | 30                                         | UIMRESET                                                       | 0            | UIM_RESET                                                 |
|----------------------------------------------------|-----------------------------------------------------------------|--------|-------------------------------------------------------------------------------------------------|--------------------------------------------|----------------------------------------------------------------|--------------|-----------------------------------------------------------|
| 31                                                 | USB3_RX8P                                                       | BI     | USB3_RX+                                                                                        | 32                                         | UIMCLK                                                         | 0            | UIM-CLK                                                   |
| 33                                                 | GND                                                             |        | Digital Ground                                                                                  | 34                                         | UIMDATA                                                        | BI           | UIM-DATA                                                  |
| 35                                                 | USB_TX8N                                                        | BI     | USB3_TX-                                                                                        | 36                                         | UIMPWR                                                         | 0            | UIM-PWR                                                   |
| 37                                                 | USB_TX8P                                                        | BI     | USB3_TX+                                                                                        | 38                                         | SATA_DEVSLP3                                                   | 0            | DEVSLP                                                    |
| 39                                                 | GND                                                             |        | Digital Ground                                                                                  | 40                                         | NC                                                             |              | NC                                                        |
| 41                                                 | PCIE_RX7N                                                       | BI     | PERNO                                                                                           | 42                                         | NC                                                             |              | NC                                                        |
| 43                                                 | PCIE_RX7P                                                       | BI     | PERPO                                                                                           | 44                                         | NC                                                             |              | NC                                                        |
| 45                                                 | GND                                                             |        | Digital Ground                                                                                  | 46                                         | NC                                                             |              | NC                                                        |
| 47                                                 | PCIE_TX7N                                                       | BI     | PETNO                                                                                           | 48                                         | NC                                                             |              | NC                                                        |
| 49                                                 | PCIE_TX7P                                                       | BI     | PETPO                                                                                           | 50                                         | RESET#                                                         | I            | PERST#                                                    |
| 51                                                 | GND                                                             |        | Digital Ground                                                                                  | 52                                         | SRCCLKREQ14                                                    | 0            | CLKREQ#                                                   |
| 53                                                 | PCIE_CLK_14N                                                    | BI     | REFCLKN                                                                                         | 54                                         | WAKE#                                                          | 0            | PEWAKE#                                                   |
| 55                                                 | PCIE CIK 14P                                                    | BI     | REECIKP                                                                                         | 56                                         | NC                                                             |              | NC                                                        |
|                                                    | Tele_eere_th                                                    |        | REFEER                                                                                          | 50                                         | INC                                                            |              | =                                                         |
| 57                                                 | GND                                                             |        | Digital Ground                                                                                  | 58                                         | NC                                                             |              | NC                                                        |
| 57<br>59                                           | GND<br>NC                                                       |        | Digital Ground<br>NC                                                                            | 58<br>60                                   | NC<br>NC                                                       |              | NC<br>NC                                                  |
| 57<br>59<br>61                                     | GND<br>NC<br>NC                                                 |        | Digital Ground<br>NC<br>NC                                                                      | 58<br>60<br>62                             | NC<br>NC<br>NC<br>NC                                           |              | NC<br>NC<br>NC                                            |
| 57<br>59<br>61<br>63                               | GND<br>NC<br>NC<br>NC                                           |        | Digital Ground<br>NC<br>NC<br>NC                                                                | 58<br>60<br>62<br>64                       | NC<br>NC<br>NC<br>NC<br>NC                                     |              | NC<br>NC<br>NC<br>NC                                      |
| 57<br>59<br>61<br>63<br>65                         | GND<br>NC<br>NC<br>NC<br>NC<br>NC                               |        | Digital Ground<br>NC<br>NC<br>NC<br>NC<br>NC                                                    | 50   58   60   62   64   66                | NC<br>NC<br>NC<br>NC<br>NC<br>NC                               |              | NC<br>NC<br>NC<br>NC<br>NC                                |
| 57<br>59<br>61<br>63<br>65<br>67                   | GND<br>NC<br>NC<br>NC<br>NC<br>MC<br>M2_PLTRST#                 | 0      | Digital Ground<br>NC<br>NC<br>NC<br>NC<br>NC<br>RESET#                                          | 58   60   62   64   66   68                | NC<br>NC<br>NC<br>NC<br>NC<br>I_SUSCLK                         | BI           | NC<br>NC<br>NC<br>NC<br>NC<br>SUSCLK                      |
| 57<br>59<br>61<br>63<br>65<br>67<br>69             | GND<br>NC<br>NC<br>NC<br>NC<br>M2_PLTRST#<br>CFG1               | 0<br>1 | Digital Ground<br>NC<br>NC<br>NC<br>NC<br>RESET#<br>CONFIG1                                     | 58   60   62   64   66   68   70           | NC<br>NC<br>NC<br>NC<br>NC<br>I_SUSCLK<br>3VSB                 | BIO          | NC<br>NC<br>NC<br>NC<br>NC<br>SUSCLK<br>+3.3V             |
| 57<br>59<br>61<br>63<br>65<br>67<br>69<br>71       | GND<br>NC<br>NC<br>NC<br>NC<br>M2_PLTRST#<br>CFG1<br>GND        | 0<br>1 | Digital Ground<br>NC<br>NC<br>NC<br>NC<br>RESET#<br>CONFIG1<br>Digital Ground                   | 58   60   62   64   66   68   70   72      | NC<br>NC<br>NC<br>NC<br>NC<br>I_SUSCLK<br>3VSB<br>3VSB         | BIOOO        | NC<br>NC<br>NC<br>NC<br>SUSCLK<br>+3.3V<br>+3.3V          |
| 57<br>59<br>61<br>63<br>65<br>67<br>69<br>71<br>73 | GND<br>NC<br>NC<br>NC<br>NC<br>M2_PLTRST#<br>CFG1<br>GND<br>GND | 0<br>1 | Digital Ground<br>NC<br>NC<br>NC<br>NC<br>RESET#<br>CONFIG1<br>Digital Ground<br>Digital Ground | 58   60   62   64   66   68   70   72   74 | NC<br>NC<br>NC<br>NC<br>NC<br>I_SUSCLK<br>3VSB<br>3VSB<br>3VSB | BI<br>0<br>0 | NC<br>NC<br>NC<br>NC<br>SUSCLK<br>+3.3V<br>+3.3V<br>+3.3V |

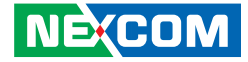

#### **SYS Fan Connector**

Connector type: 2.54mm Male 180D DIP Wide: 5.08mm Connector location: CN4

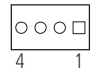

| Pin | Definition | Туре | Description   |
|-----|------------|------|---------------|
| 1   | GND        |      | Chasis Ground |
| 2   | VCC12      |      | 12V           |
| 3   | FANTACH    | 0    | FANIN         |
| 4   | FANPWM     | 0    | FANOUT        |

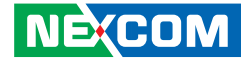

#### M.2 Key B Connector

Connector type: SMD H: 4.8mm 90D Gold Flash Pit: 0.5mm Connector signal: USB2.0, SATA 3.0 Connector location: CN5

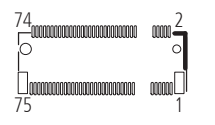

| Pin | Definition | Туре | Description    | Pin | Definition | Туре | Description |
|-----|------------|------|----------------|-----|------------|------|-------------|
| 1   | CFG1       |      | CONFIG3        | 2   | 3VSB       | 0    | +3.3V       |
| 3   | GND        |      | Digital Ground | 4   | 3VSB       | 0    | +3.3V       |
| 5   | GND        |      | Digital Ground | 6   | PWROFF#    | I    | POWER_OFF#  |
| 7   | USB10P     | BI   | USBD+          | 8   | M2TEDISL#  | I    | W_DISABLE#  |
| 9   | USB10N     | BI   | USBD-          | 10  | NC         |      | NC          |
| 11  | GND        |      | REFCLK-        | 12  | NC         |      | NC          |
| 13  | NC         |      | NC             | 14  | NC         |      | NC          |
| 15  | NC         |      | NC             | 16  | NC         |      | NC          |
| 17  | NC         |      | NC             | 18  | NC         |      | NC          |
| 19  | NC         |      | NC             | 20  | NC         |      | NC          |
| 21  | CFG0       | I    | CONFIGO        | 22  | NC         |      | NC          |
| 23  | WAKE#      | 0    | GPIO_11        | 24  | NC         |      | NC          |
| 25  | NC         |      | NC             | 26  | NC         |      | NC          |
| 27  | GND        |      | Digital Ground | 28  | NC         |      | NC          |

Continued on the next page

-

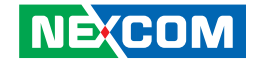

| 29 | PCIE_RX6N    | BI | PERN           | 30 | NC           |    | NC      |
|----|--------------|----|----------------|----|--------------|----|---------|
| 31 | PCIE_RX6P    | BI | PERP           | 32 | NC           |    | NC      |
| 33 | GND          |    | Digital Ground | 34 | NC           |    | NC      |
| 35 | PCIE_TX6N    | BI | PETN           | 36 | NC           |    | NC      |
| 37 | PCIE_TX6P    | BI | PETP           | 38 | SATA_DEVSLP2 | 0  | DEVSLP  |
| 39 | GND          |    | Digital Ground | 40 | NC           |    | NC      |
| 41 | SATA_OBRXP   | BI | SATAB+         | 42 | NC           |    | NC      |
| 43 | SATA_OBRXN   | BI | SATAB-         | 44 | NC           |    | NC      |
| 45 | GND          |    | Digital Ground | 46 | NC           |    | NC      |
| 47 | SATA_OBTXN   | BI | SATAA-         | 48 | NC           |    | NC      |
| 49 | SATA_OBTXP   | BI | SATAA+         | 50 | RESET#       |    | PERST#  |
| 51 | GND          |    | Digital Ground | 52 | SRCCLKREQ15  | 0  | CLKREQ# |
| 53 | PCIE_CLK_15N | BI | REFCLKN        | 54 | WAKE#        | Ο  | PEWAKE# |
| 55 | PCIE_CLK_15P | BI | REFCLKP        | 56 | NC           |    | NC      |
| 57 | GND          |    | Digital Ground | 58 | NC           |    | NC      |
| 59 | NC           |    | NC             | 60 | NC           |    | NC      |
| 61 | NC           |    | NC             | 62 | NC           |    | NC      |
| 63 | NC           |    | NC             | 64 | NC           |    | NC      |
| 65 | NC           |    | NC             | 66 | NC           |    | NC      |
| 67 | M2_PLTRST#   | 0  | RESET#         | 68 | I_SUSCLK     | BI | SUSCLK  |
| 69 | CFG1         | I  | CONFIG1        | 70 | 3VSB         | 0  | +3.3V   |
| 71 | GND          |    | Digital Ground | 72 | 3VSB         | 0  | +3.3V   |
| 73 | GND          |    | Digital Ground | 74 | 3VSB         | 0  | +3.3V   |
| 75 | CFG2         | I  | CONFIG2        |    |              |    |         |

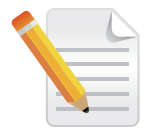

The CN5 and CN6 connectors are alternative options to connect peripheral devices, only one connector can be used at a time.

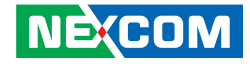

#### **Mini PCIE Connector**

-

Connector type: H: 9.9mm 90D 10u SMD Connector location: CN6

| Pin | Definition       | Туре | Description   | Pin | Definition | Туре | Description |
|-----|------------------|------|---------------|-----|------------|------|-------------|
| 1   | S_WAKE#          | 0    | WAKE#         | 2   | 3VSB       | 0    | 3.3V        |
| 3   | NC               |      | NC            | 4   | GND        |      | CHASIS_ GND |
| 5   | NC               |      | NC            | 6   | VCC1V5     | 0    | 1.5V        |
| 7   | SRCCLKREQ2N      | BI   | CLKREQ#       | 8   | UIM_PWR    | 0    | UIM-PWR     |
| 9   | USB11N           | BI   | CHASIS_ GND   | 10  | UIM_DATA   | 0    | UIM-DATA    |
| 11  | S_CLKOUT_PCIE_N2 | BI   | REFCLK-       | 12  | UIM_CLK    | 0    | UIM-CLK     |
| 13  | S_CLKOUT_PCIE_P2 | BI   | REFCLK+       | 14  | UIM_RESET  | 0    | UIM-RESET   |
| 15  | GND              |      | CHASIS_ GND   | 16  | UIM_VPP    | 0    | UIM-VPP     |
| 17  | NC               |      | NC            | 18  | GND        |      | CHASIS_ GND |
| 19  | NC               |      | NC            | 20  | 3.3V       | 0    | W_DISABLE#  |
| 21  | GND              |      | CHASIS_ GND   | 22  | PLTRST#    | 0    | PERST#      |
| 23  | PCIE_mSATA_RXP   | BI   | PERNO/SATARXP | 24  | 3VSB       | 0    | 3.3V        |
| 25  | PCIE_mSATA_RXN   | BI   | PERPO/SATARXN | 26  | GND        |      | CHASIS_ GND |
| 27  | GND              |      | CHASIS_ GND   | 28  | VCC1V5     | 0    | 1.5V        |

Continued on the next page

-

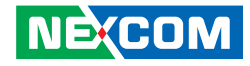

| 29 | GND            |    | CHASIS_ GND       | 30 | SMB_CLK | BI | SMBUS CLK   |
|----|----------------|----|-------------------|----|---------|----|-------------|
| 31 | PCIE_mSATA_TXN | BI | PETNO/SATATXN     | 32 | SMB_DAT | BI | smbus data  |
| 33 | PCIE_mSATA_TXP | BI | PETPO/SATATXP     | 34 | GND     |    | CHASIS_ GND |
| 35 | GND            |    | CHASIS_ GND       | 36 | USB_7N  | BI | USBD-       |
| 37 | GND            |    | CHASIS_ GND       | 38 | USB_7P  | BI | USBD+       |
| 39 | 3VSB           | 0  | 3.3V              | 40 | GND     |    | CHASIS_ GND |
| 41 | 3VSB           | 0  | 3.3V              | 42 | NC      |    | NC          |
| 43 | GND            |    | CHASIS_ GND       | 44 | NC      |    | NC          |
| 45 | NC             |    | NC                | 46 | NC      |    | NC          |
| 47 | NC             |    | NC                | 48 | VCC1V5  | 0  | 1.5V        |
| 49 | NC             |    | NC                | 50 | GND     |    | CHASIS_ GND |
| 51 | SEL            | 0  | PCIE/mSATA detect | 52 | 3VSB    | 0  | 3.3V        |

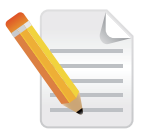

The CN5 and CN6 connectors are alternative options to connect peripheral devices, only one connector can be used at a time.

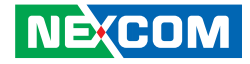

#### PCIE x16 Gold Finger

-

Connector type: 164P PCI-E x16 non-Standard Pinout Connector location: GFM1

| A1 A11 | A12 A82 | 2 |
|--------|---------|---|
|        |         | 0 |

| Pin | Definition | Туре | Description              | Pin | Definition | Туре | Description                               |
|-----|------------|------|--------------------------|-----|------------|------|-------------------------------------------|
| A1  | 5VSB       | 0    | 5V                       | B1  | VCC5       | 0    | 5V                                        |
| A2  | 5VSB       | 0    | 5V                       | B2  | VCC5       | 0    | 5V                                        |
| A3  | VCC12      | 0    | 12V                      | B3  | VCC5       | 0    | 5V                                        |
| A4  | VCC12      | 0    | 12V                      | B4  | VCC5       | 0    | 5V                                        |
| A5  | VCC12      | 0    | 12V                      | B5  | VCC5       | 0    | 5V                                        |
| A6  | VCC12      | 0    | 12V                      | B6  | GND        |      | Digital GND                               |
| A7  | VCC12      | 0    | 12V                      | B7  | SMBCLK     | 0    | SMBUS CLOCK                               |
| A8  | VCC12      | 0    | 12V                      | B8  | SMBDATA    | BI   | SMBUS DATA                                |
| A9  | VCC12      | 0    | 12V                      | B9  | GND        |      | +TRST#                                    |
| A10 | GND        |      | Digital GND              | B10 | GND        |      | Digital GND                               |
| A11 | PERSR#     | Ι    | PCI-Express Reset signal | B11 | Wake       | 0    | Link Reactivation                         |
| A12 | GND        |      | Digital GND              | B12 | NA         |      | NA                                        |
| A13 | NA         |      | NA                       | B13 | GND        |      | Digital GND                               |
| A14 | NA         |      | NA                       | B14 | SOP7       | 0    | Transmitter Lane 7,<br>Differential pair+ |

Continued on the next page

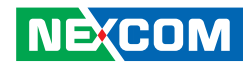

| A15 | GND  |   | Digital GND                           | B15 | SON7    | 0 | Transmitter Lane 7,<br>Differential pair- |
|-----|------|---|---------------------------------------|-----|---------|---|-------------------------------------------|
| A16 | SIP7 | I | Receiver Lane 7<br>Differential pair+ | B16 | GND     |   | Digital GND                               |
| A17 | SIN7 | I | Receiver Lane 7<br>Differential pair- | B17 | PRSNT#2 | 0 | Hotplug detect                            |
| A18 | GND  |   | Digital GND                           | B18 | GND     |   | Digital GND                               |
| A19 | NA   |   | NA                                    | B19 | SOP6    | 0 | Transmitter Lane 6,<br>Differential pair+ |
| A20 | GND  |   | Digital GND                           | B20 | SON6    | 0 | Transmitter Lane 6,<br>Differential pair- |
| A21 | SIP6 | I | Receiver Lane 6<br>Differential pair+ | B21 | GND     |   | Digital GND                               |
| A22 | SIN6 | I | Receiver Lane 6<br>Differential pair- | B22 | GND     |   | Digital GND                               |
| A23 | GND  |   | Digital GND                           | B23 | SOP5    | 0 | Transmitter Lane 5,<br>Differential pair+ |
| A24 | GND  |   | Digital GND                           | B24 | SON5    | 0 | Transmitter Lane 5,<br>Differential pair- |
| A25 | SIP5 | I | Receiver Lane 5<br>Differential pair+ | B25 | GND     |   | Digital GND                               |
| A26 | SIN5 | I | Receiver Lane 5<br>Differential pair- | B26 | GND     |   | Digital GND                               |
| A27 | GND  |   | Digital GND                           | B27 | SOP4    | 0 | Transmitter Lane 4,<br>Differential pair+ |
| A28 | GND  |   | Digital GND                           | B28 | SON4    | 0 | Transmitter Lane,<br>Differential pair-   |
| A29 | SIP4 | I | Receiver Lane 4<br>Differential pair+ | B29 | GND     |   | Digital GND                               |

Continued on the next page

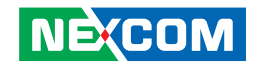

| A30 | SIN4 | I | Receiver Lane 4<br>Differential pair- | B30 | NA      |   | NA                                        |
|-----|------|---|---------------------------------------|-----|---------|---|-------------------------------------------|
| A31 | GND  |   | Digital GND                           | B31 | PRSNT#2 | 0 | Hot plug detect                           |
| A32 | NA   |   | NA                                    | B32 | GND     |   | Digital GND                               |
| A33 | NA   |   | NA                                    | B33 | SOP3    | 0 | Transmitter Lane 3,<br>Differential pair+ |
| A34 | GND  |   | Digital GND                           | B34 | SON3    | 0 | Transmitter Lane 3,<br>Differential pair- |
| A35 | SIP3 | I | Receiver Lane 3<br>Differential pair+ | B35 | GND     |   | Digital GND                               |
| A36 | SIN3 | I | Receiver Lane 3<br>Differential pair- | B36 | GND     |   | Digital GND                               |
| A37 | GND  |   | Digital GND                           | B37 | SOP2    | 0 | Transmitter Lane 2,<br>Differential pair+ |
| A38 | GND  |   | Digital GND                           | B38 | SON2    | 0 | Transmitter Lane 2,<br>Differential pair- |
| A39 | SIP2 | I | Receiver Lane 2<br>Differential pair+ | B39 | GND     |   | Digital GND                               |
| A40 | SIN2 | I | Receiver Lane 2<br>Differential pair- | B40 | GND     |   | Digital GND                               |
| A41 | GND  |   | Digital GND                           | B41 | SOP1    | 0 | Transmitter Lane 1,<br>Differential pair+ |
| A42 | GND  |   | Digital GND                           | B42 | SON1    | 0 | Transmitter Lane 1,<br>Differential pair- |
| A43 | SIP1 | I | Receiver Lane 1<br>Differential pair+ | B43 | GND     |   | Digital GND                               |
| A44 | SIN1 | I | Receiver Lane 1<br>Differential pair- | B44 | GND     |   | Digital GND                               |

Continued on the next page

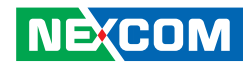

| A45 | GND         |    | Digital GND                           | B45 | SOPO      | 0 | Transmitter Lane 0,<br>Differential pair+ |
|-----|-------------|----|---------------------------------------|-----|-----------|---|-------------------------------------------|
| A46 | GND         |    | Digital GND                           | B46 | SON0      | 0 | Transmitter Lane 0,<br>Differential pair- |
| A47 | SIPO        | I  | Receiver Lane 0<br>Differential pair+ | B47 | GND       |   | Digital GND                               |
| A48 | SINO        | I  | Receiver Lane 0<br>Differential pair- | B48 | PRSNT#2   |   | Hot plug detect                           |
| A49 | GND         |    | Digital GND                           | B49 | GND       |   | Digital GND                               |
| A50 | GND         |    | Digital GND                           | B50 | GND       |   | Digital GND                               |
| A51 | GND         |    | Digital GND                           | B51 | GND       |   | Digital GND                               |
| A52 | GND         |    | Digital GND                           | B52 | 3VSB      | 0 | 3.3V                                      |
| A53 | GND         |    | Digital GND                           | B53 | 3VSB      | 0 | 3.3V                                      |
| A54 | GND         |    | Digital GND                           | B54 | 3VSB      | 0 | 3.3V                                      |
| A55 | S_USB2_OC#7 | 0  | USB OC                                | B55 | 3VSB      | 0 | 3.3V                                      |
| A56 | GND         |    | Digital GND                           | B56 | VCC3      | 0 | 3.3V                                      |
| A57 | USB2_8N     | BI | USB Port DN signal                    | B57 | VCC3      | 0 | 3.3V                                      |
| A58 | USB2_8P     | BI | USB Port DP signal                    | B58 | VCC3      | 0 | 3.3V                                      |
| A59 | GND         |    | Digital GND                           | B59 | VCC3      | 0 | 3.3V                                      |
| A60 | GND         |    | Digital GND                           | B60 | VCC3      | 0 | 3.3V                                      |
| A61 | USB2_9N     | BI | USB Port DN signal                    | B61 | VCC3      | 0 | 3.3V                                      |
| A62 | USB2_9P     | BI | USB Port DP signal                    | B62 | GND       |   | Digital GND                               |
| A63 | GND         |    | Digital GND                           | B63 | PWROK     | 0 | Power OK                                  |
| A64 | GND         |    | Digital GND                           | B64 | GND       |   | Digital GND                               |
| A65 | GND         |    | Digital GND                           | B65 | PLTRST#   |   | Platform Reset#                           |
| A66 | GND         |    | Digital GND                           | B66 | ESPICLK   | 0 | eSPI Clock                                |
| A67 | eDP_VDDEN   |    | eDP Power Enable                      | B67 | ESPI_CS1# | 0 | eSPI chip selects                         |

#### Continued on the next page

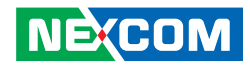

| A68 | eDP_TXN0 | 0 | embedded DisplayPort*<br>Transmit | B68 | ESPIO | BI | Bi-directional data signals |
|-----|----------|---|-----------------------------------|-----|-------|----|-----------------------------|
| A69 | eDP_TXP0 | 0 | embedded DisplayPort*<br>Transmit | B69 | ESPI1 | BI | Bi-directional data signals |
| A70 | eDP_TXN1 | 0 | embedded DisplayPort*<br>Transmit | B70 | ESPI2 | BI | Bi-directional data signals |

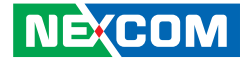

#### USB2.0 Port / I2C Connector

Connector type: 2.0mm Male 180D SMD Connector location: CN7

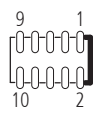

## USB2.0 Port / I2C Connector

Connector type: 2.0mm Male 180D SMD Connector location: CN8

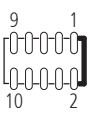

| Pin | Definition | Туре | Description        |
|-----|------------|------|--------------------|
| 1   | LINE_L     | 0    | LINE Input Left    |
| 2   | LINE_OUT_L | 0    | LINE Output Left   |
| 3   | LINE_R     | BI   | LINE Input Right   |
| 4   | LINE_OUT_R | 0    | LINE Output Right  |
| 5   | LININ_JD   | BI   | LINE Input detect  |
| 6   | LINE2_JD   | BI   | LINE Output detect |
| 7   | GND        |      | AUDIO_GND          |
| 8   | GND        |      | AUDIO_GND          |
| 9   | GND        |      | AUDIO_GND          |
| 10  | GND        |      | AUDIO_GND          |

| Pin | Definition | Туре | Description          |
|-----|------------|------|----------------------|
| 1   | +5V        | 0    | USB Port1 5V Power   |
| 2   | GND        |      | Digital GND          |
| 3   | USB2_N4    | BI   | USB2 Port4 DN signal |
| 4   | USB2_P5    | BI   | USB2 Port5 DP signal |
| 5   | USB2_P4    | BI   | USB2 Port4 DP signal |
| 6   | USB2_N5    | BI   | USB2 Port5 DN signal |
| 7   | GND        |      | Digital GND          |
| 8   | +5V        | 0    | USB Port1 5V Power   |
| 9   | I2C_CLK    | BI   | I2C Clock            |
| 10  | I2C_DAT    | BI   | I2C Data             |

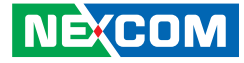

#### **Speaker Connector**

Connector type: 1.0mm Male 180D 1A SMD Connector location: J3

### **RTC Reset Connector**

Connector type: 2.54mm Male 180D SMD Connector location: JP1

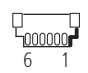

- -

1 3

| Pin | Definition | Туре | Description    |
|-----|------------|------|----------------|
| 1   | GND        |      | AUDIO_GND      |
| 2   | ROUTP      | 0    | Right Output + |
| 3   | ROUTN      | 0    | Right Output - |
| 4   | GND        |      | AUDIO_GND      |
| 5   | LOUTP      | 0    | Left Output +  |
| 6   | LOUTN      | 0    | Left Output -  |

| Pin | Definition | Туре | Description |
|-----|------------|------|-------------|
| 1   | NC         |      |             |
| 2   | RTC_RESET  | 0    | RTC Reset   |
| 3   | GND        |      | Ground      |

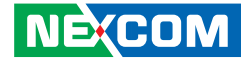

#### **Speaker Connector**

o□ 2 1

Connector type: 2.0mm Male 180D SMD Connector location: JP2

## Front IO Connector

Connector type: 2.0mm Male 180D DIP Connector location: JP3

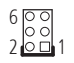

| Pin | Definition | Туре | Description    |
|-----|------------|------|----------------|
| 1   | SYSRST#    | 0    | System Reset   |
| 2   | GND        |      | Digital Ground |

| Pin | Definition | Туре | Description     |
|-----|------------|------|-----------------|
| 1   | SLP_S3     | 0    | SLP_S3          |
| 2   | PS_ON      | 0    | Power Supply On |
| 3   | ATX_PBT    | 1    | Power Button    |
| 4   | GND        |      | Digital Ground  |
| 5   | SYSRESET#  | 0    | System Reset    |
| 6   | GND        |      | Digital Ground  |

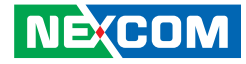

#### **Remote Connector**

1 3 100

Connector type: 2.54mm Male 180D SMD Connector location: JP4

### SIM Card Slot

Connector type: 6P 12.4x14x1.5mm SMD No Push Type Connector location: SIM1

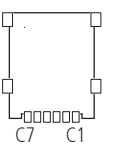

| Pin | Definition | Туре | Description |
|-----|------------|------|-------------|
| 1   | NC         |      |             |
| 2   | SRTC_RESET | 0    | SRTC Reset  |
| 3   | GND        |      | Ground      |

| Pin | Definition | Туре | Description    |
|-----|------------|------|----------------|
| C1  | VCC        |      | UIMPWR         |
| C2  | RESET      |      | UIMRESET       |
| С3  | CLK        |      | UIMCLK         |
| C5  | GND        |      | Digital Ground |
| C6  | VPP        |      | UIMVPP         |
| C7  | I/O        |      | UIMDATA        |

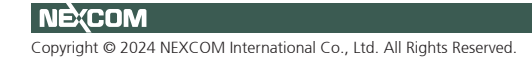

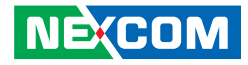

#### **LED Connector**

Connector type: 2.0mm Male 180D DIP Connector location: WLED1

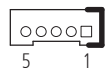

| Pin | Definition | Туре | Description   |
|-----|------------|------|---------------|
| 1   | SATALED#   | 0    | HDD_LED-      |
| 2   | SATALEDPWR | 0    | HDD_LED+      |
| 3   | GND        | I    | Chasis Ground |
| 4   | STBYLEDPWR |      | Standby_LED+  |
| 5   | PWRLED     | 0    | Power LED+    |

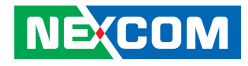

## External I/O Pin Definitions USB3.0 Port Connectors

Connector type: 18P 90D Female DIP 30u 13.7x19.8x15.39mm Connector location: CN2

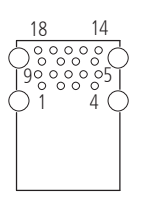

| Pin | Definition | Туре | Description           | Pin | Definition | Туре | Description           |
|-----|------------|------|-----------------------|-----|------------|------|-----------------------|
| 1   | +5V        | 0    | USB Port1 5V Power    | 10  | +5V        | 0    | USB Port2 5V Power    |
| 2   | USB2_N1    | I/O  | USB2 Port1 DN signal  | 11  | USB2_N2    | I/O  | USB2 Port2 DN signal  |
| 3   | USB2_P1    | I/O  | USB2 Port1 DP signal  | 12  | USB2_P2    | I/O  | USB2 Port2 DP signal  |
| 4   | GND        |      | Digital GND           | 13  | GND        |      | Digital GND           |
| 5   | USB3_RXN1  | I/O  | USB3 Port1 RXN signal | 14  | USB3_RXN2  | I/O  | USB3 Port2 RXN signal |
| 6   | USB3_RXP1  | I/O  | USB3 Port1 RXP signal | 15  | USB3_RXP2  | I/O  | USB3 Port2 RXP signal |
| 7   | GND        |      | Digital GND           | 16  | GND        |      | Digital GND           |
| 8   | USB3_TXN1  | I/O  | USB3 Port1 TXN signal | 17  | USB3_TXN2  | I/O  | USB3 Port2 TXN signal |
| 9   | USB3_TXP1  | I/O  | USB3 Port1 TXP signal | 18  | USB3_TXP2  | I/O  | USB3 Port2 TXP signal |
| MH1 | CHASIS_GND |      | Chassis GND           | MH2 | CHASIS_GND |      | Chassis GND           |
| MH3 | CHASIS_GND |      | Chassis GND           | MH4 | CHASIS_GND |      | Chassis GND           |

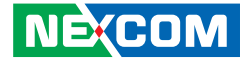

#### COM1 Connector (RS232)

Connector type: 9P 90D Male DIP 30.81x12.55x4.5mm w/screw Connector location: COM1

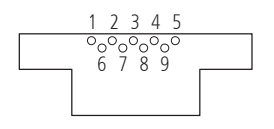

| Pin | Definition | Туре | Description              | Pin | Definition | Туре | Description    |
|-----|------------|------|--------------------------|-----|------------|------|----------------|
| 1   | DCD        | I    | Data Carrier             | 2   | RXD        | I    | Receive Data   |
| 3   | TXD        | 0    | Transmit Data            | 4   | DTR        | 0    | Data Terminal  |
| 5   | GND        |      | Isolation Ground         | 6   | DSR        | I    | Data Set Ready |
| 7   | RTS        | 0    | Request to Send          | 8   | CTS        | I    | Clear to Send  |
| 9   | RI         | Ι    | <b>Ringing Indicator</b> | 10  |            |      |                |

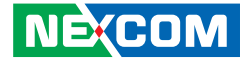

#### COM2 Connector (RS232/422/485, BIOS selectable)

Connector type: 9P 90D Male DIP 30.81x12.55x4.5mm w/screw Connector location: COM2

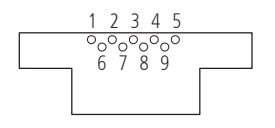

| Pin | Definition | Туре | Description              | Pin | Definition | Туре | Description    |
|-----|------------|------|--------------------------|-----|------------|------|----------------|
| 1   | DCD        | I    | Data Carrier             | 2   | RXD        | I    | Receive Data   |
| 3   | TXD        | 0    | Transmit Data            | 4   | DTR        | 0    | Data Terminal  |
| 5   | GND        |      | Isolation Ground         | 6   | DSR        | I    | Data Set Ready |
| 7   | RTS        | 0    | Request to Send          | 8   | CTS        | I    | Clear to Send  |
| 9   | RI         | I    | <b>Ringing Indicator</b> | 10  |            |      |                |

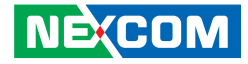

#### **DC Input Connector**

Connector type: 5.08mm Female 90D DIP Connector location: DC24V\_IN1

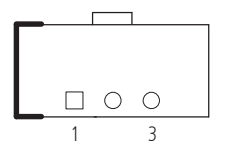

| Pin | Definition | Туре | Description   |
|-----|------------|------|---------------|
| 1   | VINP       |      | Power Postive |
| 2   | VINN       | 0    | Power Native  |
| 3   | Chasis_GND |      | CHASIS Ground |

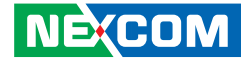

#### **DP++ Port Connector**

Connector type: 20P 90D Female DIP 16.4x12.6x6.08mm Connector location: J2

| Pin | Definition | Туре | Description       | Pin        | Definition | Туре | Description          |
|-----|------------|------|-------------------|------------|------------|------|----------------------|
| 1   | DPTXOP     | I/O  | Lane 0 (positive) | 11         | GND        |      | Ground               |
| 2   | GND        |      | Ground            | 12         | DPTX3N     | I/O  | Lane 3 (negative)    |
| 3   | DPTXON     | I/O  | Lane 0 (negative) | 13         | CFG1       | I/O  | CONFIG1(H:AUX L:DDC) |
| 4   | DPTX1P     | I/O  | Lane 1 (positive) | 14         | CFG2       | I/O  | CONFIG2              |
| 5   | GND        |      | Ground            | 15         |            | 1/0  | Auxiliary channel    |
| C   | UND        |      | Giounu            | CI         | DFAUAFCLK  | 1/0  | (positive)/DDCCLK    |
| 6   | DPTX1N     | I/O  | Lane 1 (negative) | 16         | GND        |      | Ground               |
| 7   | οστγρα     | 1/0  | Lano 2 (positivo) | 17         |            | 1/0  | Auxiliary channel    |
| /   | DETAZI     | 1/0  | 1/0               | Drauxindat |            | 1/0  | (negative)/DDCDAT    |
| 8   | GND        |      | Ground            | 18         | HPD        | 0    | Hot plug detect      |
| 9   | DPTX2N     | I/O  | Lane 2 (negative) | 19         | GND        |      | Return for power     |
| 10  | DPTX3P     | I/O  | Lane 3 (positive) | 20         | VCC3DP     | 0    | Power for connector  |
| MH1 | GND        |      | CHASIS GND        | MH3        | GND        |      | CHASIS GND           |
| MH2 | GND        |      | CHASIS GND        | MH4        | GND        |      | CHASIS GND           |

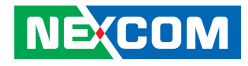

#### **Remote Connector**

Connector type: 2.0mm Male 180D SMD Connector location: JP5

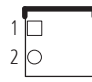

| Pin | Definition | Туре | Description    |
|-----|------------|------|----------------|
| 1   | GND        |      | Digital Ground |
| 2   | PWRBTN     | 0    | Power Button   |

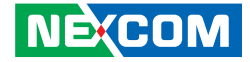

#### **LAN Port Connectors**

Connector type: 30.47x25.6x13.45mm 90D DIP w/TF&LED Connector location: LAN1

| Pin | Definition    | Туре | Description     | Pin | Definition    | Туре | Description     |
|-----|---------------|------|-----------------|-----|---------------|------|-----------------|
| A1  | L1MDI0P       | I/O  | MDX0+           | B1  | L2MDIOP       | I/O  | MDX0+           |
| A2  | L1MDION       | I/O  | MDX0-           | B2  | L2MDION       | I/O  | MDX0-           |
| A3  | L1MDI1P       | I/O  | MDX1+           | B3  | L2MDI1P       | I/O  | MDX1+           |
| A4  | L1MDI1N       | I/O  | MDX1-           | B4  | L2MDI1N       | I/O  | MDX1-           |
| A5  | LAN1TCT       | 0    | Transformer VCC | B5  | LAN2TCT       | 0    | Transformer VCC |
| A6  | LAN1TCTG      |      | Transformer GND | B6  | LAN2TCTG      |      | Transformer GND |
| A7  | L1MDI2P       | I/O  | MDX2+           | B7  | L2MDI2P       | I/O  | MDX2+           |
| A8  | L1MDI2N       | I/O  | MDX2-           | B8  | L2MDI2N       | I/O  | MDX2-           |
| A9  | L1MDI3P       | I/O  | MDX3+           | B9  | L2MDI3P       | I/O  | MDX3+           |
| A10 | L1MDI3N       | I/O  | MDX3-           | B10 | L2MDI3N       | I/O  | MDX3-           |
| A11 | LAN1LINK1000L | 0    | LEDA-           | B11 | LAN2LINK1000L | 0    | LEDA-           |
| A12 | LAN1LINK100L  | 0    | LEDA+           | B12 | LAN2LINK100L  | 0    | LEDA+           |
| A13 | LAN1LEDACTL   | 0    | LEDB-           | B13 | LAN2LEDACTL   | 0    | LEDB-           |
| A14 | VCC3          | 0    | LEDB+           | B14 | VCC3          | 0    | LEDB+           |
| MH1 | GND           |      | CHASIS GND      | MH2 | GND           |      | CHASIS GND      |

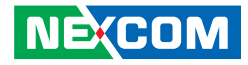

#### **LED Housing**

Connector type: GRE(LED1)YEL(LED2) H: 9.65mm 90D DIP Connector location: LED1

#### **Power Button Connector**

Connector type: DC12V 50mA DIP 8P 90D w/LED Blue/Red Connector location: SW1

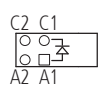

-

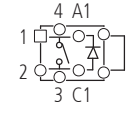

| Pin | Definition | Туре | Description        |
|-----|------------|------|--------------------|
| A1  | LED+       |      | GREEN LED Postive  |
| A2  | LED+       | 0    | YELLOW LED Postive |
| C1  | LED-       |      | GREEN LED Minus    |
| C2  | LED-       |      | YELLOW LED Minus   |

| Pin | Definition | Туре | Description |
|-----|------------|------|-------------|
| 1   | GND        |      | A contact   |
| 2   | ATX Button | 0    | B contact   |
| 3   | ATX Button |      | B contact   |
| 4   | GND        |      | A contact   |
| A1  | LED+       |      | LED Plus    |
| C1  | LED-       |      | LED Minus   |

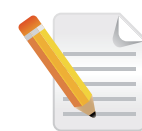

Lights blue when power is on, lights red when power is off.

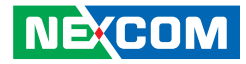

## LAN LED Indicators

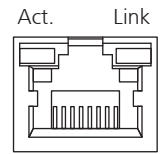

| LAN Speed Act. LED (Left) |                | Link LED (Right)   |  |  |
|---------------------------|----------------|--------------------|--|--|
| 10                        | Yellow (Flash) | No light           |  |  |
| 100                       | Yellow (Flash) | Orange (Always On) |  |  |
| 1000                      | Yellow (Flash) | Green (Always On)  |  |  |

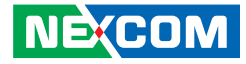

## **Expansion Card Jumpers and Connectors**

**Top View** 

. . . . .

| FUSB1    | CN1             | JP2 . | JA J5 | JP3 | U9 LVDS1                               |    |
|----------|-----------------|-------|-------|-----|----------------------------------------|----|
| Sump.    |                 |       |       | 000 | <u>€~</u> ₽ <sup>000000</sup> 7        |    |
| _        | 00000 000000000 | ě (v  | SW1   |     |                                        | _  |
| (Ö)      |                 |       |       |     | ₽,,,,,,,,,,,,,,,,,,,,,,,,,,,,,,,,,,,,, | Č) |
|          | D1J3_0 0000000  | SATA2 |       |     | LVDS2                                  |    |
| <u> </u> |                 | SATA1 |       |     |                                        |    |
| J1       | J2              |       |       |     |                                        |    |

## DIP Switch and Jumpers Wire Selection

Connector type: 2.54mm H:8.5mm Male 180D Connector location: JP1

1 🗖 ० ० ३

| Pin | Definition | Туре | Description   |
|-----|------------|------|---------------|
| 1   | NA         | 0    | NA            |
| 2   | TOUCH_YU   | 0    | 5 wire select |
| 3   | SENSE      | 0    | 4 wire select |

#### **Bottom View**

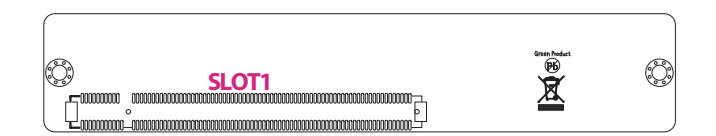

| Pin | Definition       |  |  |
|-----|------------------|--|--|
| 1-2 | 5 Wire (Default) |  |  |
| 2-3 | 4 Wire           |  |  |

1 🗖 0 0 3

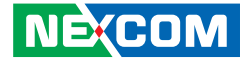

#### Panel PWM Voltage Selection

Connector type: 2.54mm H:8.5mm Male 180D Connector location: JP2

#### Panel Power Selection

Connector type: 2.54mm H:8.5mm Male 180D Connector location: JP3

1 🗖 ०० ३

| Pin | Definition | Туре | Description |
|-----|------------|------|-------------|
| 1-2 | VCC3       | 0    | 3.3V        |
| 2-3 | VCC5       | 0    | 5V          |

| Pin | Definition | Туре | Description |
|-----|------------|------|-------------|
| 1-2 | VCC3       | 0    | 3.3V        |
| 2-3 | VCC5       | 0    | 5V          |

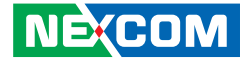

#### PWM / CCFL DIP Switch

Connector type: 4P 4.1x8x2.5 mm Connector location: SW1

### eDP/LVDS Function DIP Switch

Connector type: 2P 2.5x8x2.5 mm Connector location: U9

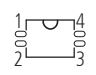

-

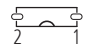

| Mode  | CCFL Mode | PWM Mode |
|-------|-----------|----------|
| SW2-1 | OFF       | ON       |
| SW2-2 | ON        | OFF      |

| Pin | Definition | Туре | Description |
|-----|------------|------|-------------|
| 1   | OFF        | 0    | eDP (HIGH)  |
| 2   | ON         | 0    | LVDS (LOW)  |
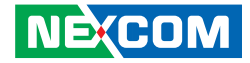

## I/O Pin Definitions PCle x4 Slot

Connector type: 64P PCIe x4 Standard Slot Connector location: CN1

| Pin | Definition | Туре | Description                          | Pin | Definition | Туре | Description       |
|-----|------------|------|--------------------------------------|-----|------------|------|-------------------|
| A1  | PRSNT1     | I    | PRESENT 1                            | B1  | VCC12      | 0    | 12V               |
| A2  | VCC12      | 0    | 12V                                  | B2  | VCC12      | 0    | 12V               |
| A3  | VCC12      | 0    | 12V                                  | B3  | VCC12      | 0    | 12V               |
| A4  | GND        |      | Digital GND                          | B4  | GND        |      | Digital GND       |
| A5  | JTAG2      | 0    | TCK                                  | B5  | SMCLK      | BI   | SMBus clock       |
| A6  | JTAG3      | I    | TDI                                  | B6  | SMDAT      | BI   | SMBus data        |
| A7  | JTAG4      | 0    | TDO                                  | B7  | GND        |      | Digital GND       |
| A8  | JTAG5      | I    | TMS                                  | B8  | VCC3       | 0    | 3.3V              |
| A9  | VCC3       | 0    | 3.3V                                 | B9  | JTAG1      | 0    | +TRST#            |
| A10 | VCC3       | 0    | 3.3V                                 | B10 | 3.3Vaux    | 0    | 3.3V              |
| A11 | PERST#     | I    | PCI-Express Reset signal             | B11 | WAKE#      | 0    | Link Reactivation |
| A12 | GND        |      | Digital GND                          | B12 | RSVD       |      | Reserved          |
| A13 | REFCLK+    | 0    | Reference Clock<br>ifferential pair+ | B13 | GND        |      | Digital GND       |

### Continued on the next page

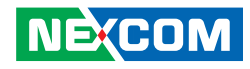

| A14 | REFCLK- | 0 | Reference Clock<br>Differential pair-  | B14 | SOPO   | 0 | Transmitter Lane 0,<br>Differential pair+ |
|-----|---------|---|----------------------------------------|-----|--------|---|-------------------------------------------|
| A15 | GND     |   | Digital GND                            | B15 | SON0   | 0 | Transmitter Lane 0,<br>Differential pair- |
| A16 | SIPO    | I | Receiver Lane 0,<br>Differential pair+ | B16 | GND    |   | Digital GND                               |
| A17 | SINO    | I | Receiver Lane 0,<br>Differential pair- | B17 | PRSNT2 | Ι | HotPlug detect                            |
| A18 | GND     |   | Digital GND                            | B18 | GND    |   | Digital GND                               |
| A19 | RSVD    |   | Reserved                               | B19 | SOP1   | 0 | Transmitter Lane 1,<br>Differential pair+ |
| A20 | GND     |   | Digital GND                            | B20 | SON1   | 0 | Transmitter Lane 1,<br>Differential pair- |
| A21 | SIP1    | I | Receiver Lane 1<br>Differential pair+  | B21 | GND    |   | Digital GND                               |
| A22 | SIN1    | I | Receiver Lane 1,<br>ifferential pair-  | B22 | GND    |   | Digital GND                               |
| A23 | GND     |   | Digital GND                            | B23 | SOP2   | 0 | Transmitter Lane 2<br>Differential pair+  |
| A24 | GND     |   | Digital GND                            | B24 | SON2   | 0 | Transmitter Lane 2<br>Differential pair-  |
| A25 | SIP2    | I | Receiver Lane 2<br>Differential pair+  | B25 | GND    |   | Digital GND                               |
| A26 | SIN2    | I | Receiver Lane 2<br>Differential pair-  | B26 | GND    |   | Digital GND                               |
| A27 | GND     |   | Digital GND                            | B27 | SOP3   | 0 | Transmitter Lane 3<br>Differential pair+  |

### Continued on the next page

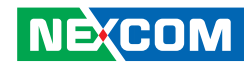

| A28 | GND  |   | Digital GND                           | B28 | SON3   | 0 | Transmitter Lane 3<br>Differential pair- |
|-----|------|---|---------------------------------------|-----|--------|---|------------------------------------------|
| A29 | SIP3 | I | Receiver Lane 3<br>Differential pair+ | B29 | GND    |   | Digital GND                              |
| A30 | SIN3 | I | Receiver Lane 3<br>Differential pair- | B30 | RSVD   |   | Reserved                                 |
| A31 | GND  |   | Digital GND                           | B31 | PRSNT2 |   | HotPlug detect                           |
| A32 | RSVD |   | Reserved                              | B32 | GND    |   | Digital GND                              |

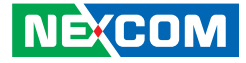

## **Resistance Touch Connector**

Connector type: 6P 180D Male SMD 5x6, 4x8mm Connector location: FUSB1

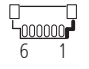

-

| Pin | Definition | Туре | Description        |
|-----|------------|------|--------------------|
| 1   | +5V        | 0    | USB Port 5V Power  |
| 2   | +5V        | 0    | USB Port 5V Power  |
| 3   | USB_N      | BI   | USB Port DN signal |
| 4   | USB_P      | BI   | USB Port DP signal |
| 5   | GND        |      | GROUND             |
| 6   | GND        |      | GROUND             |

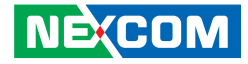

### **Resistance Touch Connector**

Connector type: 5P 180D Male DIP 15x5.7x7mm Connector location: J1

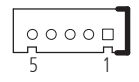

#### 5-Wire

| Pin | Definition | Туре | Description |
|-----|------------|------|-------------|
| 1   | TOUCH_YD   | 0    | UR(H)       |
| 2   | TOUCH_XR   | 0    | LR(X)       |
| 3   | SENSE      | 0    | SENSE(S)    |
| 4   | TOUCH_YU   | 0    | UL(Y)       |
| 5   | TOUCH_XL   | 0    | LL(L)       |

#### 4-Wire

| Pin | Definition | Туре | Description |
|-----|------------|------|-------------|
| 1   | TOUCH_YD   | 0    | BOTTOM      |
| 2   | TOUCH_XR   | 0    | RIGHT       |
| 3   | SENSE      | 0    | N/A         |
| 4   | TOUCH_YU   | 0    | TOP         |
| 5   | TOUCH_XL   | 0    | LEFT        |

0 🗆

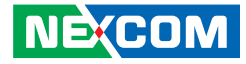

### **SATA Power Connectors**

Connector type: 2P 7.5x5.7x7 mm Wafer DIP Connector location: J2 and J3

## eDP Inverter Connector

Connector type: 4P 2.54mm 9.65x5x3.7mm 180D Wafer DIP Connector location: J4

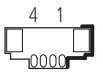

| Pin | Definition | Туре | Description |
|-----|------------|------|-------------|
| 1   | VCC5       | 0    | 5V          |
| 2   | GND        |      | Digital GND |

| Pin | Definition | Туре | Description       |
|-----|------------|------|-------------------|
| 1   | GND        |      | Digital GND       |
| 2   | BKLTCTRL   | 0    | Backlight Control |
| 3   | GND        |      | Digital GND       |
| 4   | BKLTEN     | 0    | Backlight Enable  |

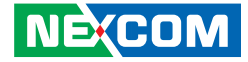

### **LVDS Inverter Connector**

Connector type: 7P 2.54mm 20x5.7x7mm 180D Wafer DIP Connector location: J5

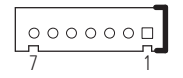

| Pin | Definition | Туре | Description       |
|-----|------------|------|-------------------|
| 1   | VCC5       | 0    | 5V                |
| 2   | V_INV      | 0    | 12V               |
| 3   | V_INV      | 0    | 12V               |
| 4   | BKLTCTRL   | 0    | Backlight Control |
| 5   | GND        |      | Digital GND       |
| 6   | GND        |      | Digital GND       |
| 7   | BKLTEN     | 0    | Backlight Enable  |

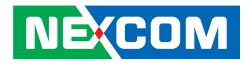

## LVDS / eDP Connector

Connector type: 20P 1.25mm Male 180D DIP Connector location: LVDS1

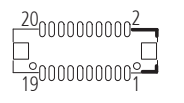

| Pin | Definition  | Туре | Description          |
|-----|-------------|------|----------------------|
| 1   | CH_GPIO0    | 0    | GPIO                 |
| 2   | CH_GPIO1    | 0    | GPIO                 |
| 3   | VCCLCD      | 0    | LCD POWER            |
| 4   | LVDS_DATOP  | 0    | LVDS DATA0P/eDP_HPD  |
| 5   | LVDS_DAT3P  | 0    | DATA3P               |
| 6   | LVDS_DATON  | 0    | DATAON               |
| 7   | LVDS_DAT03N | 0    | DATA3N               |
| 8   | VCCLCD      | 0    | LCD POWER            |
| 9   | GND         |      | GROUND               |
| 10  | LVDS_DAT1P  | 0    | LVDS DATA1P/eDP_TX1P |

| Pin | Definition | Туре | Description           |
|-----|------------|------|-----------------------|
| 11  | LVDS_CLK1P | 0    | LVDS CLK1P/ eDP_AUXP  |
| 12  | LVDS_DAT1N | 0    | LVDS DATA1N/ eDP_TX1P |
| 13  | LVDS_CLK1N | 0    | LVDS CLK1N/ eDP_AUXN  |
| 14  | GND        |      | GROUND                |
| 15  | GND        |      | GROUND                |
| 16  | V_INV      | 0    | 12V                   |
| 17  | LVDS_DAT2P | 0    | LVDS DATA2P/ eDP_TX0P |
| 18  | V_INV      | 0    | 12V                   |
| 10  |            | 0    | LVDS DATA2N/ eDP_     |
| 19  | LVUS_DATZN |      | TXON                  |
| 20  | GND        |      | GROUND                |

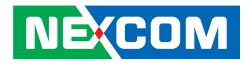

## **LVDS** Connector

Connector type: 20P 1.25mm Male 180D DIP Connector location: LVDS2

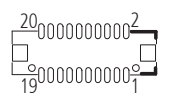

| Pin | Definition  | Туре | Description |
|-----|-------------|------|-------------|
| 1   | CH_GPIO2    | 0    | GPIO        |
| 2   | CH_GPIO3    | 0    | GPIO        |
| 3   | VCCLCD      | 0    | LCD POWER   |
| 4   | LVDS_DAT4P  | 0    | LVDS DATA4P |
| 5   | LVDS_DAT7P  | 0    | DATA7P      |
| 6   | LVDS_DAT4N  | 0    | DATA4N      |
| 7   | LVDS_DAT07N | 0    | DATA7N      |
| 8   | VCCLCD      | 0    | LCD POWER   |
| 9   | GND         |      | GROUND      |
| 10  | LVDS_DAT5P  | 0    | LVDS DATA5P |

| Pin | Definition | Туре | Description |
|-----|------------|------|-------------|
| 11  | LVDS_CLK2P | 0    | LVDS CLK2P  |
| 12  | LVDS_DAT5N | 0    | LVDS DATA5N |
| 13  | LVDS_CLK2N | 0    | LVDS CLK2N  |
| 14  | GND        |      | GROUND      |
| 15  | GND        |      | GROUND      |
| 16  | V_INV      | 0    | 12V         |
| 17  | LVDS_DAT6P | 0    | LVDS DATA6P |
| 18  | V_INV      | 0    | 12V         |
| 19  | LVDS_DAT6N | 0    | LVDS DATA6N |
| 20  | GND        |      | GROUND      |

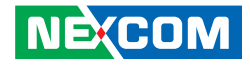

### **SATA Connectors**

Connector type: 7P 4.1x8x2.5 mm Connector location: SATA1 and SATA2

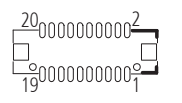

| Pin | Definition | Туре | Description    |
|-----|------------|------|----------------|
| 1   | GND        |      | Digital GND    |
| 2   | TXP        | 0    | SATA TRANSMIT+ |
| 3   | TXN        | 0    | SATA TRANSMIT- |
| 4   | GND        |      | Digital GND    |
| 5   | RXN        |      | SATA RECEIVE-  |
| 6   | RXP        |      | SATA RECEIVE+  |
| 7   | GND        |      | Digital GND    |

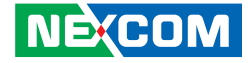

## PCIe x16 Slot

-

Connector type: 164P PCIe x16 non-Standard Pinout Connector location: SLOT1

| A1 A12 | A82        |
|--------|------------|
|        | 0000000000 |
| 0      |            |
|        | 0000000000 |
| B1 B12 | B82        |

| Pin | Definition | Туре | Description              | Pin | Definition | Туре | Description       |
|-----|------------|------|--------------------------|-----|------------|------|-------------------|
| A1  | 5VSB       | 0    | 5V                       | B1  | VCC5       | 0    | 5V                |
| A2  | 5VSB       | 0    | 5V                       | B2  | VCC5       | 0    | 5V                |
| A3  | VCC12      | 0    | 12V                      | B3  | VCC5       | 0    | 5V                |
| A4  | VCC12      | 0    | 12V                      | B4  | VCC5       | 0    | 5V                |
| A5  | VCC12      | 0    | 12V                      | B5  | VCC5       | 0    | 5V                |
| A6  | VCC12      | 0    | 12V                      | B6  | GND        |      | Digital GND       |
| A7  | VCC12      | 0    | 12V                      | B7  | SMBCLK     | 0    | SMBus clock       |
| A8  | VCC12      | 0    | 12V                      | B8  | SMBDATA    | BI   | MAIN_SMBDATA      |
| A9  | VCC12      | 0    | 12V                      | B9  | GND        |      | +TRST#            |
| A10 | GND        |      | Digital GND              | B10 | GND        |      | Digital GND       |
| A11 | PERSR#     | Ι    | PCI-Express Reset signal | B11 | Wake       | 0    | Link Reactivation |
| A12 | GND        |      | Digital GND              | B12 | NA         |      | NA                |
| A13 | NA         |      | NA                       | B13 | GND        |      | Digital GND       |
| A14 | NA         |      | NA                       | B14 | NA         |      | NA                |

### Continued on the next page

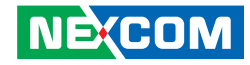

| A15 | GND  |   | Digital GND                           | B15 | NA      |   | NA                                        |
|-----|------|---|---------------------------------------|-----|---------|---|-------------------------------------------|
| A16 | NA   |   | NA                                    | B16 | GND     |   | Digital GND                               |
| A17 | NA   |   | NA                                    | B17 | PRSNT#2 | 0 | Hotplug detect                            |
| A18 | GND  |   | Digital GND                           | B18 | GND     |   | Digital GND                               |
| A19 | NA   |   | NA                                    | B19 | NA      |   | NA                                        |
| A20 | GND  |   | Digital GND                           | B20 | NA      |   | NA                                        |
| A21 | NA   |   | NA                                    | B21 | GND     |   | Digital GND                               |
| A22 | NA   |   | NA                                    | B22 | GND     |   | Digital GND                               |
| A23 | GND  |   | Digital GND                           | B23 | NA      |   | NA                                        |
| A24 | GND  |   | Digital GND                           | B24 | NA      |   | NA                                        |
| A25 | NA   |   | NA                                    | B25 | GND     |   | Digital GND                               |
| A26 | NA   |   | NA                                    | B26 | GND     |   | Digital GND                               |
| A27 | GND  |   | Digital GND                           | B27 | NA      |   | NA                                        |
| A28 | GND  |   | Digital GND                           | B28 | NA      |   | NA                                        |
| A29 | NA   |   | NA                                    | B29 | GND     |   | Digital GND                               |
| A30 | NA   |   | NA                                    | B30 | NA      |   | NA                                        |
| A31 | GND  |   | Digital GND                           | B31 | PRSNT#2 | 0 | Hot plug detect                           |
| A32 | NA   |   | NA                                    | B32 | GND     |   | Digital GND                               |
| A33 | NA   |   | NA                                    | B33 | SOP3    | 0 | Transmitter Lane 3,<br>Differential pair+ |
| A34 | GND  |   | Digital GND                           | B34 | SON3    | 0 | Transmitter Lane 3,<br>Differential pair- |
| A35 | SIP3 | I | Receiver Lane 3<br>Differential pair+ | B35 | GND     |   | Digital GND                               |
| A36 | SIN3 | I | Receiver Lane 3<br>Differential pair- | B36 | GND     |   | Digital GND                               |
| A37 | GND  |   | Digital GND                           | B37 | SOP2    | 0 | Transmitter Lane 2,<br>Differential pair+ |

Continued on the next page

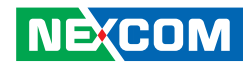

| A38 | GND  |   | Digital GND                           | B38 | SON2    | 0 | Transmitter Lane 2,<br>Differential pair- |
|-----|------|---|---------------------------------------|-----|---------|---|-------------------------------------------|
| A39 | SIP2 | I | Receiver Lane 2<br>Differential pair+ | B39 | GND     |   | Digital GND                               |
| A40 | SIN2 | I | Receiver Lane 2<br>Differential pair- | B40 | GND     |   | Digital GND                               |
| A41 | GND  |   | Digital GND                           | B41 | SOP1    | 0 | Transmitter Lane 1,<br>Differential pair+ |
| A42 | GND  |   | Digital GND                           | B42 | SON1    | 0 | Transmitter Lane 1,<br>Differential pair- |
| A43 | SIP1 | I | Receiver Lane 1<br>Differential pair+ | B43 | GND     |   | Digital GND                               |
| A44 | SIN1 | I | Receiver Lane 1<br>Differential pair- | B44 | GND     |   | Digital GND                               |
| A45 | GND  |   | Digital GND                           | B45 | SOPO    | 0 | Transmitter Lane 0,<br>Differential pair+ |
| A46 | GND  |   | Digital GND                           | B46 | SON0    | 0 | Transmitter Lane 0,<br>Differential pair- |
| A47 | SIPO | I | Receiver Lane 0<br>Differential pair+ | B47 | GND     |   | Digital GND                               |
| A48 | SINO | I | Receiver Lane 0<br>Differential pair- | B48 | PRSNT#2 |   | Hot plug detect                           |
| A49 | GND  |   | Digital GND                           | B49 | GND     |   | Digital GND                               |
| A50 | GND  |   | Digital GND                           | B50 | GND     |   | Digital GND                               |
| A51 | GND  |   | Digital GND                           | B51 | GND     |   | Digital GND                               |
| A52 | GND  |   | Digital GND                           | B52 | 3VSB    | 0 | 3.3V                                      |
| A53 | GND  |   | Digital GND                           | B53 | 3VSB    | 0 | 3.3V                                      |
| A54 | GND  |   | Digital GND                           | B54 | 3VSB    | 0 | 3.3V                                      |

### Continued on the next page

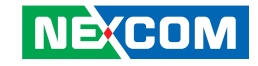

| A55 | S_USB2_OC#7 | 0  | USB OC                            | B55 | 3VSB       | 0  | 3.3V                        |
|-----|-------------|----|-----------------------------------|-----|------------|----|-----------------------------|
| A56 | GND         |    | Digital GND                       | B56 | VCC3       | 0  | 3.3V                        |
| A57 | USB2_8N     | BI | USB Port DN signal                | B57 | VCC3       | 0  | 3.3V                        |
| A58 | USB2_8P     | BI | USB Port DP signal                | B58 | VCC3       | 0  | 3.3V                        |
| A59 | GND         |    | Digital GND                       | B59 | VCC3       | 0  | 3.3V                        |
| A60 | GND         |    | Digital GND                       | B60 | VCC3       | 0  | 3.3V                        |
| A61 | USB2_9N     | BI | USB Port DN signal                | B61 | VCC3       | 0  | 3.3V                        |
| A62 | USB2_9P     | BI | USB Port DP signal                | B62 | GND        |    | Digital GND                 |
| A63 | GND         |    | Digital GND                       | B63 | PWROK      | 0  | Power OK                    |
| A64 | GND         |    | Digital GND                       | B64 | GND        |    | Digital GND                 |
| A65 | GND         |    | Digital GND                       | B65 | NA         |    | NA                          |
| A66 | GND         |    | Digital GND                       | B66 | ESPICLK    | 0  | eSPI Clock                  |
| A67 | eDP_VDDEN   |    | eDP Power Enable                  | B67 | ESPI_CS1#  | 0  | eSPI chip selects           |
| A68 | eDP_TXN0    | 0  | embedded DisplayPort*<br>Transmit | B68 | ESPIO      | BI | Bi-directional data signals |
| A69 | eDP_TXP0    | 0  | embedded DisplayPort*<br>Transmit | B69 | ESPI1      | BI | Bi-directional data signals |
| A70 | eDP_TXN1    | 0  | embedded DisplayPort*<br>Transmit | B70 | ESPI2      | BI | Bi-directional data signals |
| A71 | eDP_TXP1    | 0  | embedded DisplayPort*<br>Transmit | B71 | ESPI3      | BI | Bi-directional data signals |
| A72 | eDP_TXN2    | 0  | embedded DisplayPort*<br>Transmit | B72 | ESPI_ALERT | 0  | ESPI Alert                  |
| A73 | eDP_TXP2    | 0  | embedded DisplayPort*<br>Transmit | B73 | ESPI_RST   | 0  | eSPI reset                  |
| A74 | eDP_TXN3    | 0  | embedded DisplayPort*<br>Transmit | B74 | GND        |    | Digital GND                 |

### Continued on the next page

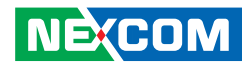

| A75 | eDP_TXP3    | 0  | embedded DisplayPort*<br>Transmit     | B75 | SATA2_RXN | BI | SATA Receive -  |
|-----|-------------|----|---------------------------------------|-----|-----------|----|-----------------|
| A76 | eDP_AUXN    | BI | embedded DisplayPort*<br>Auxiliary:   | B76 | SATA2_RXP | BI | SATA Receive +  |
| A77 | eDP_AUXP    | BI | embedded DisplayPort*<br>Auxiliary:   | B77 | SATA2_TXN | BI | SATA Transmit - |
| A78 | eDP_BKLTCTL | 0  | embedded Backlight<br>Control         | B78 | SATA2_TXP | BI | SATA Transmit + |
| A79 | eDP_HPD     | 0  | embedded Hotplug                      | B79 | SATA3_RXN | BI | SATA Receive -  |
| A80 | eDP_BKLEN   |    | embedded Backlight<br>Enable          | B80 | SATA3_RXP | BI | SATA Receive +  |
| A81 | REFCLK+     | 0  | Reference Clock<br>Differential pair+ | B81 | SATA3_TXN | BI | SATA Transmit - |
| A82 | REFCLK-     | 0  | Reference Clock<br>Differential pair- | B82 | SATA3_TXP | BI | SATA Transmit + |

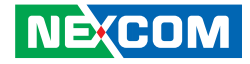

# CHAPTER 3: SYSTEM SETUP

## **Removing the Chassis Bottom Cover**

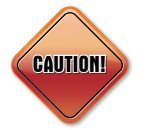

Prior to removing the chassis cover, make sure the unit's power is off and disconnected from the power sources to prevent electric shock or system damage.

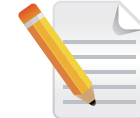

The installations shown in this chapter use the IPPC 2411-C11 as an example; the installations for the other models in this series are the same.

1. Locate and remove the 14 mounting screws from the rear panel.

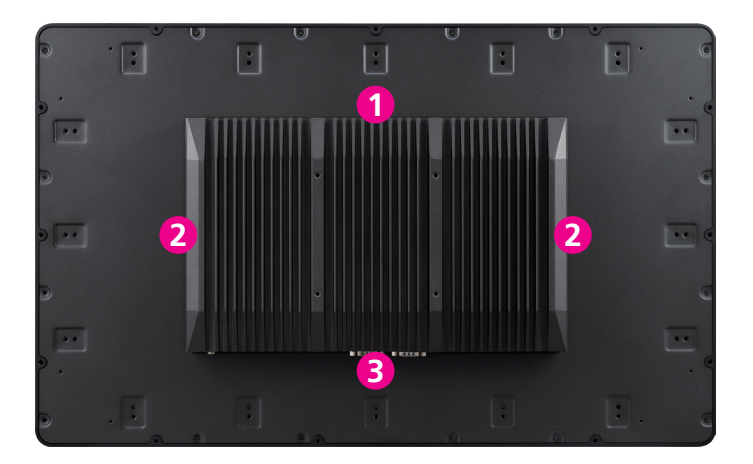

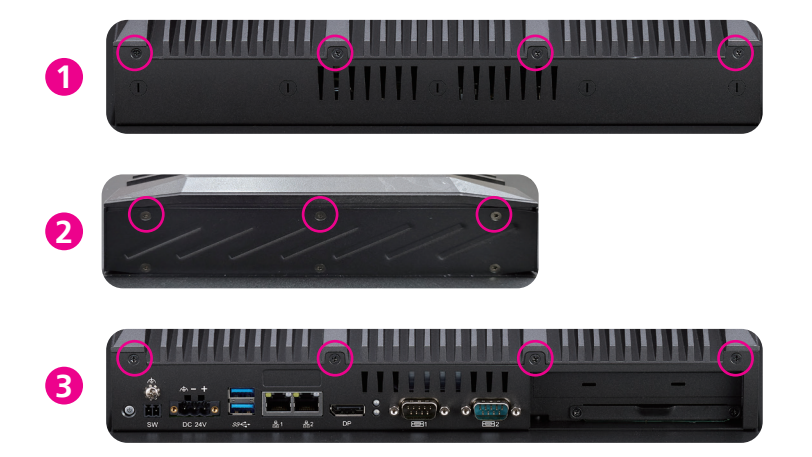

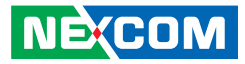

2. With the screws removed, lift up the cover and remove it from the chassis.

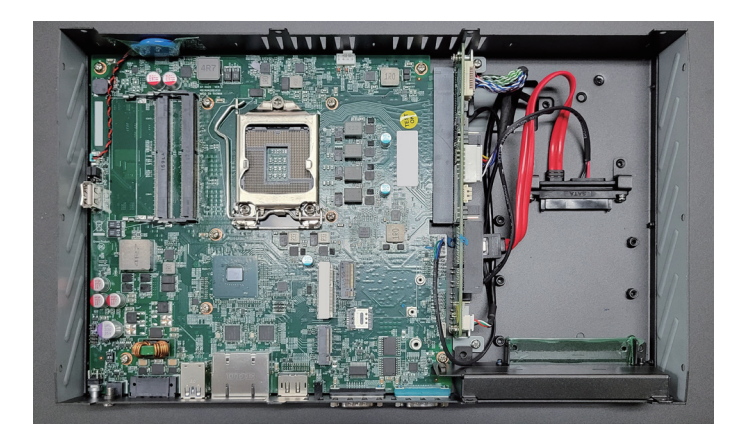

•

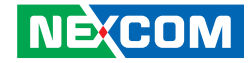

# Installing a CPU

1. Locate the CPU socket on the motherboard.

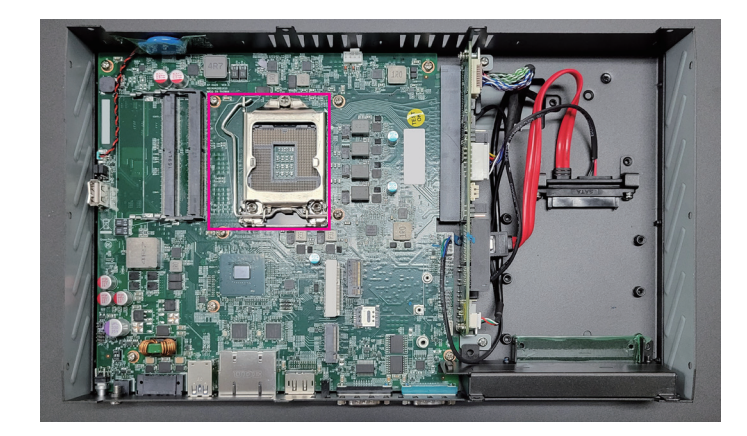

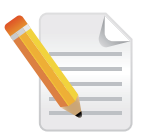

Remove the protective cover from the CPU socket before installing a CPU.

2. Push the CPU socket lever outward (1) and lift it upwards to open the socket (2).

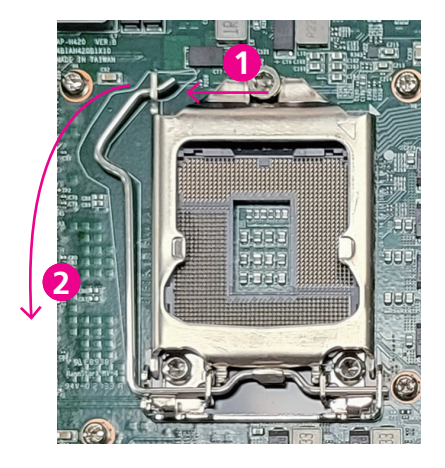

•

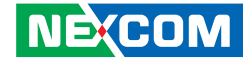

3. Install the CPU into the socket, making sure to align the "foolproof" marks (1), and secure it in place by gently lowering the lever until it clicks into place (2).

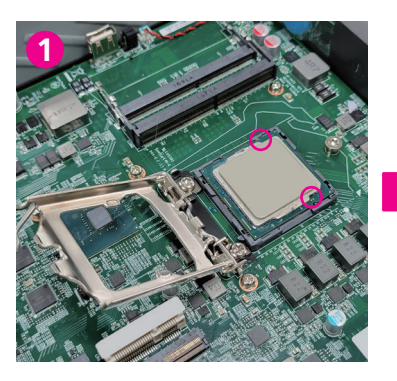

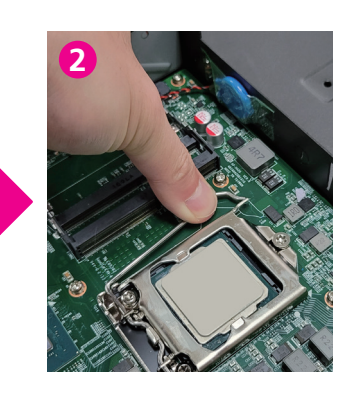

4. Attach the CPU thermal pad provided in the accessory box on the top cover, ensuring that it is evenly and firmly attached, and remove the protective film before use.

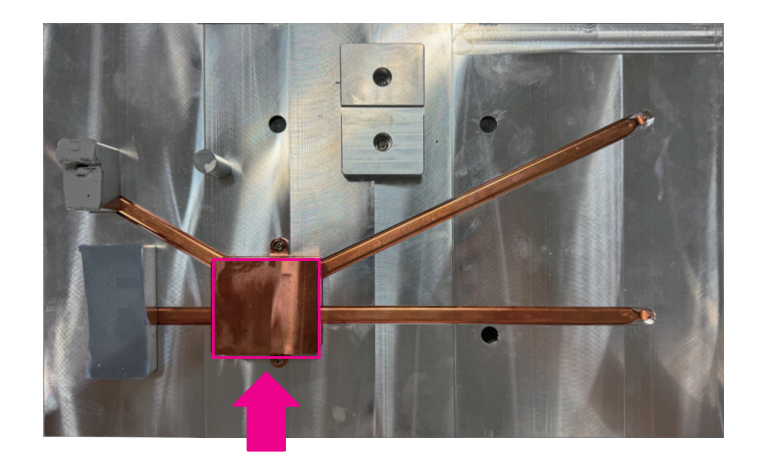

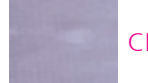

CPU thermal pad

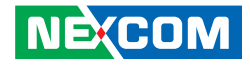

## Installing a SO-DIMM Memory Module

1. Locate the SO-DIMM socket on the motherboard.

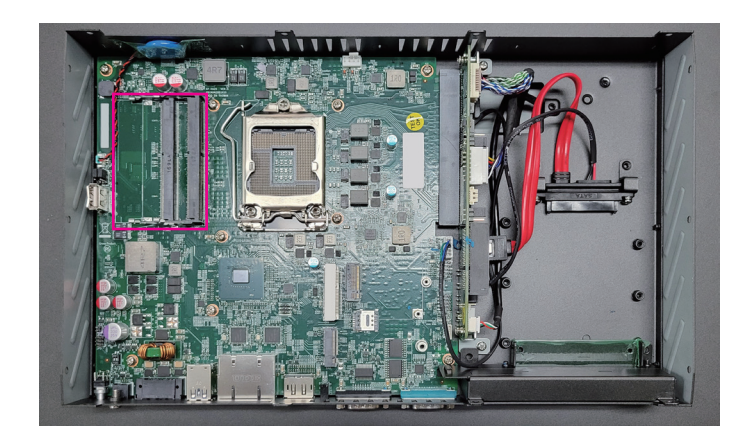

2. Insert the module into the socket at an approximately 30-degree angle. The ejector tabs at the ends of the socket will automatically snap into the locked position to hold the module in place.

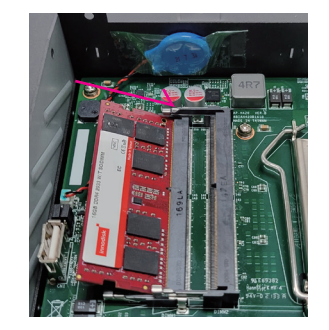

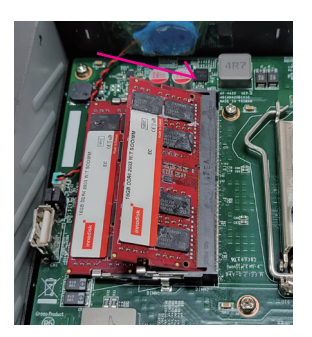

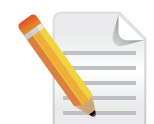

There is no particular order for inserting memory modules.

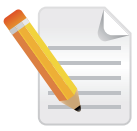

Remove the top cover before installing a SO-DIMM.

.

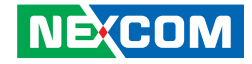

3. Push the module down until the clips on both sides of the socket lock into position.

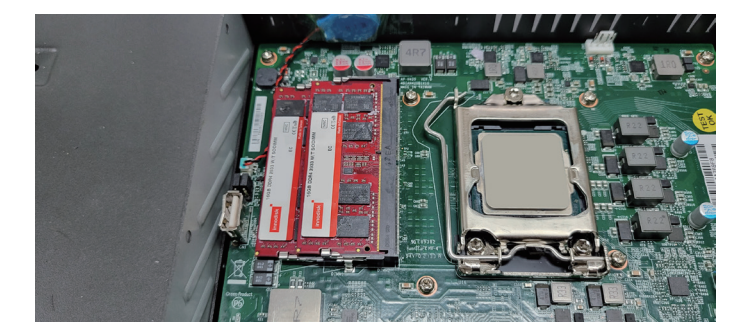

4. Attach the thermal pad (refer to the red square below) provided in the accessory box for the memory module on the top cover, ensuring it is evenly and securely attached, and remove the protective film before use. The blue square marks the area where the thermal pad for the mini-PCle/M.2 module should be attached.

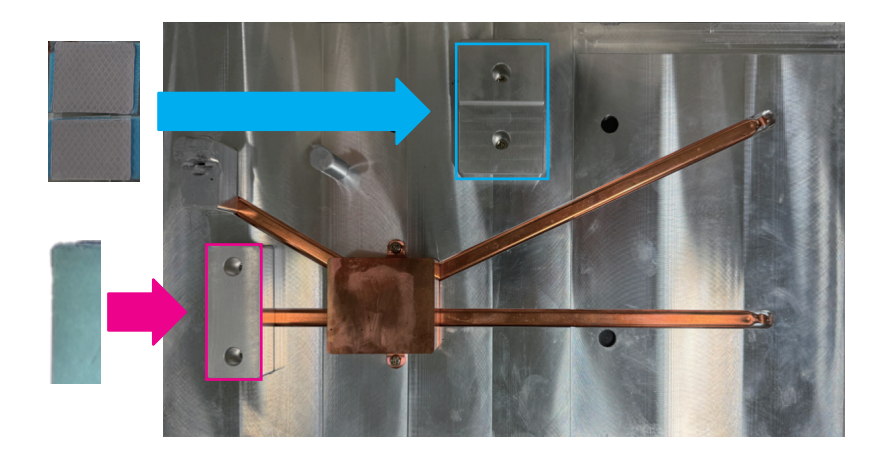

-

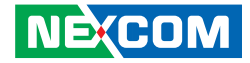

# Installing an SIM card

1. Locate the SIM holder on the motherboard.

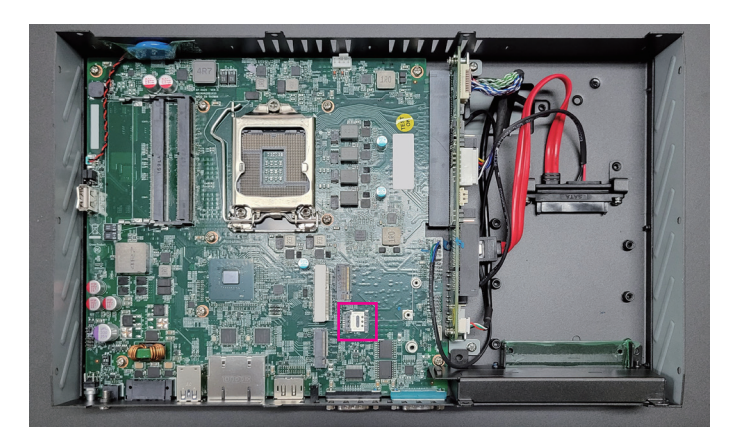

2. Slide the SIM holder cover forward (1) and lift it up (2).

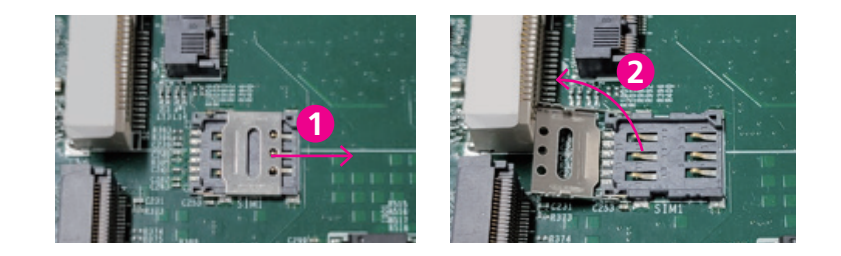

3. Insert your SIM card into the holder. Reverse the previous step to secure the SIM card holder cover.

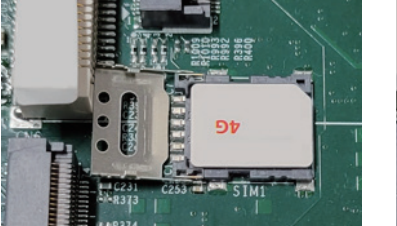

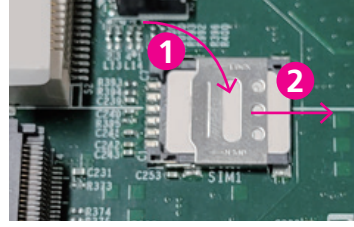

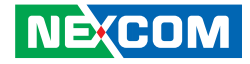

# Installing an M.2 Module

1. Locate the M.2 Key B slots (CN3, CN5) on the board.

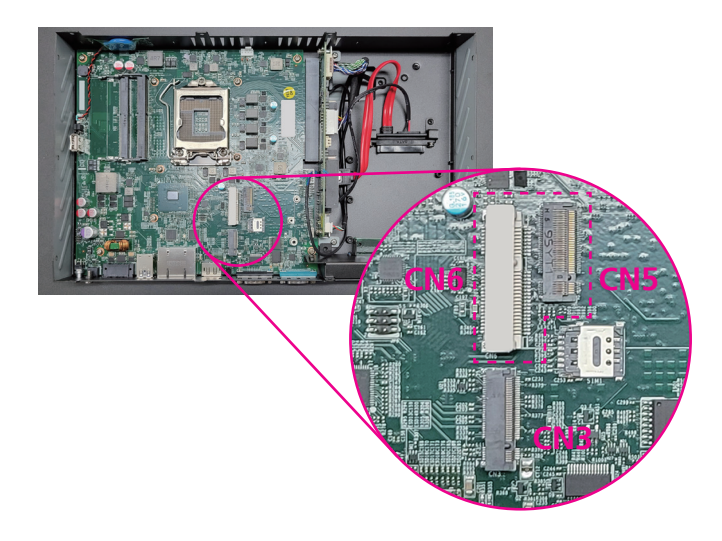

2. Make sure the gold-plated 5-pin connector on the edge of the module is on the left, while the 6-pin connector is on the right.

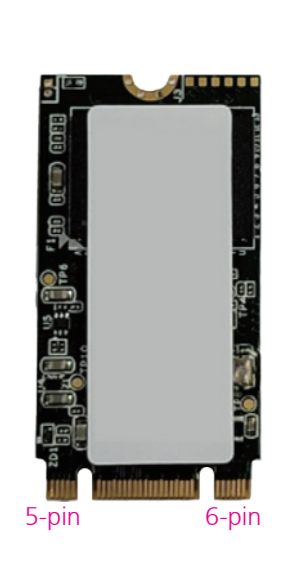

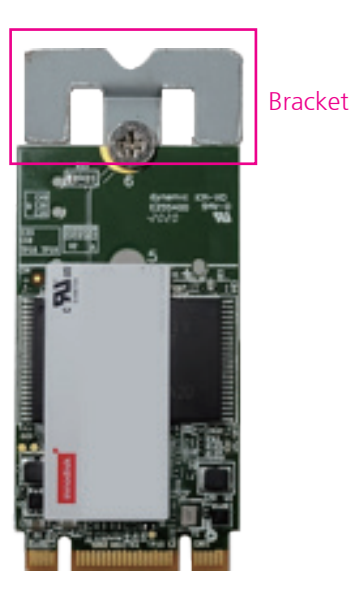

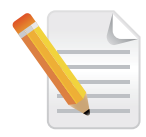

The M.2 slot (CN5) that overlaps with the miniPCIe (CN6) slot is alternate.

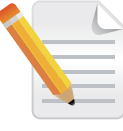

To install a 2242 M.2 card on slot CN3, please mount a bracket with the M.2 card.

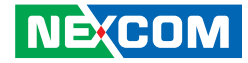

3. Insert the M.2 module into the M.2 slot at 45-degree angle until the gold-plated connector on the edge of the module completely disappears into the slot.

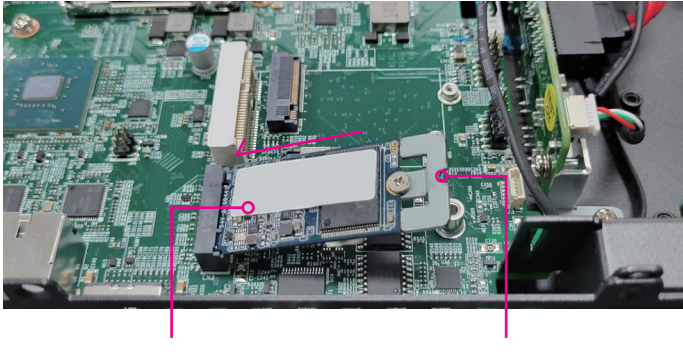

M.2 Key B module

Bracket for M.2 module with a length of 42mm

4. Push the module down and secure it with a screw.

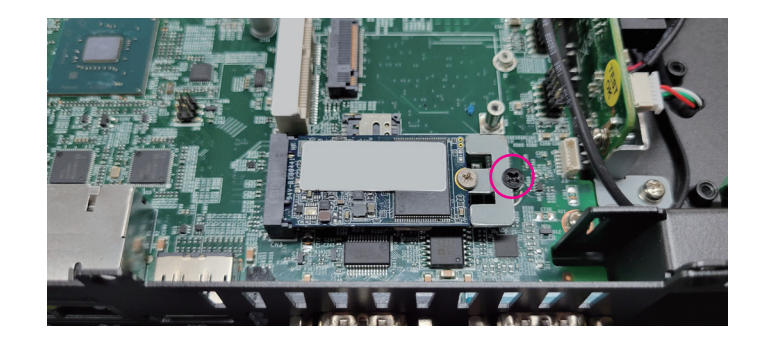

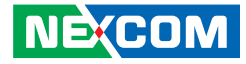

# Installing a mini-PCIe Module

1. Locate the mini-PCIe slot on the motherboard.

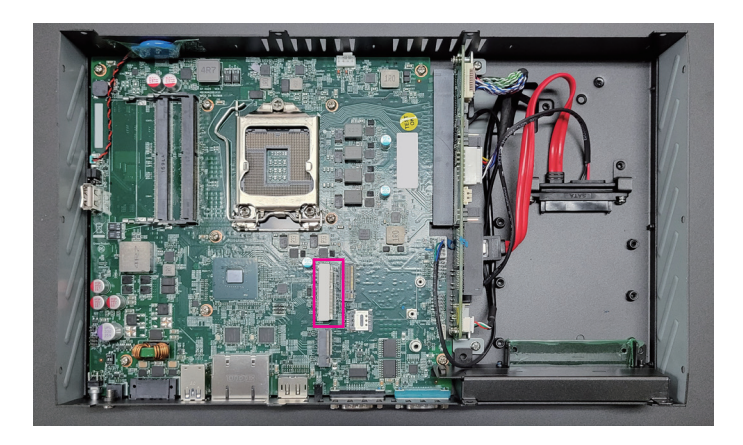

2. Install the mini-PCIe bracket to the mini-PCIe module (When using a half-size module).

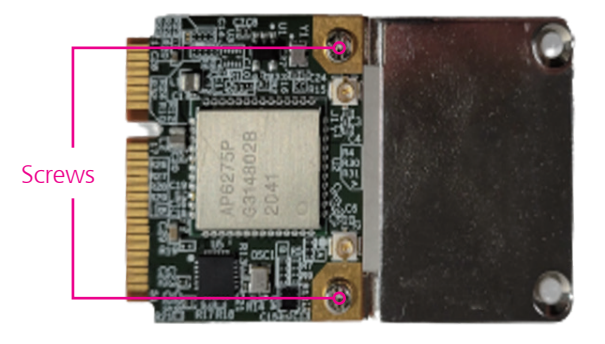

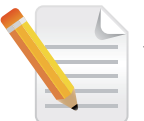

The M.2 slot (CN5) that overlaps with the miniPCIe (CN6) slot is alternate.

NE(COM

-

- 3. Insert the WLAN module into the mini-PCle slot at 45-degree angle until the gold-plated connector on the edge of the module completely disappears into the slot.
- 4. Push the module down and secure it with a screw.

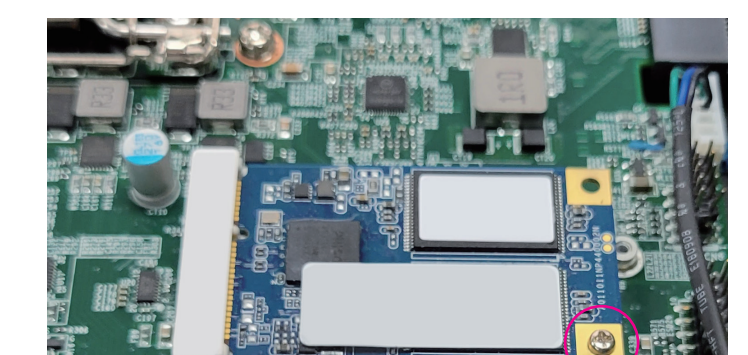

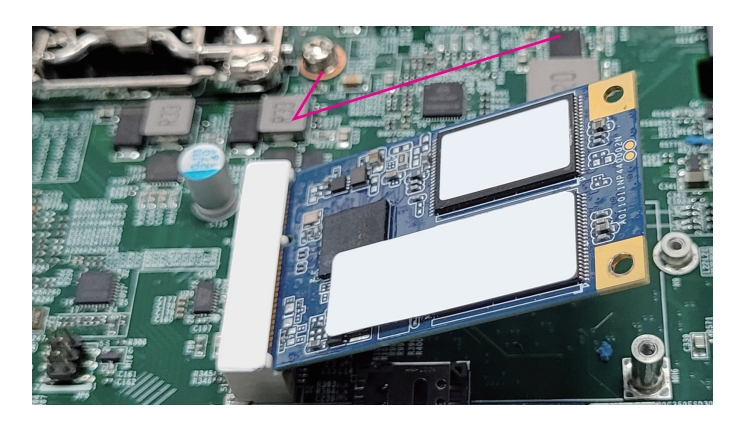

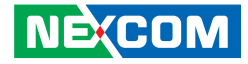

## Installing a 2.5" SSD

1. Locate the 2.5" SSD tray on the system.

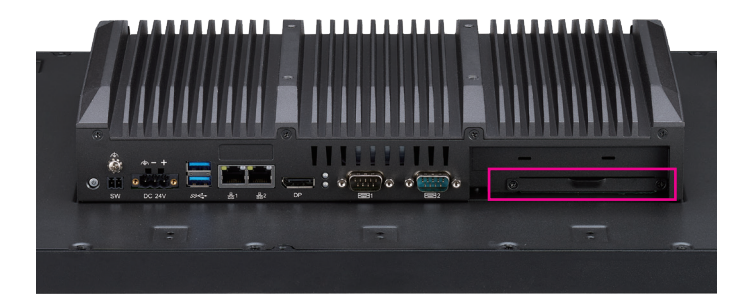

2. Loosen the 2 screws and pull out the tray.

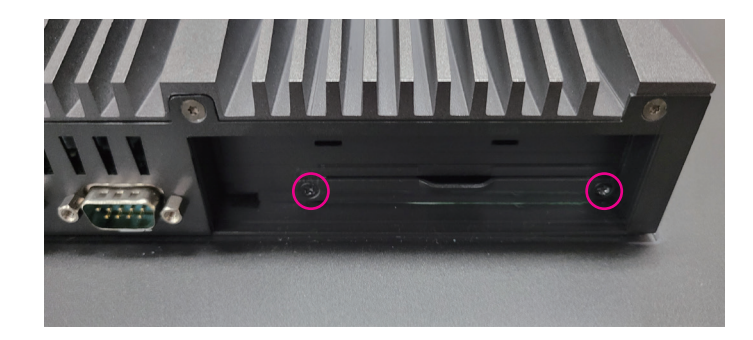

3. Follow the steps shown in the images below to assemble the tray with a 2.5" SSD.

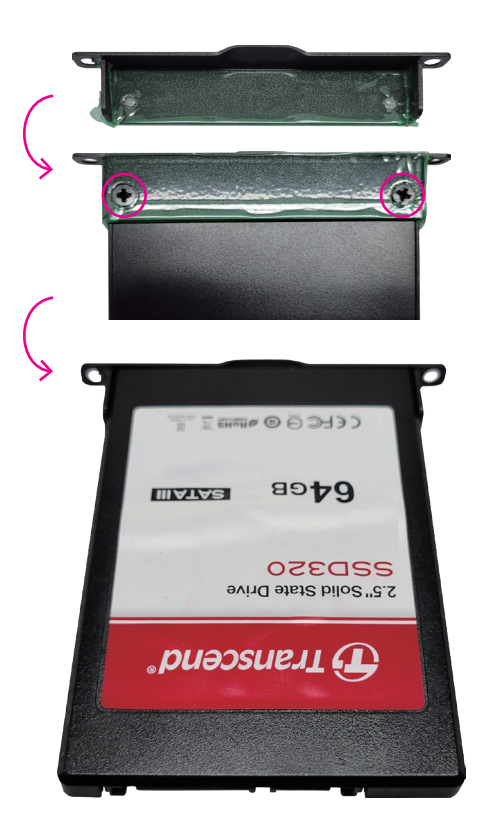

-

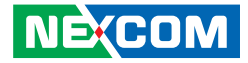

4. Insert the SSD with the tray installed into the system.

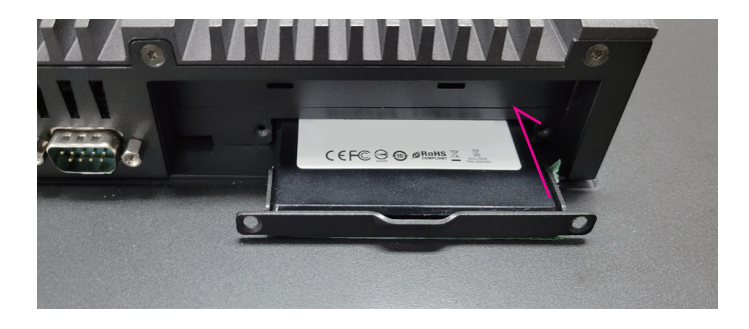

5. Secure it with 2 screws.

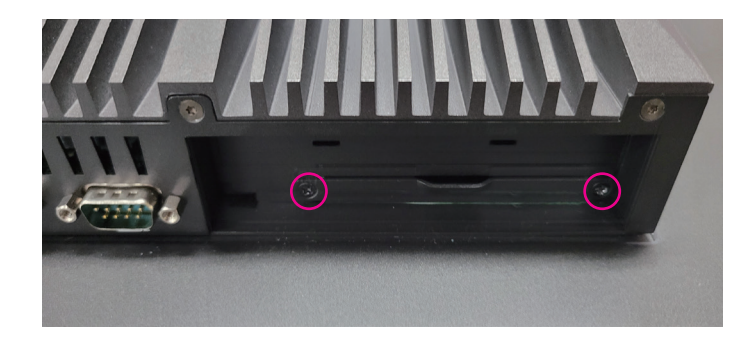

This system only supports SSDs (Solid-State Drives) and does not recommend the installation of traditional HDDs (Hard Disk Drives).

•

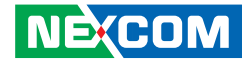

# Installing a PCIe x4 Card

1. Remove the side panel by unscrewing the screws.

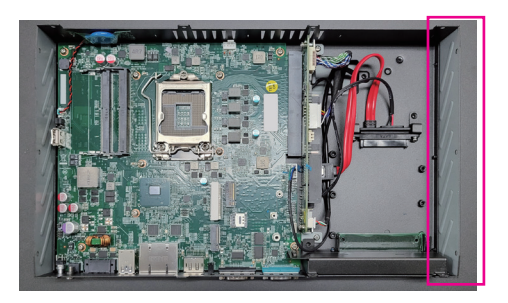

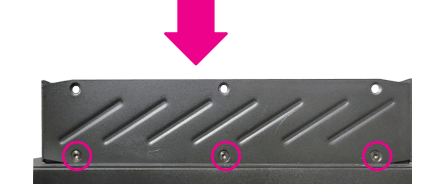

2. Refer to the images below to remove the expansion slot cover.

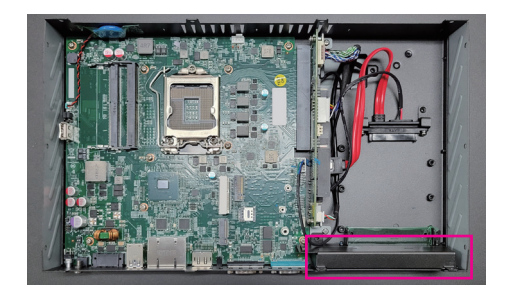

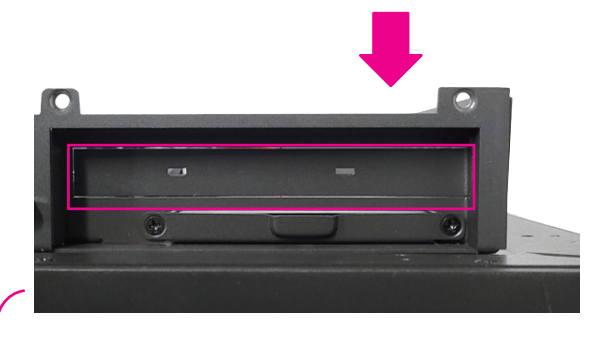

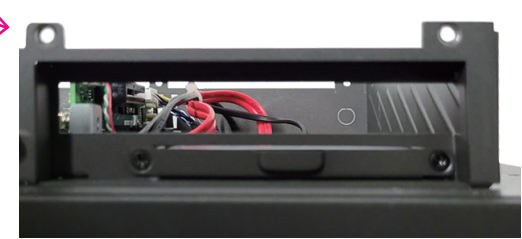

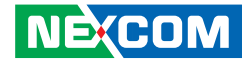

3. Carefully insert the PCIe expansion card into the PCIe x4 slot (CN1).

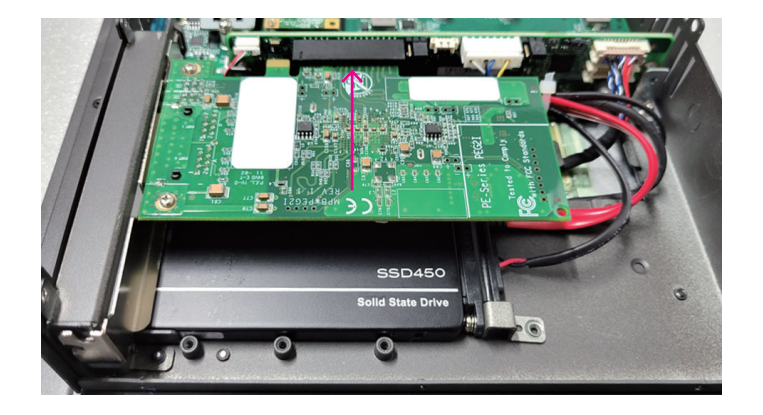

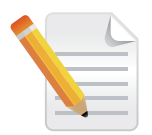

Before inserting a PCIe card, ensure that the attached expansion card is firmly inserted into the motherboard.

4. Lock the bracket of the PCIe card into the chassis.

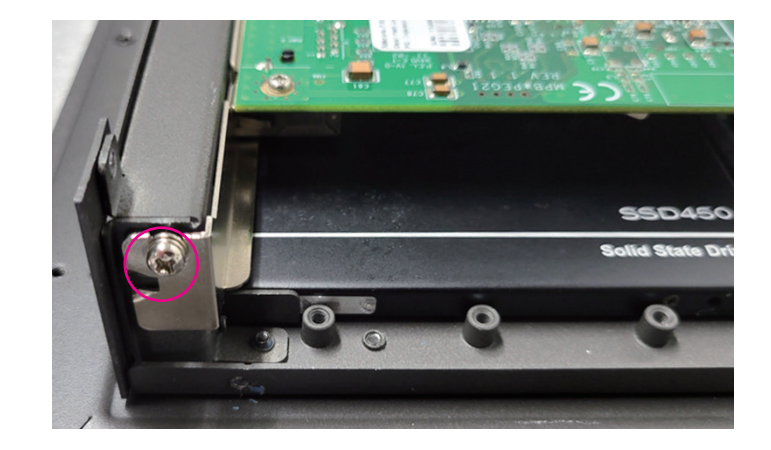

5. Install the side panel back.

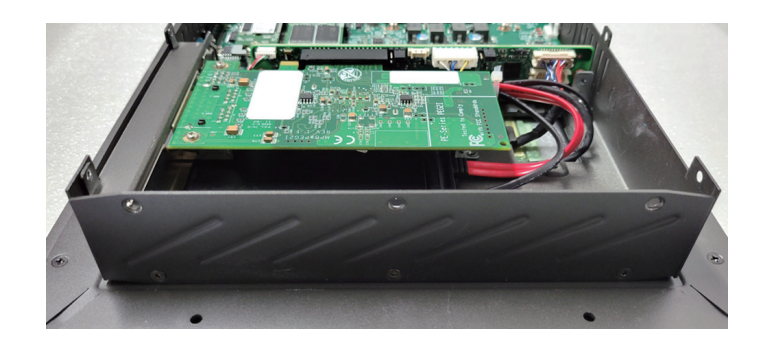

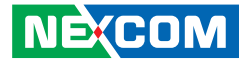

## **Panel mount**

- Select a place on the panel where you will mount the Panel PC.
- Cut out a shape on the panel that corresponds to the Panel PC's rear dimensions. The thickness of the panel (e.g. steel board, plank, acrylic board, wall, etc.) where you will mount the industrial panel PC's must not be more than 3mm. If the distance between the front bezel and panel mount hole is too wide, it will not fit the panel mount kit.

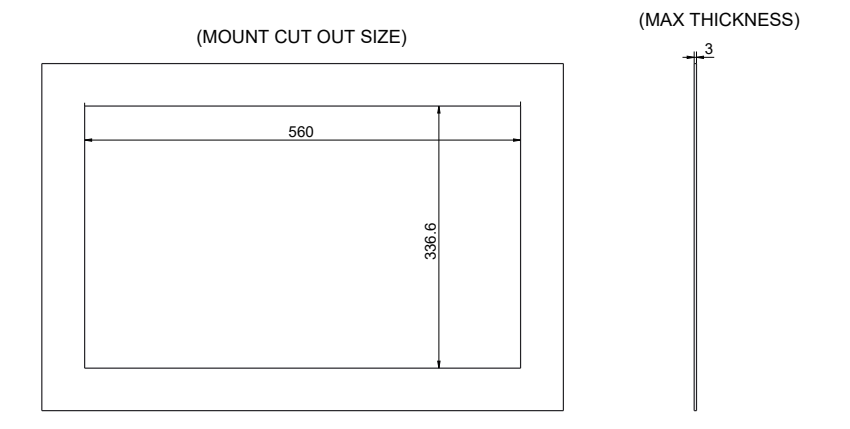

-

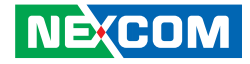

1. Install the panel mount corner brackets.

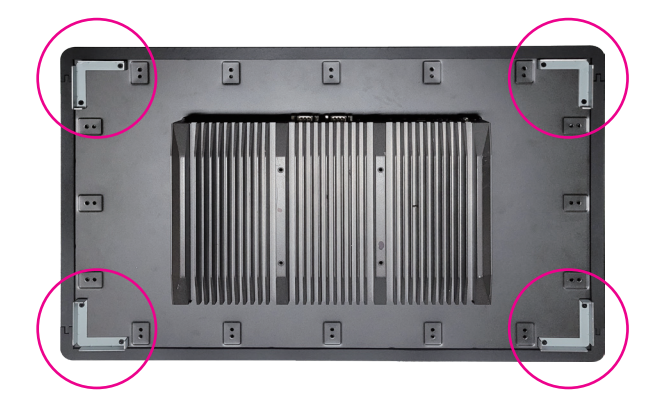

2. Install top side panel mount kit. Make sure the screw is in the high position.

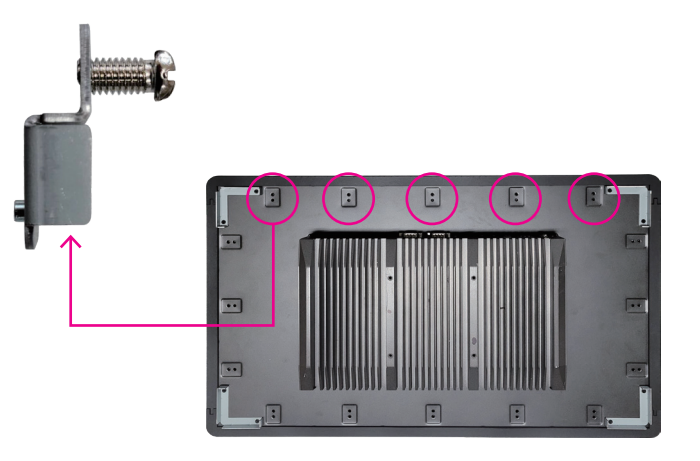

•

- 3. Follow the illustrations below to mount the system to the top panel, then tighten the mounting kit screws.
- 4. Follow the previous procedure to mount the system to the bottom panel. Ensure that all screws are tightened.

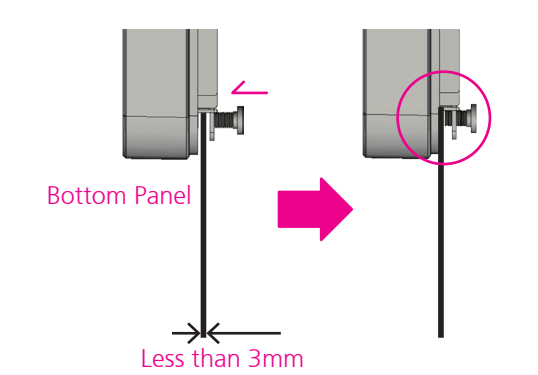

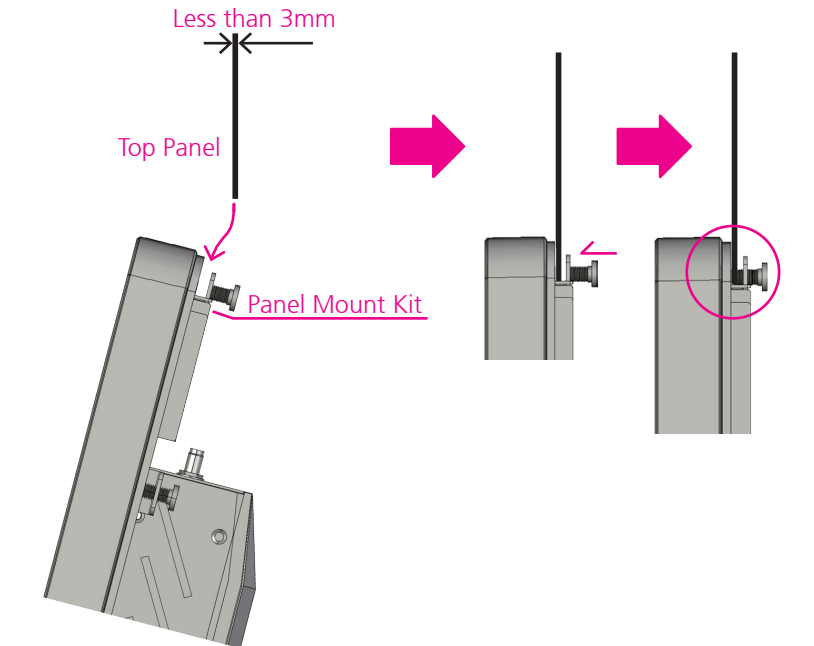

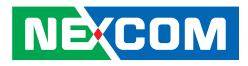

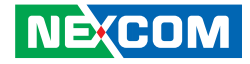

## **VESA Mounting**

1. Align the mounting holes on the VESA mounting bracket with the VESA mounting holes on the back of the Panel PC, then secure the VESA mounting bracket with screws.

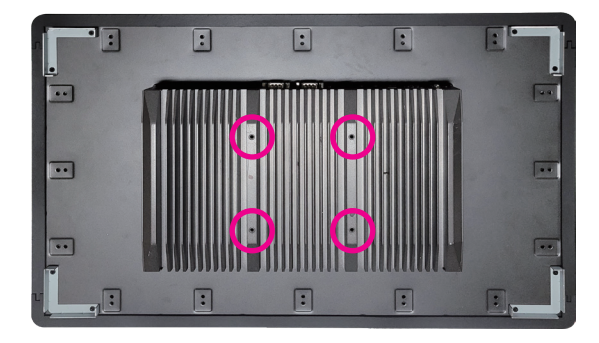

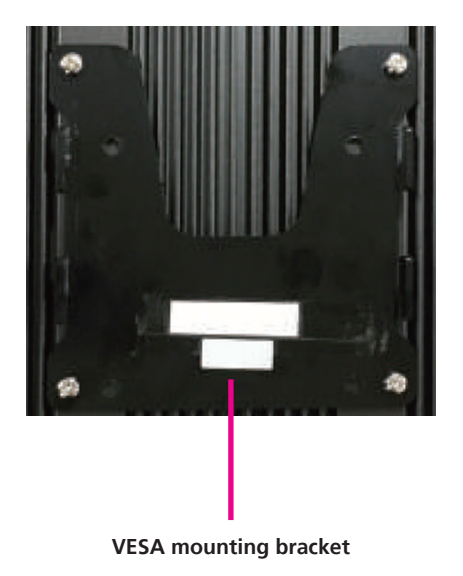

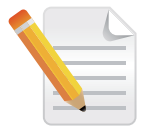

It is recommended that the screw specification used to secure the VESA mounting is M4 x 5mm.

.

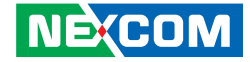

2. Secure the VESA bracket base to the wall/surface with screws.

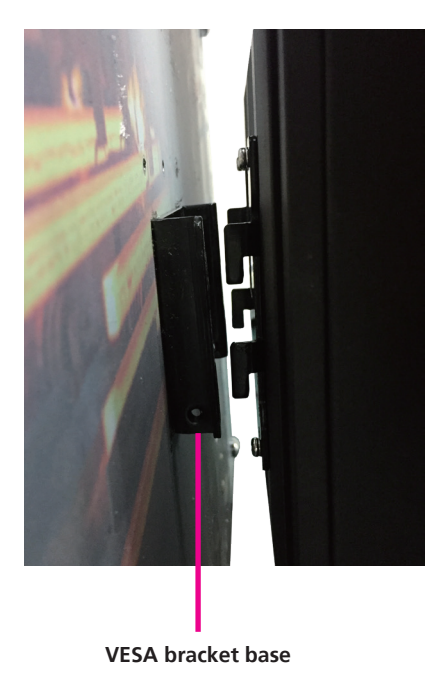

3. Slide the VESA mounting bracket onto the base of the bracket until the Panel PC is firmly fixed to the wall/surface. Then fasten screws into the mounting holes between the brackets to secure the Panel PC in place.

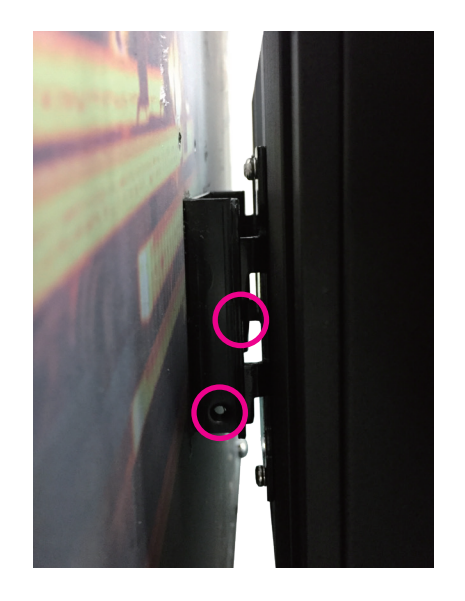

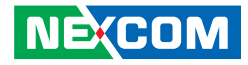

# CHAPTER 4: BIOS SETUP

This chapter describes how to use the BIOS setup program for the IPPC xx11-C11 series. The BIOS screens provided in this chapter are for reference only and may change if the BIOS is updated in the future.

To check for the latest updates and revisions, visit the NEXCOM Web site at www.nexcom.com.tw.

# **About BIOS Setup**

The BIOS (Basic Input and Output System) Setup program is a menu driven utility that enables you to make changes to the system configuration and tailor your system to suit your individual work needs. It is a ROM-based configuration utility that displays the system's configuration status and provides you with a tool to set system parameters.

These parameters are stored in non-volatile battery-backed-up CMOS RAM that saves this information even when the power is turned off. When the system is turned back on, the system is configured with the values found in CMOS.

With easy-to-use pull down menus, you can configure such items as:

- Hard drives, diskette drives, and peripherals
- Video display type and display options
- Password protection from unauthorized use
- Power management features

The settings made in the setup program affect how the computer performs. It is important, therefore, first to try to understand all the setup options, and second, to make settings appropriate for the way you use the computer.

# When to Configure the BIOS

- This program should be executed under the following conditions:
- When changing the system configuration
- When a configuration error is detected by the system and you are prompted to make changes to the setup program
- When resetting the system clock
- When redefining the communication ports to prevent any conflicts
- When making changes to the Power Management configuration
- When changing the password or making other changes to the security setup

Normally, CMOS setup is needed when the system hardware is not consistent with the information contained in the CMOS RAM, whenever the CMOS RAM has lost power, or the system features need to be changed.
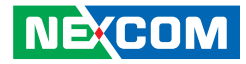

# **Default Configuration**

Most of the configuration settings are either predefined according to the Load Optimal Defaults settings which are stored in the BIOS or are automatically detected and configured without requiring any actions. There are a few settings that you may need to change depending on your system configuration.

# **Entering Setup**

When the system is powered on, the BIOS will enter the Power-On Self Test (POST) routines. These routines perform various diagnostic checks; if an error is encountered, the error will be reported in one of two different ways:

- If the error occurs before the display device is initialized, a series of beeps will be transmitted.
- If the error occurs after the display device is initialized, the screen will display the error message.

Powering on the computer and immediately pressing <Del> allows you to enter Setup.

Press the belkey to enter Setup:

NE:COM

# Legends

| Кеу    | Function                                                                 |
|--------|--------------------------------------------------------------------------|
| + +    | Moves the highlight left or right to select a menu.                      |
| Î↑ ↓   | Moves the highlight up or down between sub-menus or fields.              |
| Esc    | Exits the BIOS Setup Utility.                                            |
| +      | Scrolls forward through the values or options of the highlighted field.  |
| -      | Scrolls backward through the values or options of the highlighted field. |
| Tab    | Selects a field.                                                         |
| F1     | Displays General Help.                                                   |
| F2     | Load previous values.                                                    |
| F3     | Load optimized default values.                                           |
| F4     | Saves and exits the Setup program.                                       |
| Enter, | Press <enter> to enter the highlighted sub-menu</enter>                  |

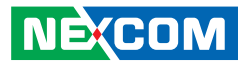

### Scroll Bar

When a scroll bar appears to the right of the setup screen, it indicates that there are more available fields not shown on the screen. Use the up and down arrow keys to scroll through all the available fields.

### Submenu

When " $\blacktriangleright$ " appears on the left of a particular field, it indicates that a submenu which contains additional options are available for that field. To display the submenu, move the highlight to that field and press  $\blacksquare$ .

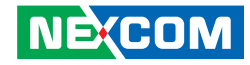

# **BIOS Setup Utility**

Once you enter the AMI BIOS Setup Utility, the Main Menu will appear on the screen. The main menu allows you to select from several setup functions and one exit. Use arrow keys to select among the items and press to accept or enter the submenu.

## Main

The Main menu is the first screen that you will see when you enter the BIOS Setup Utility.

|                                                                                              | Aptio Setup Utility - AMI                             |         |                                                                                                |                                        |      |                                                                                                    |  |
|----------------------------------------------------------------------------------------------|-------------------------------------------------------|---------|------------------------------------------------------------------------------------------------|----------------------------------------|------|----------------------------------------------------------------------------------------------------|--|
| Main                                                                                         | Advanced                                              | Chipset | Security                                                                                       | Boot                                   | Save | e & Exit                                                                                                    |  |
| BIOS Info<br>BIOS Vend<br>Core Versi<br>Complianc<br>Project Ver<br>Build Date<br>Access Lev | rmation<br>lor<br>on<br>y<br>rsion<br>and Time<br>rel |         | American M<br>5.17<br>UEFI 2.7; PI<br>A420-003 x64<br>02/15/2022 13<br>Administrato            | egatrends<br>1.6<br>5:03:50<br>r       | A    |                                                                                                    |  |
| Processor 1<br>Name<br>Type<br>Speed<br>ID<br>Stepping<br>Number of<br>Microcode             | Information<br>Processors<br>Revision                 |         | ComtLake D<br>Intel(R) Corr<br>i7-10700TE (<br>2000MHz<br>0xA0654<br>P1<br>8Core(s) / 16<br>C6 | T<br>:(TM)<br>CPU @ 2.004<br>Thread(s) | GHz  | →→-: Select Screen<br>11: Select Item<br>Enter: Select                                                                |  |
| IGFX GOI<br>Total Mem<br>Memory F<br>PCH Infor<br>Name                                       | P Version<br>ory<br>requency<br>mation                |         | 9.0.1107<br>4096MB<br>2667MHz                                                                  |                                        |      | +/-: Change Opt.<br>F1: General Help<br>F2: Previous Values<br>F3: Optimized Defaults<br>F4: Save & Exit<br>ESC: Exit |  |
| PCH SKU                                                                                      |                                                       |         | CML PCH-H<br>H420E                                                                             |                                        | Ţ    |                                                                                                    |  |

### System Date

The date format is <day>, <month>, <date>, <year>. Day displays a day, from Monday to Sunday. Month displays the month, from January to December. Date displays the date, from 1 to 31. Year displays the year, from 1999 to 2099.

### System Time

The time format is <hour>, <minute>, <second>. The time is based on the 24-hour military-time clock. For example, 1 p.m. is 13:00:00. Hour displays hours from 00 to 23. Minute displays minutes from 00 to 59. Second displays seconds from 00 to 59.

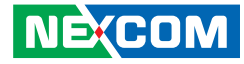

# **Advanced**

The Advanced menu allows you to configure your system for basic operation. Some entries are defaults required by the system board, while others, if enabled, will improve the performance of your system or let you set some features according to your preference.

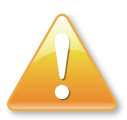

Setting incorrect field values may cause the system to malfunction.

| Aptio Setup - AMI                                                                                                    |                                                                                                    |              |               |              |                                                                                                    |
|----------------------------------------------------------------------------------------------------|----------------------------------------------------------------------------------------------------|--------------|---------------|--------------|----------------------------------------------------------------------------------------------------|
| Main                                                                                                    | Advanced                                                                                                    | Chipset      | Security      | Boot         | Save & Exit                                                                                                    |
| <ul> <li>CPU Config</li> <li>Power &amp; Pe</li> <li>Trusted Con</li> <li>NCT6126D 3</li> <li>Hardware M</li> <li>USB Config</li> <li>Network Sta</li> <li>CSM Config</li> <li>NVMe Confi</li> </ul> | uration<br>rformance<br>aputing<br>Super IO Con<br>Ionitor<br>iration<br>cck Configurat<br>uration<br>iguration | figuration   |               |              | → Select Screen<br>11: Select Iem<br>Enter: Select<br>+/-: Change Opt<br>F1: General Help<br>F2: Previous Values<br>F3: Optimized Defaults<br>F4: Save & Exit<br>ESC: Exit |
|                                                                                                    |                                                                                                    | Version 2.21 | .1278. Copyri | ght (C) 2022 | 2 AMI                                                                                                    |

### **CPU Configuration**

This section is used to configure CPU settings.

| Aptio Setup Utility -                     | Copyright (C) 2013 Ameri    | ican Megatrends, Inc.                                       |
|-------------------------------------------|-----------------------------|-------------------------------------------------------------|
| Advanced                                  |                             |                                                             |
| CPU Configuration                         |                             | When enabled, a VMM can<br>utilize the additional hardware  |
| Intel (VMX) Virtualization<br>Technology  | [Enabled]                   | capabilities provided by Vander-<br>pool Technology.        |
| Active Processor Cores<br>Hyper-Threading | [All]<br>[Enabled]          |                                                             |
|                                           |                             |                                                             |
|                                           |                             |                                                             |
|                                           |                             | Salaat Saman                                                |
|                                           |                             | ↑↓: Select Item<br>Enter: Select                            |
|                                           |                             | +/-: Change Opt.<br>F1: General Help<br>F2: Previous Values |
|                                           |                             | F3: Optimized Defaults<br>F4: Save & Exit<br>ESC: Exit      |
|                                           |                             |                                                             |
|                                           |                             |                                                             |
| Version                                   | 2.21.1278. Copyright (C) 20 | 22 AMI                                                      |

### Intel (VMX) Virtualization Technology

When this field is set to Enabled, the VMM can utilize the additional hardware capabilities provided by Vanderpool Technology.

### **Active Processor Cores**

Select the number of cores to enable in each processor package.

### Hyper-threading

Enable or disable hyper-threading technology.

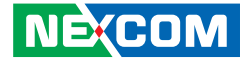

#### Power & Performance > CPU - Power Management Control

This section is used to configure the CPU power management features.

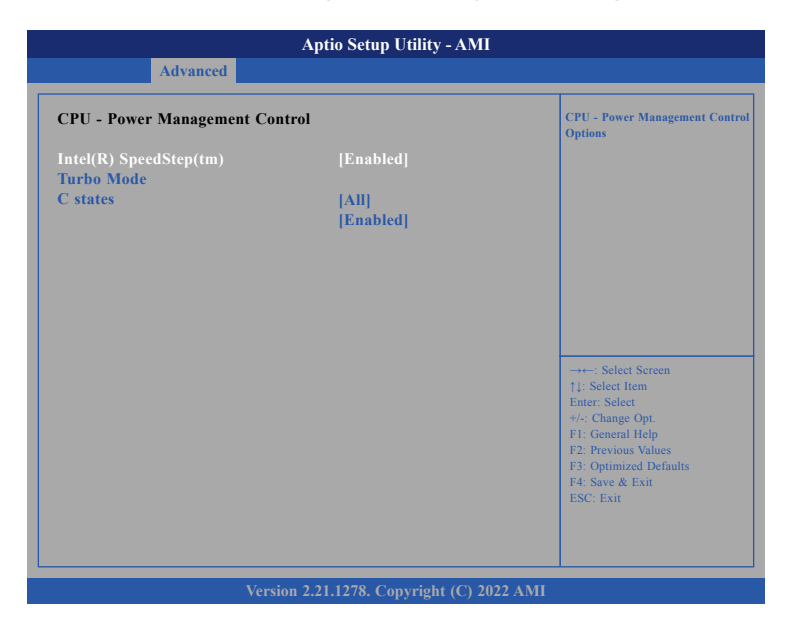

### Intel(R) SpeedStep(tm)

Enable or disable Intel<sup>®</sup> SpeedStep.

### Turbo mode

Enable or disable processor turbo mode.

### C states

Enable or disable CPU power management. It allows CPU to go to C states when it's not 100% utilized.

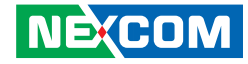

### **Trusted Computing**

This section is used to configure Trusted Platform Module (TPM) settings.

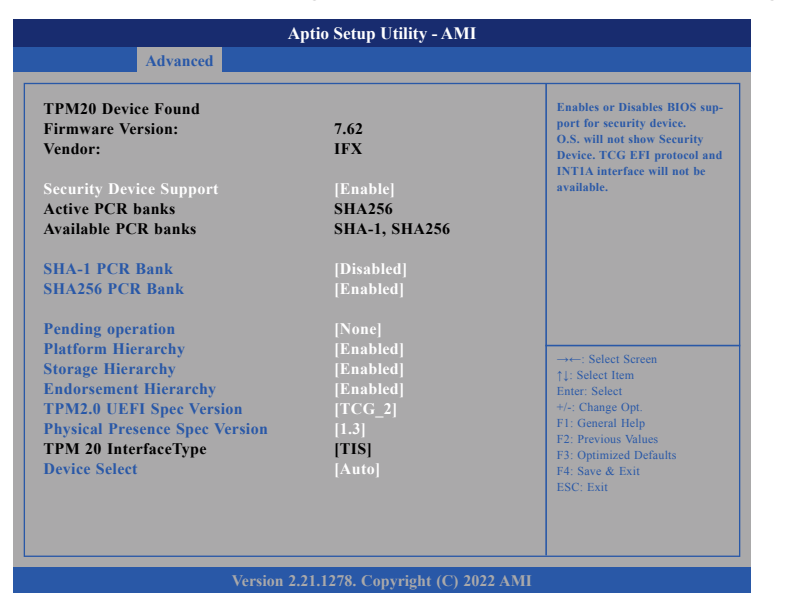

### **Security Device Support**

Enable or disable BIOS support for security device. O.S will not show Security Device. TCG EFI protocol and INT1A interface will not be available.

### SHA-1 PCR Bank

Enable or disable SHA-1 PCR Bank.

### SHA256 PCR Bank

Enable or disable SHA256 PCR Bank.

### Pending operation

Schedule an operation for the security device. Note that your device will reboot during restart in order to change State of Security Device.

### Platform Hierarchy

Enable or disable platform hierarchy.

### Storage Hierarchy

Enable or disable storage hierarchy.

### Endorsement Hierarchy

Enable or disable endorsement hierarchy.

### TPM2.0 UEFI Spec Version

Configure the TPM 2.0 UEFI spec version. TCG\_1\_2: Compatible mode for Win8/WIn10. TCG\_2: Support new TGG2 protocol and event format for Win10 or later.

### **Physical Presence Spec Version**

Configure the physical presence spec version. Note that some HCK tests might not support 1.3.

### **Device Select**

Configure the TPM version. TPM 1.2 will restrict support to TPM 1.2 devices and TPM 2.0 will restrict support to TPM 2.0 devices. Auto will support both TPM 1.2 and 2.0 devices with the default set to TPM 2.0 devices if not found, and TPM 1.2 devices will be enumerated.

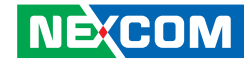

### **NCT6126D Super IO Configuration**

This section is used to configure the serial ports.

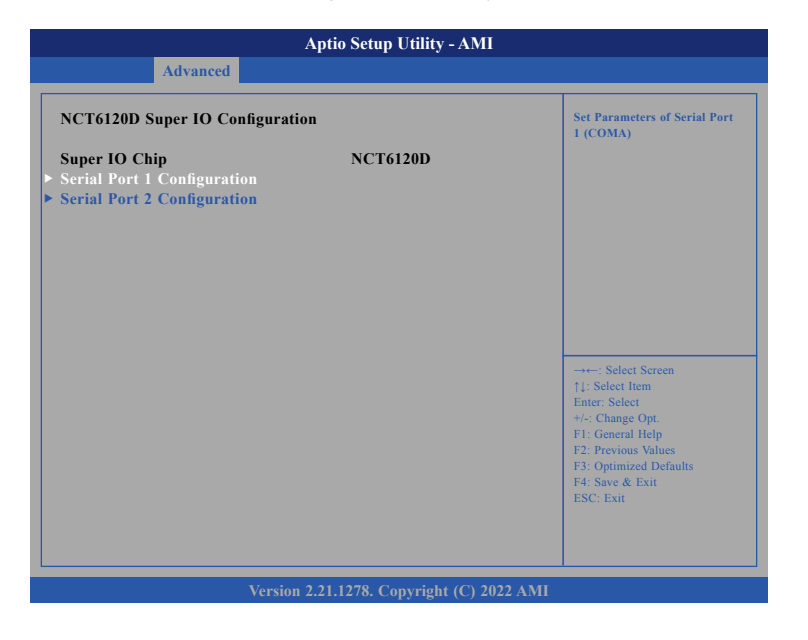

### Super IO Chip

Displays the Super I/O chip used on the board.

### Serial Port 1 Configuration > Serial Port

Enable or disable the serial port.

### Serial Port 2 Configuration > Serial Port

Enable or disable the serial port.

### Serial Port 2 Configuration > Onboard Serial Port Mode

Select to change the serial port mode to RS232, RS422, RS485, or RS485 Auto.

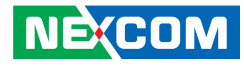

### Hardware Monitor

This section is used to monitor hardware status such as temperature, fan speed, and voltages.

| Advanced Pc Health Status                                                                                                    |                                                                                                    |
|----------------------------------------------------------------------------------------------------|----------------------------------------------------------------------------------------------------|
| Pc Health Status                                                                                                    |                                                                                                    |
| System temperature       : +33 °C         CPU temperature       : +30 °C         Fan Speed       : N/A         +12V       : +12.123 V         +5V       : +5.100 V         +3.3V       : +3.31 V         VCORE       : +0.800 V | →+-: Select Screen<br>1: Select Item<br>Enter: Select<br>+/-: Change Opt.<br>F1: General Help<br>F2: Previous Values<br>F3: Optimized Redoubtr |
|                                                                                                    | F2: Previous Values<br>F3: Optimized Defaults<br>F4: Save & Exit<br>ESC: Exit                                                                  |

### System Temperature

Detect and display the current system temperature.

### **CPU** Temperature

Detect and display the current CPU temperature.

### Fan Speed

Detect and display the system fan speed.

### VCore

Detect and display the Vcore CPU voltage.

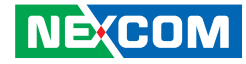

### **USB** Configuration

This section is used to configure the USB.

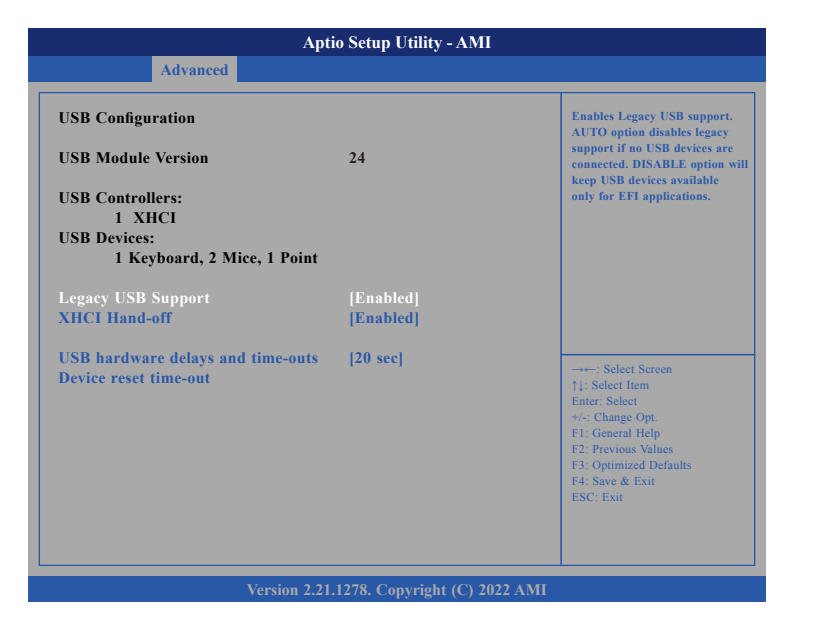

#### Legacy USB Support

Enable: Enables Legacy USB.

Auto: Disables support for Legacy when no USB devices are connected. Disable: Keeps USB devices available only for EFI applications.

### **XHCI Hand-off**

This is a workaround for OSs without XHCI hnd-off support. The XHCI ownership change should be claimed by XHCI driver.

#### Device reset time-out

Select the USB mass storage device's start unit command time-out.

### **Network Stack Configuration**

This section is used to configure the network stack settings.

| Advanced      | Aptio Setup Utility - AMI |                                                                                                    |
|---------------|---------------------------|----------------------------------------------------------------------------------------------------|
| Network Stack | [Disabled]                | Enable/Disable UEFI Networ<br>Stack                                                                                                    |
|               |                           | → ←: Select Screen<br>1: Select Item<br>Enter. Select<br>+/-: Change Opt.<br>F1: General Help<br>F2: Previous Values<br>F3: Optimized Defaults<br>F4: Save & Exit<br>ESC: Exit |
|               |                           |                                                                                                    |

#### **Network Stack**

Enable or disable UEFI network stack.

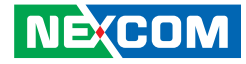

### **CSM** Configuration

This section is used to configure the compatibility support module features.

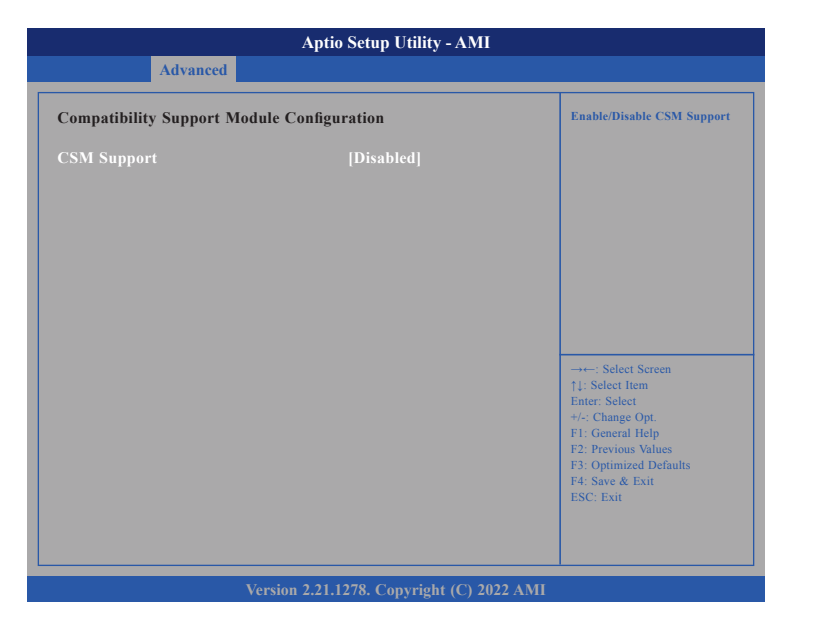

### **NVMe Configuration**

This section is used to display information on the NVMe devices installed.

| Aptio Setup Utilit      | ty - AMI                                                          |
|-------------------------|-------------------------------------------------------------------|
| Advanced                |                                                                   |
| NMVe Configuration      |                                                                   |
| No NVME Device Found    |                                                                   |
|                         |                                                                   |
|                         |                                                                   |
|                         |                                                                   |
|                         |                                                                   |
|                         |                                                                   |
|                         | →←: Select Screen<br>↑↓: Select Item                              |
|                         | Enter: Select<br>+/-: Change Opt.                                 |
|                         | F1: General Help<br>F2: Previous Values<br>F3: Ontimized Defaults |
|                         | F4: Save & Exit<br>ESC: Exit                                      |
|                         |                                                                   |
|                         |                                                                   |
| Varian 2 21 1279 Commis | 14 (C) 2022 AMI                                                   |

#### **CSM Support**

This field is used to enable or disable CSM support, if Auto option is selected, based on OS, CSM will be enabled or disabled automatically.

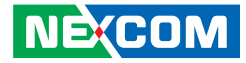

# Chipset

-

This section gives you functions to configure the system based on the specific features of the chipset. The chipset manages bus speeds and access to system memory resources.

| Aptio Setup Utility - AMI                 |                                |         |          |      |      |                                                                                                    |
|-------------------------------------------|--------------------------------|---------|----------|------|------|----------------------------------------------------------------------------------------------------|
| Main                                      | Advanced                       | Chipset | Security | Boot | Save | & Exit                                                                                                    |
| ► System Age<br>► PCH-IO Co               | ent (SA) Config<br>nfiguration | uration |          |      |      | PCH Parameters                                                                                                    |
|                                           |                                |         |          |      |      | →→-: Select Screen  14: Select 1cm Ente:: Select +/-: Change Opt.  F1: General Help F2: Previous Values F3: Optimized Defaults F4: Save & Exit ESC: Exit |
| Version 2.21.1278. Copyright (C) 2022 AMI |                                |         |          |      |      |                                                                                                    |

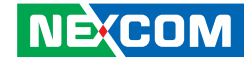

### System Agent (SA) Configuration

This section is used to configure the System Agent (SA) configuration.

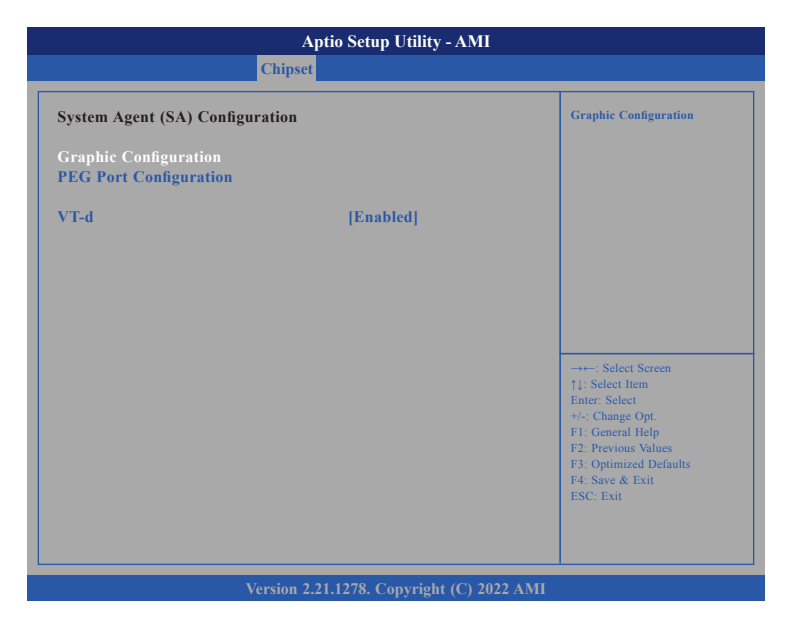

### Graphic Configuration > DVMT Pre-Allocated

Select DVMT 5.0 Pre-Allocated (Fixed) graphic memory size used by the internal graphic device.

### Graphic Configuration > DVMT Total Gfx Mem

Select DVMT 5.0 total graphic memory size used by the internal graphic device.

### PEG Port Configuration > Enable Root Port

Enable or disable the root port.

### PEG Port Configuration > Max Link Speed

Configure maximum link speed of the PEG device (PEG 0:1:0).

### VT-d

Enable or disable VT-d function on MCH.

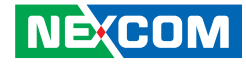

### **PCH-IO Configuration**

This section is used to configure PCH-IO configuration.

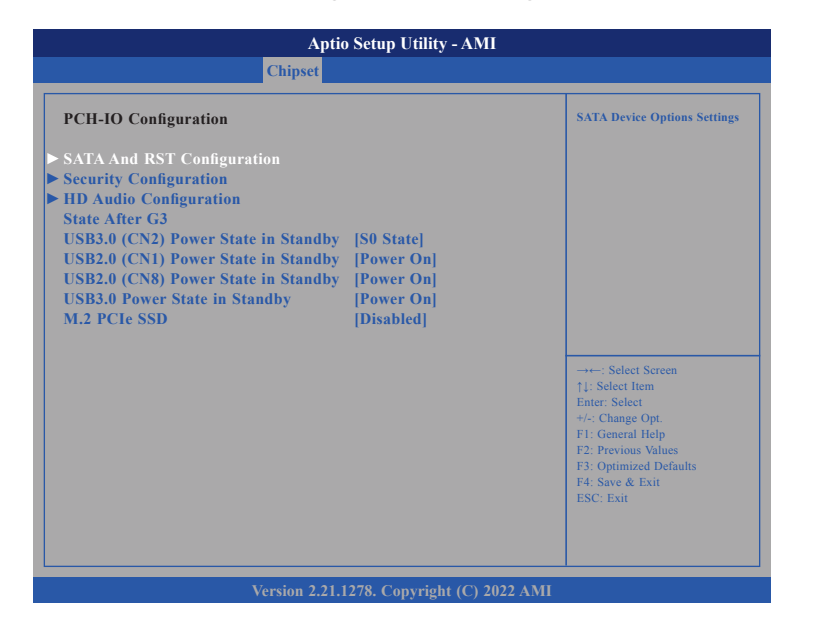

**SATA and RST Configuration** Enter the SATA and RST configuration sub-menu.

**SATA and RST Configuration > SATA Controller(s)** Enable or disable the SATA controller.

**SATA and RST Configuration > Port 0, Port 1, Port 2, and Port 3** Enable or disable SATA port 0, port 1, port 2, and port 3.

**Security Configuration** Enter the Security Configuration sub-menu.

### Security Configuration > RTC Memory Lock

Enable will lock bytes 38h-3Fh in the lower/upper 128-byte bank of RTC RAM.

### **HD** Audio Configuration

Enter the HD Audio Configuration sub-menu.

### HD Audio Configuration > HD Audio

Control detection of the HD audio device. Disabled: HD audio will be unconditionally disabled. Enabled: HD audio will be unconditionally enabled. Auto: HD audio will be enabled if present, disabled otherwise.

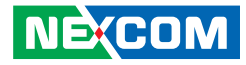

### State After G3

Specify what state to go to when power is re-applied after a power failure (G3 state).

### USB3.0 (CN2) Power State in Standby

Select USB 3.0 power state in standby mode.

### USB2.0 (CN1) Power State in Standby

Select USB 2.0 power state in standby mode.

### USB2.0 (CN8) Power State in Standby

Select USB 2.0 power state in standby mode.

### M.2 PCie SSD

Enable or disable this USB physical connector (physical port). Once disabled, any USB device plug into the connector will not be detected by BIOS or OS.

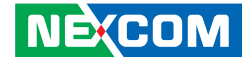

# **Security**

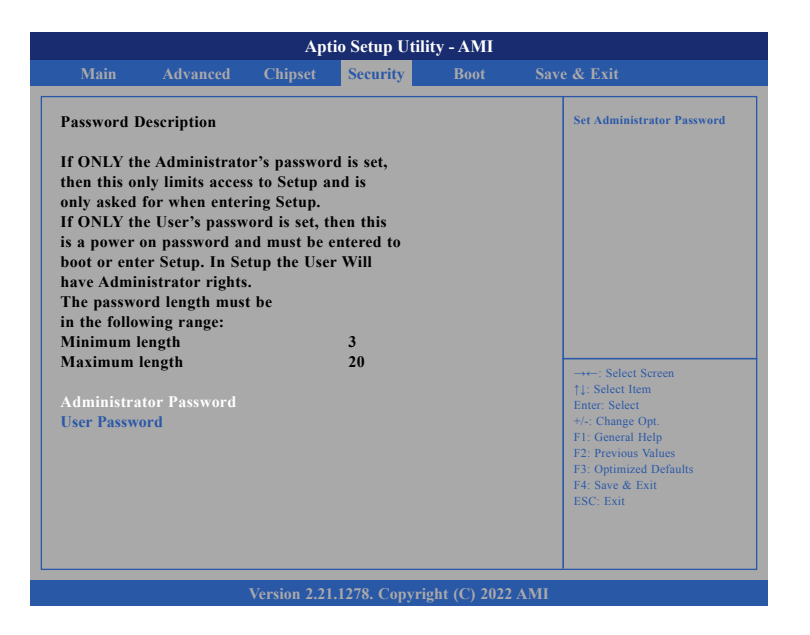

### Administrator Password

Select this to reconfigure the administrator's password.

### User Password

Select this to reconfigure the user's password.

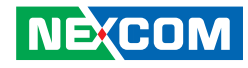

# Boot

This section is used to configure the boot features.

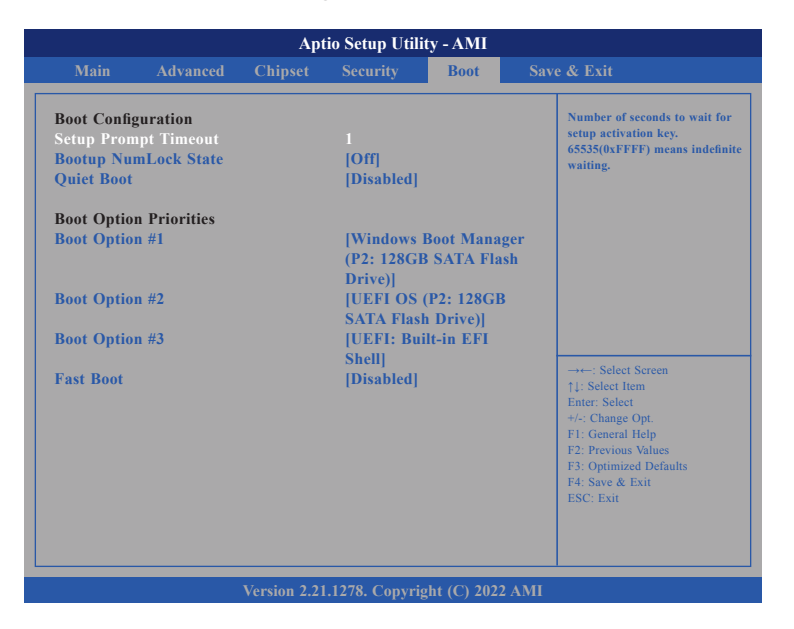

### Setup Prompt Timeout

Selects the number of seconds to wait for the setup activation key. 65535(0xFFFF) denotes indefinite waiting.

### Bootup NumLock State

This allows you to determine the default state of the numeric keypad. By default, the system boots up with NumLock on wherein the function of the numeric keypad is the number keys. When set to Off, the function of the numeric keypad is the arrow keys.

### Quiet Boot

Enable or disable quiet boot option.

### **Boot Option Priorities**

Adjust the boot sequence of the system. Boot Option #1 is the first boot device that the system will boot from, next will be #2 and so forth.

#### Fast Boot

Enables or disables fast boot technology to speed up the system boot time. This is achieved by skipping specific tests during BIOS POST routine. When enabled, the BIOS will shorten or skip some check items during POST. This will decrease the time needed to boot the system.

## NÈ(COM

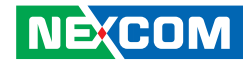

## Save & Exit

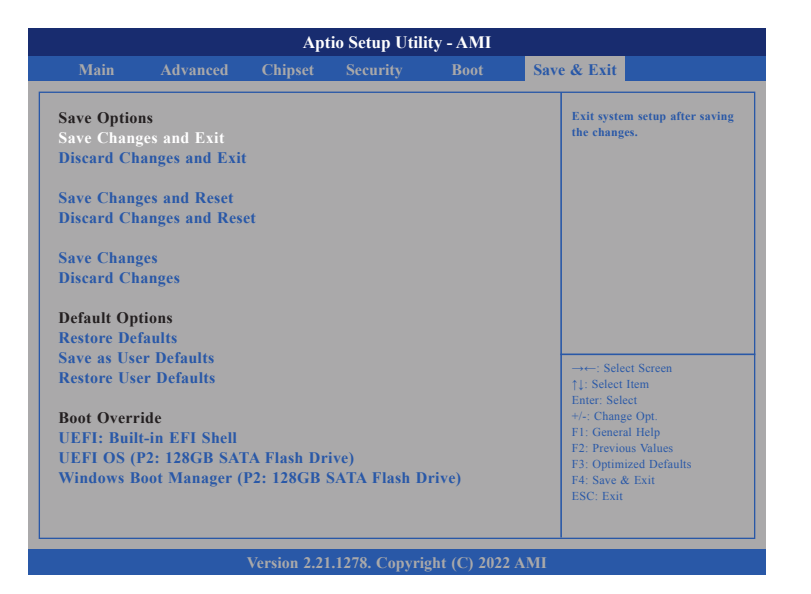

### Save Changes and Exit

To save the changes and exit the Setup utility, select this field then press <Enter>. A dialog box will appear. Confirm by selecting Yes. You can also press <F4> to save and exit Setup.

### **Discard Changes and Exit**

To exit the Setup utility without saving the changes, select this field then press <Enter>. You may be prompted to confirm again before exiting. You can also press <ESC> to exit without saving the changes.

### Save Changes and Reset

To save the changes and reset, select this field then press <Enter>. A dialog box will appear. Confirm by selecting Yes.

### **Discard Changes and Reset**

To exit the Setup utility and reset without saving the changes, select this field then press <Enter>. You may be prompted to confirm again before exiting.

#### **Save Changes**

To save changes and continue configuring the BIOS, select this field then press <Enter>. A dialog box will appear. Confirm by selecting Yes.

### **Discard Changes**

To discard the changes, select this field then press <Enter>. A dialog box will appear. Confirm by selecting Yes to discard all changes made and restore the previously saved settings.

#### **Restore Defaults**

To restore the BIOS to default settings, select this field then press <Enter>. A dialog box will appear. Confirm by selecting Yes.

#### Save as User Defaults

To use the current configurations as user default settings for the BIOS, select this field then press <Enter>. A dialog box will appear. Confirm by selecting Yes.

#### **Restore User Defaults**

To restore the BIOS to user default settings, select this field then press <Enter>. A dialog box will appear. Confirm by selecing Yes.

#### **Boot Override**

To bypass the boot sequence from the Boot Option List and boot from a particular device, select the desired device and press <Enter>.